# 基于 3GPP TS 36.521-1 规范 使用 CMW500 测量 LTE 终端射频性能 应用文档

# 产品:

| R&S<sup>®</sup>CMW500

3GPP 36.521-1 测量规范定义了 LTE 终端 的发射机测试,接收机测试和性能测试的 测量过程和测量方法。

该应用文档介绍了如何根据 TS36.521-1 规 范使用 CMW500 综测仪测量频分双工 (FDD)和时分双工(TDD) 的 LTE 终端的发 射,接收机性能。

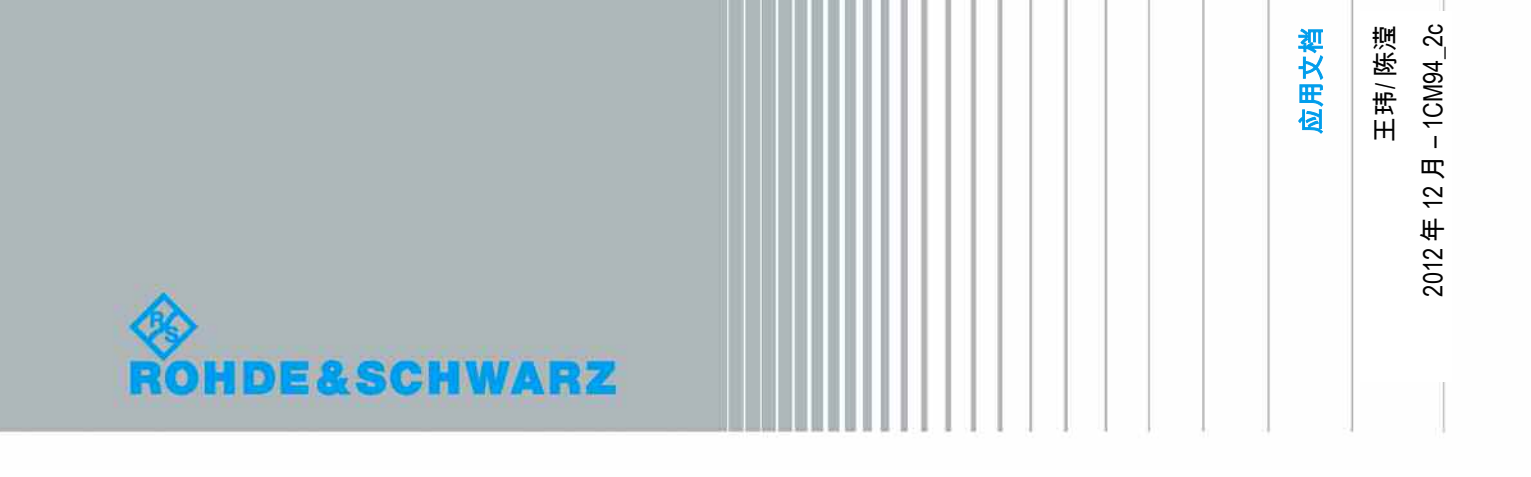

# 内容

| 1    | 序言                                      | 4  |
|------|-----------------------------------------|----|
| 1.1  | 如何使用 CMW 配置文件                           | 5  |
| 1.2  | 选择双工模式                                  | 6  |
| 2    | 发射机测试                                   | 6  |
| 2.1  | 发射机测试介绍                                 | 6  |
| 2.2  | 最大输出功率 (TS 36.521, 6.2.2)               | 12 |
| 2.3  | 最大功率降低 (TS 36.521, 6.2.3)               | 15 |
| 2.4  | 额外最大功率降低 (TS 36.521-1, 6.2.4)           | 17 |
| 2.5  | 配置终端输出功率 (TS 36.521, 6.2.5)             | 22 |
| 2.6  | 最小输出功率 (TS 36.521, 6.3.2)               | 25 |
| 2.7  | 关断功率 (TS 36.521, 6.3.3)                 | 26 |
| 2.8  | 发射/关断 时间模板 (TS 36.521-1, 6.3.4.1)       | 27 |
| 2.9  | PRACH 与 SRS 时间模板 (TS 36.521-1, 6.3.4.2) | 32 |
| 2.10 | 功率控制 – 绝对功率控制容限 (TS 36.521, 6.3.5.1)    | 38 |
| 2.11 | 功率控制 – 相对功率控制容限 (TS 36.521, 6.3.5.2)    | 41 |
| 2.12 | 集合功率控制 (TS 36.521-1, 6.3.5.3)           | 51 |
| 2.13 | 频率误差 (TS 36.521, 6.5.1)                 | 55 |
| 2.14 | 误差矢量幅度 (TS 36.521-1, 6.5.2.1)           | 58 |
| 2.15 | PUSCH 跳变周期 EVM (TS 36.521-1, 6.5.2.1A)  | 64 |
| 2.16 | 载波泄漏 (TS 36.521-1, 6.5.2.2)             | 67 |
| 2.17 | 未分配资源块带内杂散(TS 36.521-1, 6.5.2.3)        | 69 |
| 2.18 | EVM 均衡器频谱平坦度 (TS 36.521, 6.5.2.4)       | 72 |
| 2.19 | 占用带宽 (TS 36.521, 6.6.1)                 | 75 |
| 2.20 | 频谱发射模板 (TS 36.521, 6.6.2.1)             | 77 |
| 2.21 | 额外频谱发射模板 (TS 36.521-1, 6.6.2.2)         | 80 |

| 2.22 | 邻信道泄漏比 (TS 36.521, 6.6.2.3)81 |
|------|-------------------------------|
| 3    | 接收机测试                         |
| 3.1  | 接收机测试介绍84                     |
| 3.2  | 参考灵敏度 (TS 36.521-1, 7.3)85    |
| 3.3  | 最大输入电平 (TS 36.521-1, 7.4)87   |
| 3.4  | 邻信道选择性 (TS 36.521-1, 7.5)89   |
| 3.5  | 带内阻塞 (TS 36.521-1, 7.6.1)94   |
| 3.6  | 窄带阻塞 (TS 36.521-1, 7.6.3)97   |
| 4    | 参考文献100                       |
| 5    | 额外信息                          |
| 6    | 订购信息                          |
| 7    | 附录 A 102                      |
| 7.1  | PUCCH 相关测量注意事项102             |
| 7.2  | ON/OFF 时间模板测量注意事项102          |
| 7.3  | 相对功控测量注意事项103                 |
| 7.4  | 测量 PRACH 信号103                |
| 7.5  | 更改 P-Max 和 NS 参数104           |
| 7.6  | 使用 CMWRun 自动化测试105            |

# 1 序言

罗德与施瓦茨公司的CMW500信令方案可以完成测试规范TS 36.521-1 版本9定义的所有LTE终端 发射机和接收机的测量项目。本文档介绍了如何使用CMW500信令方案完成**3GPP TS 36.521** V9.5.0的第六章和第七章测试。本文档的测试基于CMW500 版本2.1.20实现。随着CMW500版本 的更新,本文档也会做相应的更新以完成新的功能。

本文档的每个测试条目都通过一个例子来描述。由于每个不同的测量都需要不同的参数配置,本文档也包括了一系列配置文件(save 文件)。第1.1章节说明了如何创建和调用配置文件。

由于部分测试条目需要额外的设备,比如信号源,频谱仪和滤波器组,并搭建复杂的测试环境来实现,因此本文档没有包含这部分测试条目。例如传导杂散,发射机互调和带外阻塞测试。

您可以查看 R&S®CMW500的能力列表来确认针对每个测试项目,CMW500所需要的额外仪表和 射频器件,该列表可以在下面网站获得:

https://extranet.rohde-schwarz.com

# 1.1 如何使用 CMW 配置文件

Save 文件提供了一种简单的保存和重现仪表配置的方法, save 文件保存了目前 CMW500 中设置 的网络和测量参数。您可以在一台仪表上通过 recall 某一个 save 文件的方法来重复某个测试项目 或者将 save 文件在不同的 CMW500 中传递使得不同的 CMW500 有相同的参数配置。本文档也包 含了一系列的 save 文件,使用这些文件会帮助您快速的完成本文档的所规定的 LTE 测试。 按 CMW500 前面板左侧的 SAVE/RCL 软键就可以调出 SAVE/RCL 的功能菜单。

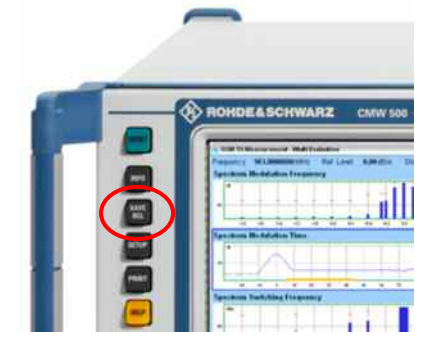

### 图. 1: SAVE/RCL 按键.

在以下界面选择您需要 *Recall* 的 *save* 文件之后,在右侧按 *Recall* 软键来调用相应的 save 文件来 重现 save 文件的参数设置。当 *recall save* 文件的时候,确认 *save* 文件源和 *recall save* 文件的仪 器都使用相同的版本。

| Save Recall |                              |            |     |         |        |                  | 8    | SaveRecall        |
|-------------|------------------------------|------------|-----|---------|--------|------------------|------|-------------------|
| Path: E.\   |                              |            |     |         |        |                  |      |                   |
| B D:\Rohd   | s-Schwarz\CMW<br>File000.dfl | \Data\Save |     | 2296 KB | 30.    | 11.2010 09:28:34 |      | H Save            |
|             | 1))                          |            |     |         |        |                  |      | H Recall          |
|             |                              |            |     |         |        |                  |      | Partial<br>Save   |
|             |                              |            |     |         |        |                  |      | Partial<br>Recall |
|             |                              |            |     |         |        |                  |      |                   |
|             |                              |            |     |         |        |                  |      |                   |
|             |                              |            |     |         |        |                  |      |                   |
|             |                              |            |     |         |        |                  |      |                   |
|             | ,,                           |            | Υ   | Ŷ       | _      | Y                | 1005 | <u>}</u>          |
| folder      | Rename                       | Copy       | Pa: | ste 🗙   | Delete | Snow<br>content  |      |                   |

图. 2: Save/Recall 对话框

# 1.2 选择双工模式

从 CMW500 的版本 V2.1.20 之后, CMW500 支持 TDD 和 FDD 两种双工模式,双工模式可以在 信号源关闭后选择。

对于大部分测试项目, FDD 和 TDD 的配置和步骤都是相同的,两者的区别部分会在每个测试项目 中加以描述。

# 2 发射机测试

# 2.1 发射机测试介绍

不同规范描述对应的参数配置:

| 呼叫设置               | 3GPP TS 36.508, 章节 4.4.3              |
|--------------------|---------------------------------------|
| 传输条件               | 3GPP TS 36.521, 附录 B.0                |
| 上行参考信道设置           | 3GPP TS 36.521, 附录 A.2                |
| PDSCH 和 PDCCH 参数设置 | 3GPP TS 36.521, 附录 C.2                |
| 初始下行信号设置           | 3GPP TS 36.521, 附录 es C.0, C.1, C.3.0 |
| 初始上行信号设置           | 3GPP TS 36.521, 附录 es H.1 ,H.3.0      |

### 表 1: 设置参数来源.

测试规范 TS 36.521, 附录 C.0 描述了下行信号电平,在 CMW500 中,下行信号应该如下设置:*RS EPRE* = -85 *dBm*/15 *kHz*。

测试规范 TS 36.521, 附录 C.1 定义了下行物理信道的映射。 测试规范 TS 36.521, 附录 C.3.0 主要定义了下行物理信道的电平。 测试规范 TS 36.521, 附录 H.1 定义了上行物理信道的映射。

CMW500中的相应配置如图.3.

| -Duplex Mode                                                                                                    | FDD -                                                                                                    |
|----------------------------------------------------------------------------------------------------|----------------------------------------------------------------------------------------------------|
| Scenario                                                                                                    | Standard Cell 👻                                                                                                    |
| RF Settings                                                                                                    |                                                                                                    |
| Downlink Power Levels<br>-RS EPRE<br>-PSS Power Offset<br>-PBCH Power Offset<br>-PECH Power Offset<br>-PECH Power Offset<br>-PHICH Power Offset<br>-PDCCH Power Offset PA<br>-Power Ratio Index PB<br>-AWGN | -85.0 dBm/15kHz Full Cell BW Pewer: -57.2 dBm<br>0.0 dB<br>0.0 dB |

图. 3: 基于规范 TS 36.521, LTE 信令测试通用配置

## 2.1.1 带宽,频点设置规则

测试规范 TS 36.521 中的测试项目需要按照 LTE 终端所支持的带宽和频点逐一测试。带宽的设置 应该遵守测试规范 TS 36.521, 表 5.4.2.1-1 中的定义和每个测试项目配置表的共同要求。

大部分的测试项目需要在该频段支持的最高,最低和 5MHz 的带宽配置下进行。部分测试项目也需 要额外在 10 MHz 的带宽配置下进行。然而,某些测试项目如占用带宽测试需要在该频段支持的所 有带宽下测试。

频点的设置应该遵循规范 TS36.508, 表 4.3.1 中的定义。我们可以根据频段和测试带宽在该表中找 到相应的高,中,低信道的定义。

大部分的发射机测试项目需要在高,中,低三个信道都进行测试。然而,某些测试项目如 "配置终 端输出功率测试" 和"占用带宽测试" ,只需要在中间信道测试。

我们在本文档中用了频段 7, 带宽 10 MHz 和 20 MHz 作为例子。表 2 给出了我们在 CMW500 中 需要设置的频率/信道的参数。

| 频段 | 带宽     | 范围           | 上行频点  | 上行频率  | 下行频点 | 下行频率  |
|----|--------|--------------|-------|-------|------|-------|
|    |        |              |       | [MHz] |      | [MHz] |
| 7  | 10 MHz | 低            | 20800 | 2505  | 2800 | 2625  |
|    |        | <del>H</del> | 21100 | 2535  | 3100 | 2655  |
|    |        | 高            | 21400 | 2565  | 3400 | 2685  |
|    | 20 MHz | 低            | 20850 | 2510  | 2850 | 2630  |
|    |        | 中            | 21100 | 2535  | 3100 | 2655  |
|    |        | 高            | 21350 | 2560  | 3350 | 2680  |

#### 表 2: 测试频点映射.

# 2.1.2 参考电平的设置方法

当使用 CMW500 的信令方案进行射频测试的时候,某些情况下 CMW500 会提示 Overload 或者 Signal too low 。当这种提示出现的时候,就意味着目前测试已经处于不稳定的状态。而上述提示 的出现表示仪表的测量范围并没有覆盖待测信号。

下面的图片简单描述了仪表的测量范围:

- Reference level 表示 CMW500 能够测量到的最大的待测信号。如果待测信号幅度超过了 Reference level, 仪表将会提示 Overload。注意我们这里提到的待测信号幅度指的是使用 峰值检波得到的幅度。
- 当待测信号落在下图绿色的区域(demodulation area)中时, 仪表可以做功率测量、杂散测量; 可以在时域解调信号,获得 EVM、频率误差等测量指标。
- 3. 当待测信号落在下图黄色的区域(power measurement area)中时,待测信号的信噪比不足 以完成时域解调等功能,但是仍然可以做功率测量,杂散测量等项目。
- 4. 在 CMW500 multi-evaluation 界面测量时,待测信号需要一直保持在绿色的区域中。
- 5. 当待测信号高于 reference level 或者低于 noise floor 的时候,仪表不能正确的完成信号的 测量。

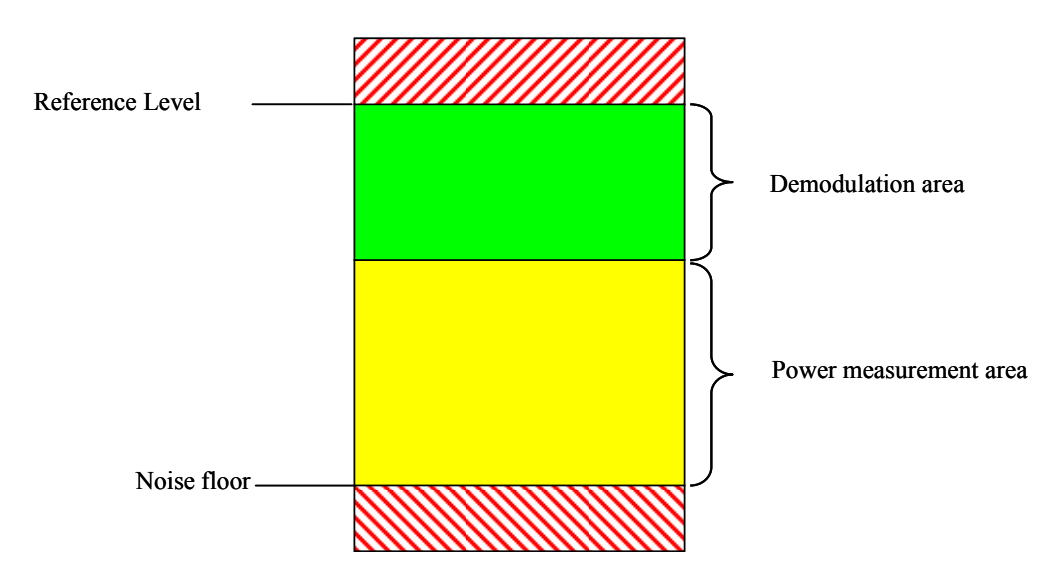

### 图.4:测量电平范围.

因此,CMW500的参考电平设置就非常重要,目前的 CMW500版本定义了两种参考设置模式,下面介绍两种模式的区别以及应用场景。在 CMW500中,参考电平为 *expected nominal power* 和 the *margin* 两个参数的和。单独某个参数并不影响仪表的实际测量范围,这两个参数的和才会对仪表的测量范围产生影响。

1. 自动模式:CMW500 根据上行功控设置参考电平模式,当测量 PUSCH 功率的时候,使用 这种设置非常简单。

- 手动模式:用户需要手动设置参考电平,这种模式多用于非 PUSCH 信号测量中,如 (PRACH, SRS, PUCCH, ON/OFF time mask 等),因为测量此类信号时,很难通过信令来 精确确定实际的信号幅度。
- 3. 基于以上的原则,我们可以得出如下结论:输入信号的峰值不应超出参考电平;在使用 multi-evaluation 界面的时候,应使输入信号在上图的绿色范围内。

| b LTE Signaling Configuration                                                                                                    |                                            |  |  |  |  |
|----------------------------------------------------------------------------------------------------|--------------------------------------------|--|--|--|--|
| Path: RF Settings/RF Power Uplink/Exp. No                                                                                                    | minal Power Mode                           |  |  |  |  |
| Duplex Mode<br>Scenario<br>RF Settings<br>RF Output<br>RF Input<br>                                                                                                    | FDD Standard Cell V                        |  |  |  |  |
| Exp. Nominal Power Mode                                                                                                    | According to UL Power Control Settings -   |  |  |  |  |
| Exp. Nominal Power<br>Margin<br>Downlink Power Levels<br>Uplink Power Control<br>Physical Cell Setup<br>Network<br>Network<br>Connection<br>UE Measurement Report<br>Shortcut Softkey | -10.00 dBm Ref.Level: 2.00 dBm<br>12.00 dB |  |  |  |  |

图. 5: 参考电平模式配置.

# 2.1.3 发射机测量通用配置

测量单元应该同 LTE signaling 关联,这样测量信道,带宽和功率等参数会和 LTE signaling 保持同步,如图. 6 所示:

| Duplex Mode   | FDD -                  |
|---------------|------------------------|
| Scenario      | Combined Signal Path 🔹 |
| Controlled by | LTE Sig1 🔹             |

### 图. 6: 测量单元控制选择 LTE Signaling

在本文中,信道类型, RB 占用和调制方式应该都设置为 AUTO 方式,这样我们在测试的时候不必 手动调整这三项参数。

| LTE Multi Evaluation Configuration                                   | amat                    |
|----------------------------------------------------------------------|-------------------------|
| I<br>⊟-Measurement Control                                           |                         |
|                                                                      | SingleShot -            |
| -Stop Condition                                                      | None                    |
| Measure on Exception                                                 |                         |
| -Frame Structure                                                     | Type 1                  |
| - Cyclic Prefix                                                      | Normal                  |
| - Channel Bandwidth                                                  | 20.0 MHz                |
| Channel Type                                                         | AUTO -                  |
| -PUCCH Format                                                        | F1 •                    |
| - Network Signaled Value<br>- View Filter<br>- NRB<br>- Channel Type | NS_01 -<br>1<br>PUSCH - |
| E RB Allocation                                                      |                         |
| Auto                                                                 | 50                      |
| Offset RB                                                            | 0                       |
| -Physical Cell ID                                                    |                         |
| ¢- Modulation                                                        |                         |
| -Modulation Scheme                                                   | Auto 🔻                  |

图. 7: 以上三个参数应设置为 "Auto"

如图. 8 所示,FDD 模式和 TDD 模式需要设置不同的测量子帧,该参数的默认值为 0,对于 FDD 模式而言,默认设置就是可以的。对于 TDD 模式测量子帧只能从以下 4 个值中选取 {2,3,7,8}, 因为测试规范要求的上下行配置是 1。

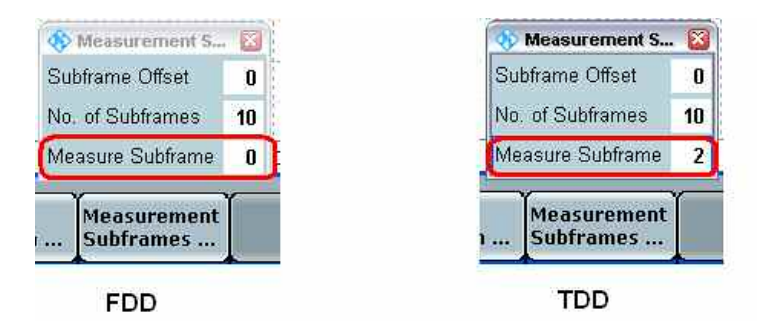

图. 8: FDD 和 TDD 模式的测量子帧设置

# 2.1.4 演示例子及手动操作的说明

对于本文档涉及的每一个测试项目,都会使用 CMW500 来演示如何完成该测试用例。然而这些例 子只会用一种双工方式,一个频段,一个带宽配置,一个信道来演示。对于 TDD 模式,我们会描述出在配置以及操作步骤上的区别。如果没有特殊说明,每个测试的步骤以及配置对于 TDD 和 FDD 是相同的。

为了严格遵循测试规范的要求,测试项目需要在规定的带宽和频点逐一测试,带宽和频点的设置在 本文章节 2.1.1 中有详细描述。 如果您要测试终端的频段与本文中演示例子的频段不同,请确认您已经按照测试规范正确设置了频 点和带宽的参数。

在研发的手动测试阶段,经常需要更换某些参数配置 (如功控类型,目标功率和资源块配置)在不同 的条件下进行测试。这些参数的设置可以在测量界面完成,这样您就可以不用在信令界面和测量界 面频繁切换。如图.9,如果按 *Signaling Parameters* 并且选择 *RMC* 软键将可以修改上下行链路的 RB 数量,RB 位置和调制方式。

| LTE Measurement - Multi Evaluation                    | width: 10.0 MHz | Cyclic Prefix: Norma    | Meas Sub!   |                | LIE                    |
|-------------------------------------------------------|-----------------|-------------------------|-------------|----------------|------------------------|
| VM EVM vs Subcarrier                                  |                 |                         |             |                |                        |
| SC-FDMA Symbol                                        |                 |                         |             | Subcarrier     | RF                     |
| Magnitude Error                                       | Inband Emissi   | ons                     |             |                | Settings               |
| 1 SC-FDMA Symbol                                      | dB              |                         |             | Resource Block | Trioger                |
| Phase Error                                           | Equalizer Spe   | ctrum Flatness          |             |                | mgger                  |
| •<br>SC-FDMA Symbol                                   | d9              | Signaling PMC           |             | Ē              |                        |
| Power Dynamics                                        |                 | -                       | Downlink    | Uplink         |                        |
| dêm                                                   |                 | #RB<br>RB Pos /Start RB | 50<br>low • | • 50 •         | Display                |
| Power Monitor                                         | Spectrum ACL    | Medulation              | QPSK        | • QPSK •       | Cispidy                |
| dBm<br>Subframer (TTI)                                | dim             | <u>Decentrations</u>    |             | MHz            | Ī.                     |
| RB Allocation Table                                   | Spectrum Emi    | ssion Mask              |             |                |                        |
| Resource Block SC-FDMA Symbol<br>Sobtrames (TTC) Mite |                 |                         |             |                | Signaling<br>Parameter |
| TX Measurement Current:                               |                 |                         |             |                | LTT 1                  |
| TX Power EVM RMS I                                    | IQ Offse        | ət                      | Freq. Error |                | Signaling              |
| ТРС                                                   | RMC             | Power                   | T T         | Config         |                        |

图. 9: 在测量界面更改信令参数

# 2.1.5 TDD 模式通用设置

根据规范上下行配置应设置为 "1," 特殊子帧硬设置为 "5." 这两个参数可以在如下目录找到: Signaling > Config > Physical Cell Setup > TDD, 如图. 10.

| th: Physical Cell Setup/TDD/Special Subfran                                        | ne                          |
|------------------------------------------------------------------------------------|-----------------------------|
| PUSCH     Open Loop Nominal Power     TX Power Control (TPC)                       | –2 dBm @ Full RB Allocation |
| -Active TPC Setup                                                                  | Constant Power -            |
| Closed Loop Target Power<br>B-Single Pattern<br>B-User defined Pattern<br>R-PIICCH | -20.0 dBm                   |
| Max. allowed Power P-Max                                                           | 23 dBm                      |
| -Physical Cell Setup                                                               |                             |
| DL Cell Bandwidth                                                                  | 20.0 MHz - #RB Max: 100     |
| UL Cell Bandwidth                                                                  | 20.0 MHz                    |
| -Physical Cell ID                                                                  | 0                           |
| - Cyclic Prefix                                                                    | Normal                      |
| Sounding RS (SRS)                                                                  |                             |
| E-TDD                                                                              |                             |
| Uplink Downlink Configuration                                                      | 1                           |
| Special Subframe                                                                   | 5                           |
| II-PRACH                                                                           |                             |
| Connection                                                                         |                             |
| IIF Measurement Report                                                             |                             |
| Messaging (SMS)                                                                    |                             |

图. 10: TDD 模式通用设置.

# 2.2 最大输出功率 (TS 36.521, 6.2.2)

本测试用例为了验证最大功率的误差不超过规范定义的最大容限。过高的最大输出功率会干扰其它 信道和系统,过低的最大功率会降低终端的覆盖范围。

### 2.2.1 测试描述

通用的测试条件及设置,可以参考本文章第 2.1 章节 。本测试项目所需要设置的带宽,频率,参考测量信道以及 RB 的详细信息定义在测量规范 TS 36.521,表 6.2.2.4.1-1 中。本测试的上行调制 仅使用 QPSK 的方式,上行 RB 数量为一个 RB 和部分 RB 两种方式。

根据测量规范 TS 36.521,表 5.4.2.1-1 的定义,频段 7 一共支持 4 种带宽定义: 5 MHz, 10 MHz,15 MHz 和 20 MHz。根据测量规范 TS 36.521,表 6.2.2.4.1-1 的定义,最大功率需要在 最小带宽,5MHz 带宽和最大带宽测试。因此对于频段 7 而言,该测试仅需要在 5MHz 带宽和 20MHz 带宽测试。

下面将以频段 7, 低信道和 20MHz 带宽为例演示如何测量最大输出功率。

测量规范TS 36.521,表6.2.2.4.1-1的要求,在 20 MHz带宽下测量两种不同的RB数量设置:1个 RB和18个RB。 根据这个配置,频段 7,20 MHz带宽和低信道不满足测试规范TS 36.521-1 表 6.2.2.3-1中Note 2的要求。因此最大功率的下限不能下降1.5 dB。根据测量规范TS 36.521-1表 6.2.2.4.1-1 Note 2的要求,低信道的RB位置应该设置为"0"。因此,在CMW500中相应的设置就是 *RB Pos/Start RB = Low*。

# 2.2.2 测试步骤

按照测量规范 TS 36.508, 附录 A, 图 A3 的描述,将终端同 CMW500 连接。开启 LTE 小区,然后 将终端开机,等待终端 Attach 到 CMW500 上,然后按 *Connect* 软键建立连接,如图. 11 所示。

| 😵 LTE Signaling                        |                   |                 |              | LITE      |
|----------------------------------------|-------------------|-----------------|--------------|-----------|
| Connection Status                      | Cell Setup        |                 |              | [         |
| Cell                                   | Duplex Mode       | FDD             | ×            | Go to     |
|                                        | Operating Band    | Band 7          |              | <u></u>   |
| Packet Switched Connection Established |                   | Downlink        | Uplink       |           |
|                                        | Channel           | 2850 Ch         | 20850 Ch     |           |
|                                        | Frequency         | 2630.0 MHz      | 2510.0 MHz   | <u> </u>  |
|                                        | Cell Bandwidth    | 20,0 MHz        | 20.0 MHz     | 0.        |
|                                        | RS EPRE           | -85.0 dBm/15kHz |              |           |
|                                        | Full Cell BW Pow. | ~54.2 dBm       |              | <u>}</u>  |
|                                        | PUSCH Open        |                 | -20 dBm      |           |
|                                        | Loop Nom Power    |                 |              |           |
|                                        | Connection Setu   |                 |              | <u>}</u>  |
|                                        | LIE term Conn     | RMC             |              |           |
|                                        |                   |                 |              |           |
|                                        | RMC Settings      |                 |              |           |
|                                        |                   | Downlink        | Uplink       |           |
|                                        | #RB               | 100 -           | 100 -        | L         |
|                                        | RB Pos./Start RB  | low •           | 0 low - 0    |           |
|                                        | Modulation        | OPSK -          | OPSK -       |           |
|                                        | Trans.Bl.Size.ldx | 5               | 2            |           |
|                                        | Trans.BLSize      | 8760            | 4584         | LTE       |
|                                        | Throughput        | 7.884 MBit/s    | 4.584 MBit/s | Signaling |
|                                        | Y                 | Y               | Y            |           |
| Disconnect                             |                   |                 |              | Config    |

### 图. 11: 建立信令连接

- 按 Signaling Parameter->RMC,将上行 RMC 参数设置为 # RB= 1, RB Pos/Start RB = Low 并且 Modulation = QPSK;将 Active TPC Setup 设置为 Max. Power。
- 2. 在 EVM 测量界面获取终端发射功率 (下图中是 22.45 dBm)。

| LTE Measurement                        | <ul> <li>Multi Evaluation</li> </ul> |                  |                      |             |                    |                       |                                                      | - 🗙                  | LTE                      |
|----------------------------------------|--------------------------------------|------------------|----------------------|-------------|--------------------|-----------------------|------------------------------------------------------|----------------------|--------------------------|
| ode FDD Freq. 25<br>Tror Vector Magnit | 10.0 MHz Ref Le<br>ude               | vel: 35.00 d     | IBm Bandwid          | th: 20.0 MH | Z) Cyclic Pr       | efix: Normal          | Meas Subfr                                           | 0                    | Multi                    |
| ♦ 🕅 x:0 Sym high                       | у;                                   | <b>◆0</b> x 0 Sy | mhigh y:             |             | ♦ <b>ÿ</b> x 0 Syn | n high y:             |                                                      |                      | RDY                      |
| %<br>16<br>12                          |                                      |                  |                      |             |                    |                       | <ul> <li>Curr</li> <li>Aver</li> <li>Maxi</li> </ul> | enit<br>rage<br>imum | RF<br>Settings           |
| 6                                      | 1                                    |                  |                      | . 1         |                    |                       | 44                                                   |                      | Trigger                  |
| 21 o h                                 | i J 1 h                              | 1 2              | h I 3                | h 1         | 4 h                | 1 5 h                 | l 6 h                                                | mbol                 |                          |
| Detected Allocation                    | NoRB:                                | 10f              | isetRB:              | 0           |                    |                       |                                                      |                      | <u> </u>                 |
|                                        |                                      | Current          | A                    | verage      |                    | Extreme               | St                                                   | tdDev                | Dicelau                  |
| EVM RMS [%] I/h                        | 4.60                                 | 4.39             | 3.73                 | 3.74        | 4.60               | 4.50                  | 0.61                                                 | 0.61                 | Display                  |
| EVM Peak [%] l/h                       | 12.61                                | 12.24            | 11.11                | 11.31       | 14.45              | 15.97                 | 2.16                                                 | 2.48                 | <u>}</u>                 |
| EVM DMRS [%] I/h                       | 3.74                                 | 3.63             | 3.04                 | 2.96        | 3.84               | 3.63                  | 0.64                                                 | 0.55                 |                          |
| Q Offset                               | -29.41                               | B                | -29.39 d             | B           | -29.35             | dB                    | 0.02 dB                                              |                      | Marker                   |
| req Error                              | 4.91 H                               | lz               | 0.26 H               | z           | 8,37               | Hz                    | 4.33 Hz                                              |                      |                          |
| iming Error                            | 49.70 \$                             | 6ym              | 50.51 S              | ym          | 51.57              | Sym                   | 0.39 Syn                                             | n                    | - Andrews and the second |
|                                        |                                      | Current          | A                    | verage      | Min                | Max                   | 51                                                   | tdDev                | Signating                |
| X Power [dBm]                          |                                      | 22.40            |                      | 22.45       | 22,39              | 22.51                 |                                                      | 0.05                 | Paramete                 |
| Peak Power [dBm]                       | -                                    | 27.27            |                      | 27.17       | 27.03              | 27.31                 |                                                      | 0.12                 |                          |
| atistic Count<br>20 / 20               | Out of Toleranc                      | e <u>D</u> eb    | ected Modulati<br>OF | on Deter    | ted Channe<br>PUS  | l Type View Fi<br>SCH | iter Throughput<br>100.0 %                           |                      | LTE 1<br>Signaling       |
| Ť                                      | Ť                                    |                  | трс                  | RM          | :                  | Power                 | Ť                                                    |                      | Config                   |

#### 图. 12:1个 RB 配置下最大功率的测量结果

- 3. 将上行 RMC 的 RB 数量从 1 修改为 18, 按重测软键来获取一次新的测量结果。
- 4. 在 EVM 测量界面获取终端发射功率 (下图中是 22.54 dBm) 。如图. 13:

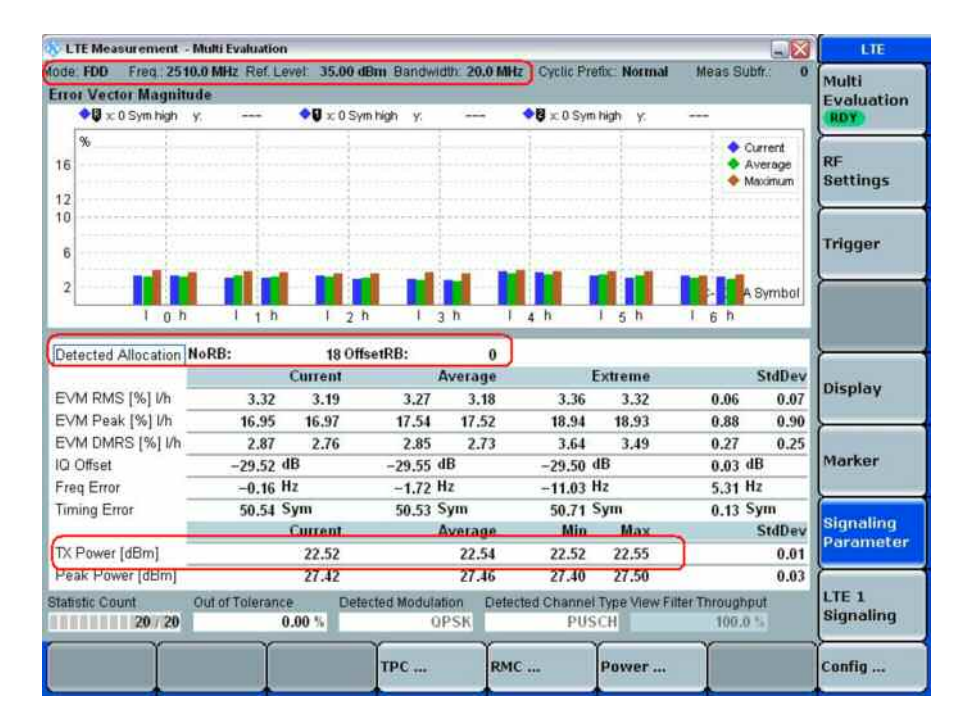

图. 13: 18 个 RB 配置下最大功率的测量结果

### 2.2.3 测试要求

根据 3GPP 36.521-1, 表 6.2.2.5-1的要求, 最大输出功率必须在 23±2.7 dBm范围内。

注: 对于发射机的 RB 范围在 (图 5.4.2-1) FUL\_low 至 FUL\_low + 4 MHz 范围内 或者 FUL\_high – 4 MHz 至 FUL high 范围内的,最大功率的下限可以再降低 1.5dB。

# 2.3 最大功率降低 (TS 36.521, 6.2.3)

测试规范 TS 36.521, 表 6.2.2.3-1 中定义的 RB 数量是基于满足邻信道泄漏功率和最大功率降低的 要求。

### 2.3.1 测试描述

对于功率等级 3 的终端,如果终端上行采用了高阶调制方式或者占用了更多的 RB 资源,则允许终端的发射功率有所降低。针对不同的 RB 占用以及调制方式变化带来的功率降低定义于测试规范 TS 36.521-1, 表 6.2.3.3-1 中。

本测试的意义在与如果使用了高阶调制方式(16QAM) 并且/或者占用了更多的 RB 资源(如. 占用全部 RB) 将会造成上行信号峰均比上升,因此对于功放的设计带来一定挑战,因此规范允许最大功率的下限有一定的降低来满足对于功放设计的要求。

当上行采用 QPSK 调制方式并且占用大量的 RB 时,最大功率下限允许降低 1 dB,当使用 16QAM 调制方式而占用少量 RB 时,同样最大功率下限允许降低 1dB, 当使用 16QAM 调制方式 并且占用大量 RB 的时候,最大发射功率下限允许降低 2dB。

本节我们将采用频段 7 的终端进行演示,根据测量规范 TS 36.521, 表 5.4.2.1-1,表 6.2.3.4.1-1 中 的要求 ,最大功率降低需要测量 5 MHz, 10 MHz 和 20 MHz 三种带宽配置,本节将使用频段 7, 20MHz 带宽,中间信道来进行演示。

## 2.3.2 测试步骤

按照测量规范 TS 36.508, 附录 A, 图 A3 的描述,将终端同 CMW500 连接。开启 LTE 小区,然后 将终端开机,等待终端 Attach 到 CMW500 上,然后按 *Connect* 软键建立连接。

表 3列出了20 MHz带宽、中间信道要完成的6个测试条目,我们将用Test Set 6来进行演示。

|            | RB 数目 | RB 位置 | 调制方式  | 终端输出功率            |
|------------|-------|-------|-------|-------------------|
| Test Set 1 | 18    | Low   | QPSK  | P <sub>UMAX</sub> |
| Test Set 2 | 18    | High  | QPSK  | P <sub>UMAX</sub> |
| Test Set 3 | 18    | Low   | 16QAM | P <sub>UMAX</sub> |
| Test Set 4 | 18    | High  | 16QAM | P <sub>UMAX</sub> |
| Test Set 5 | 100   | Low   | QPSK  | P <sub>UMAX</sub> |
| Test Set 6 | 100   | Low   | 16QAM | PUMAX             |

#### 表 3: 最大功率降低测量配置 (中间信道).

当测量 16QAM 调制的上行信号的时候,要保证在测量配置选择中的调制方式应设置为 16QAM 或

者 Auto。

提示: 在做这个测试的时候最方便的就是将调制方式设置为 *Auto*, 这样就不需要每次都确认发射信 号的调制方式了。

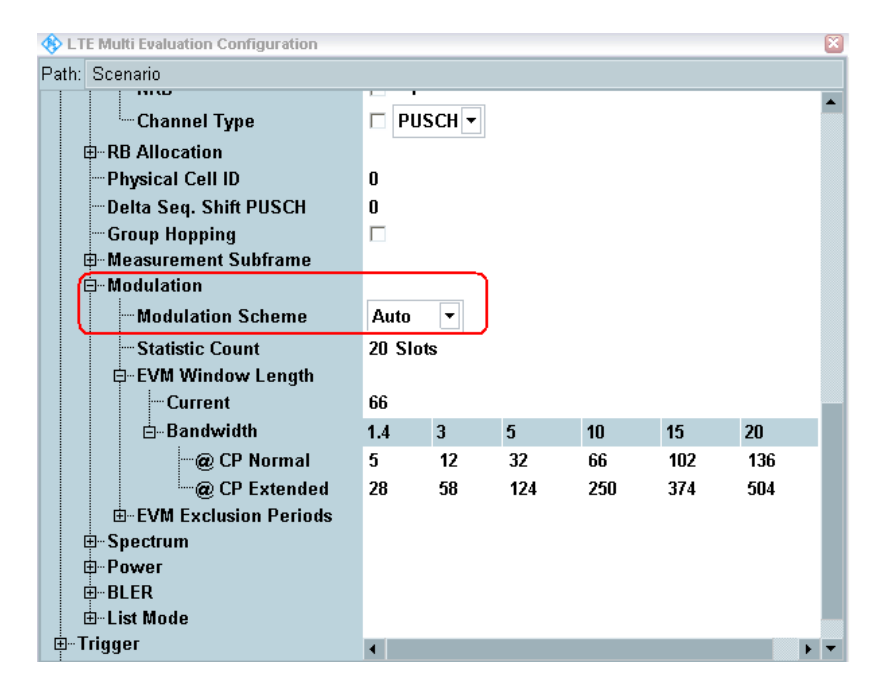

### 图. 14: 设置调制方式.

Test Set 6:

- 将上行 RMC 的 RB 数量设置为 100, RB 位置设置为 Low,并且调制方式设置为 16QAM; 调整 功率控制设置为 Max Power 并且确认 UE 处于最大功率发射状态。
- 2. 测量 UE 的平均输出功率 (本例中平均功率为 21.48 dBm)。确认图. 15 红框中标注的设置参数。

| LTE Measurement      | - Multi Evaluation | (                 |               |              |                    |               |                 |            | LTE        |
|----------------------|--------------------|-------------------|---------------|--------------|--------------------|---------------|-----------------|------------|------------|
| ode: FDD Freq.: 25   | 35.0 MHz Ref. Le   | evel: 35.00 d     | Bm Bandwid    | ith: 20.0 MI | Hz Cyclic Pre      | efix:: Normal | Meas Sub        | fr.: O     | Multi      |
| Error Vector Magnit  | tude               |                   |               |              |                    |               |                 |            | Evaluation |
| 🔷 🖟 🗙 0 Sym high     | у:                 | <b>◆</b> Ũ x:0 Sy | mhigh y:      | 1            | <b>♦</b> ₿ x:0 Sym | high y:       | a <del>nn</del> |            | RDY        |
| %                    |                    |                   |               |              | alfan mara         | 1.11          | 🔷 a             | irrent     | }          |
| 16                   |                    |                   |               |              |                    |               | 🔶 Av            | /erage     | RF         |
|                      |                    |                   |               |              | - 31               |               | 🔶 Ma            | ximum      | Settings   |
| 12                   |                    |                   |               |              |                    |               |                 |            | <u>}</u>   |
|                      |                    |                   |               |              |                    |               |                 |            |            |
| 6                    |                    |                   |               |              |                    |               |                 |            | Trigger    |
|                      |                    |                   |               |              |                    |               |                 |            | Ļ          |
| 1                    |                    |                   |               |              |                    |               | A 9             | Symbol     | ÷ 6        |
| 1 0 h                | i   1 h            | 1 2 1             | n I 3         | i h          | 4 h                | 15h           | 1 6 h           |            |            |
|                      | N.DP.              | 400.04            | ADD.          | a)           | 1                  |               |                 | 1          | L          |
| Detected Allocation  | NOKD:              | Current           | SelKD:        | 0            |                    | vtromo        |                 | CtdDote    | [          |
|                      | 4.07               | Las               | 4.40          | Average      | 1.12               | .xueme        | 0.44            | Studev     | Display    |
|                      | 4.27               | 4.20              | 4.10          | 4.20         | 4.45               | 4.40          | 0.11            | 0.10       |            |
| EVIVI Peak [%] I/n   | 26.52              | 22.16             | 19.67         | 27.67        | 26.32              | 40.35         | 3.34            | 6.99       | <u>}</u>   |
| EVINI DIVIRS [%] I/I | 3.67               | 3./4<br>ID        | 3.65          | 3.75         | 3.87               | 3.93          | 0.15            | 0.14       | Marker     |
| Face Frees           | -28.00             | 10<br>J-          | -28.11 0      | 10           | -27.97             | 10            | 0.10 m          |            |            |
| Freq Error           | -0.27              | 12                | -3.20 F       | 1Z           | -8.97 1            | 7Z<br>2       | 3.65 П          | 2          | <u>}</u>   |
| Timing Error         | 51.55              | Sym               | 51.58 -       | sym          | 51.88 -            | sym           | 0.15 5          | ym<br>Ceun | Signaling  |
| T/D (10.1            |                    | Current           | +             | Average.     | Min                | Max           |                 | StaDev     | Parameter  |
| IX Power (abm)       |                    | 21.48             |               | 21.48        | 21.36              | 21.57         |                 | 0.07       | <u> </u>   |
| Peak Power [dBm]     |                    | 28.35             |               | 20.31        | 28.04              | 28.57         |                 | 0.13       | 175.4      |
| Statistic Count      | Out of Toleranc    | e Dete            | ected Modulat | tion Dete    | ected Channel      | Type View Fi  | lter Throughp   | ut         | Signaling  |
| 20 / 20              | 1                  | 5.00 %            | 16-(          | )AM          | PUS                | СН            | 100.0           | 0          | loighainig |
| Ύ                    | Ŷ                  |                   | Too a         | Ť.           |                    | 2             | Ĩ               |            | La var     |
|                      |                    |                   | TPC           | RM           | IC                 | Power         |                 |            | Config     |

图. 15: Test Set 6 设置以及测量结果

### 2.3.3 测试要求

最大发射功率应该在测试规范 TS 36.521-1, 表 6.2.3.5-1 定义的范围之内,对于频段 7 和上述例子 的要求,测试范围是 23 dBm +2.7 dB/--4.7 dB

| E-UTRA | Class 3 | QPSK, full           | 16QAM, partial | 16QAM, full RB  |
|--------|---------|----------------------|----------------|-----------------|
| Band   | (dBm)   | <b>RB</b> allocation | RB allocation  | allocation tol. |
|        |         | tol. (dB)            | tol. (dB)      | (dB)            |
| 7      | 23      | +2.7 / -3.7          | +2.7 / -3.7    | +2.7 / -4.7     |

表 4: 测试要求 (摘自. TS 36.521-1, 表 6.2.3.5-1).

# 2.4 额外最大功率降低 (TS 36.521-1, 6.2.4)

网络可以在特定的场景下可以通知终端,要求终端满足额外邻信道泄漏和频谱发射模板要求。为了 满足这些额外的要求,测量规范 TS 36.521-1,表 6.2.2.3-1 允许终端满足一定的额外最大功率降低 要求,如果本测试项目没有指定额外最大功率降低,则额外最大功率降低值应为 0dB。

# 2.4.1 测试描述

NS 通过系统广播消息 SIB2 广播给小区内的终端,这个参数是本测试最重要的一个设置。例如, 频段 1 的终端在 SIB2 中检测到系统下发的额外频谱杂散值为 NS\_05,终端就知道它需要根据 TS 36.521-1, 表 6.2.4.3-1 满足额外的频谱杂散和最大发射功率降低的要求。

可以在 CMW500 的 *LTE Signaling* 配置 NS 参数。此参数的默认值是 NS\_01 ,如图.16 所示。 本 参数设置为 *NS\_01* 表示终端无须遵守额外功率降低的要求。在最大功率和最大功率降低这两个测 试项目,NS 值应设置为 *NS\_01*。

| 🚸 LTE Signaling Configuration                                                                                                    |                           |
|----------------------------------------------------------------------------------------------------|---------------------------|
| Path: Connection/Additional Spectrum Emis                                                                                                    | sion                      |
| Duplex Mode     RF Settings     Downlink Power Levels     Uplink Power Control     Physical Cell Setup     Network     Identity     Security Settings     UE Identity     Connection     Testmode     Downlink Error Insertion     Downlink Padding | FDD                       |
| Additional Spectrum Emission<br>— UE Meas. Filter Coefficient<br>— UE terminated Conn. Type<br>⊞-RMC<br>⊞-Shortcut Softkey                                                                                                    | NS_01 V<br>FC4 V<br>RMC V |

#### 图. 16: 额外频谱杂散设置

NS 同测试频段,信道带宽和 RB 占用有固定的关系。详细的关系定义在测试规范 TS 36.521, 表 6.2.4.3-1 中,而表 6.2.4.3-2, 6.2.4.3-3 和 6.2.4.3-4 主要描述了 NS\_07, NS\_10 和 NS\_04 的相应 关系。

### 2.4.2 测试步骤

在本文中,由于频段 7 的终端并没有任何的额外功率降低要求,因此我们将以一个频段 1 的终端为 例进行演示,根据测试规范 TS 36.521, 表 6.2.4.3-1, 频段 1 对应的 NS 值为 NS\_05,所以我们需 要在测试之前将该值设置为 NS\_05。 不同的测试配置表格定义了 RMC, RB 位置,频率以及带宽的设置, 从表 5 中我们可以看到不同 的 NS 值同不同的测试配置表格之间的关系。

|   | 海边场途华针塔坛                   | 测量规范 TS 36.521-1 | LTE 频段         |
|---|----------------------------|------------------|----------------|
|   | <b>舕ント妙</b> 頃 <b>反</b> 別慏伮 | 测试配置表格           |                |
| 1 | NS_03                      | 6.6.2.2.3.1      | 2,4,10,35,36   |
| 2 | NS_04                      | 6.6.2.2.3.2      | 41             |
| 3 | NS_05                      | 6.6.3.3.3.1      | 1              |
| 4 | NS_06                      | 6.6.2.2.3.3      | 12, 13, 14, 17 |
| 5 | NS 07                      | 6.6.2.2.3.3      | 13             |
| 5 | NS_07                      | 6.6.3.3.3.2      |                |
| 6 | NS_08                      | 6.6.3.3.3.3      | 19             |
| 7 | NS_09                      | 6.6.3.3.3.4      | 21             |
| 8 | NS_10                      | FFS              | 20             |

### 表 5: TS 36.521-1 定义的 NS 值同测试配置表格之间的关系.

如图.17 所示,将 Additional Spectrum Emission 从 NS\_01 修改为 NS\_05,确保系统在系统消息 SIB2 中广播的值为 NS\_05。

| 🅎 LTE Signaling Configuration                                                                                                    |                            |  |
|----------------------------------------------------------------------------------------------------|----------------------------|--|
| Path: Connection/Additional Spectrum Emis                                                                                                    | sion                       |  |
| Duplex Mode<br>Duplex Mode<br>Duplex Mode<br>Duplink Power Levels<br>Uplink Power Control<br>Physical Cell Setup<br>Network<br>Network<br>Identity<br>Security Settings<br>UE Identity<br>Connection<br>Testmode<br>Downlink Error Insertion<br>Downlink Padding<br>Additional Spectrum Emission | FDD<br>0 %<br>V<br>NS 05 T |  |
|                                                                                                    | FC4 V<br>RMC V             |  |

### 图. 17: 额外频谱杂散设置为 NS\_05

TS 36.521-1, 表 6.2.4.4.1-3 为 NS\_05 定义了测试带宽设置,频率设置和 RMC 设置。

对于 NS\_05,本测试项目需要在 5 MHz, 10 MHz, 15 MHz 和 20 MHz 进行。 频率应设置为低信道 和中间信道。本节中以中间信道和 10MHz 带宽为例进行演示。 对于 10MHz 带宽配置,RMC, RB 位置 (根据 TS 36.521-1, 表 6.2.4.4.1-3) 和输出功率条件列在表 6 中。在本例中, 我们使用 configuration IDs 3 和 6 。Configuration IDs 的作用是将测试设置和测 试要求联系在一起。 在这种情况下,只需要关注相应 Configuration IDs 的设置和要求即可。

| Configuration<br>ID | RB 数目 | RB 位置 | 调制方式  | UE 输出功率           |
|---------------------|-------|-------|-------|-------------------|
| 3                   | 1     | 低 & 高 | QPSK  | P <sub>UMAX</sub> |
| 4                   | 12    | 低 & 高 | QPSK  | P <sub>UMAX</sub> |
| 5                   | 48    | 低 & 高 | QPSK  | P <sub>UMAX</sub> |
| 6                   | 50    | 低     | QPSK  | P <sub>UMAX</sub> |
| 7                   | 50    | 低     | 16QAM | P <sub>UMAX</sub> |

#### 表 6: 10 MHz 带宽配置.

按照测量规范 TS 36.508, 附录 A, 图 A3 的描述,将终端同 CMW500 连接。开启 LTE 小区,然后 将终端开机,等待终端 Attach 到 CMW500 上后按 *Connect* 软键建立连接。

### **Configuration ID 3:**

- 将 Uplink RMC 设置为 # RB = 1, RB Pos./Start RB = Low, Modulation = QPSK; 将 Active TPC Setup 设置为 Max. Power 确保终端发射最大功率。
- 2. 读取终端输出的平均功率 (本例中为 21.78 dBm), 如图. 18 所示。

| 🚸 LTE Measurement - M                     | ulti Evaluation      |                |                        |                  |                   |                     |                       |         | ETE                    |
|-------------------------------------------|----------------------|----------------|------------------------|------------------|-------------------|---------------------|-----------------------|---------|------------------------|
| Mode: FDD Freq.: 1950.0<br>TX Measurement | ) MHz Ref. Le        | vel: 35.00     | dBm Bandwidt           | h: 10.0 MHz      | Cyclic Pre        | fix:: Normal        | Meas Sub              | ifr.: O | Multi<br>Evaluation    |
| Detected Allocation No                    | RB:                  | 10             | ffsetRB:               | 0                |                   |                     |                       |         | RUN                    |
|                                           |                      | Current        | A                      | verage           | Ê                 | xtreme              |                       | StdDev  |                        |
| EVM RMS [%] I/h                           | 1.90                 | 2.04           | 1.90                   | 2.04             | 2.81              | 2.76                | 0.00                  | 0.00    | RF                     |
| EVM Peak [%] l/h                          | 4.75                 | 5.45           | 4.75                   | 5.45             | 8.85              | 9.16                | 0.00                  | 0.00    | aettings               |
| EVM DMRS [%] I/h                          | 1.82                 | 1.77           | 1.82                   | 1.77             | 3.48              | 3.29                | 0.00                  | 0.00    | <u> </u>               |
| MErr RMS [%] I/h                          | 1.22                 | 1.28           | 1.22                   | 1.28             | 1.83              | 1.86                | 0.00                  | 0.00    | Trigger                |
| MErr Peak [%] I/h                         | -4.39                | -4.36          | 4.39                   | 4.36             | -7.74             | -8.43               | 0.00                  | 0.00    |                        |
| MErr DMRS [%] I/h                         | 1.47                 | 1.32           | 1.47                   | 1.32             | 2.81              | 2.61                | 0.00                  | 0.00    | <u>}</u>               |
| PhErr RMS [°] I/h                         | 0.84                 | 0.91           | 0.84                   | 0.91             | 1.26              | 1.19                | 0.00                  | 0.00    |                        |
| PhErr Peak [°] l/h                        | 1.78                 | 2.67           | 1.78                   | 2.67             | 4.25              | -3.77               | 0.00                  | 0.00    |                        |
| PhErr DMRS [°] I/h                        | 0.62                 | 0.68           | 0.62                   | 0.68             | 1.49              | 1.46                | 0.00                  | 0.00    | <u> </u>               |
| IQ Offset                                 | -44.48 d             | В              | -44.48 df              | 3                | -44.25            | IB                  | 0.00 dl               | B       |                        |
| Freq Error                                | 4.65 H               | z              | 4.65 Hz                | 2                | 14.99 H           | lz                  | 0.00 H                | z       | Display                |
| Timing Error                              | 29.05 S              | ym             | 29.05 Sy               | /m               | 29.67             | Sym                 | 0.00 S                | ym      | L                      |
| OBW                                       | 0.23 N               | IHz            | 0.23 M                 | Hz               | 0.23              | AHz                 | 0.00 M                | Hz      | ſ                      |
|                                           |                      | Current        | A                      | verage           | Min               | Max                 |                       | StdDev  |                        |
| TX Power [dBm]                            |                      | 21.78          | C                      | 21.78            | 21.66             | 21.82               |                       | 0.00    |                        |
| Peak Power [dBm]                          |                      | 26.53          |                        | 26.53            | 26.50             | 26.86               |                       | 0.00    | <u>}</u>               |
| RB Power [dBm]                            |                      | 21.65          |                        | 21.65            | 21.60             | 21.73               |                       | 0.00    | Signaling<br>Parameter |
| Statistic Count O                         | ut of Tolerance<br>0 | e De<br>.00 %  | tected Modulatii<br>OP | on Detecte<br>SK | id Channel<br>PUS | Type View Fil<br>CH | ter Throughp<br>100.0 | ut      | LTE 1<br>Signaling     |
| Repetition Stop<br>Condit                 | tion Sta             | atistic<br>unt | Channel<br>Bandwidt    | h Neas           | urement<br>ames   |                     | Assign<br>Views       | r (     | Config                 |

#### 图. 18: 在 Configuration ID 3 下得到的输出功率结果.

### Configuration ID 6:

- 3. 将 # RB 设置为 50, RB Pos./Start RB = Low, Modulation = QPSK; 将 Active TPC Setup 设置为 Max. Power 直到终端输出最大功率。
- 4. 读取终端输出的平均功率 (本例中为 19.03 dBm),如图. 19 所示。

| S LTE Measurement - M                  | Aulti Evaluation | 1               |                             |            |                     |                |                       |        | LTE                    |
|----------------------------------------|------------------|-----------------|-----------------------------|------------|---------------------|----------------|-----------------------|--------|------------------------|
| tode: FDD Frag: 1958<br>TX Measurement | 0 MHz Ref L      | evel: 35.00     | dBm Bandwo                  | m: 10.0 MH | z Cytile Pre        | effic: Normal  | Meas Sut              | ifr. O | Multi<br>Evaluation    |
| Detected Allocation N                  | oRB:             | 50 01           | fsetRB:                     | 0          |                     |                |                       |        | RUN                    |
|                                        |                  | Current         | 1                           | Average    | 1                   | Extreme        |                       | StdDev | lar                    |
| EVM RMS [%] I/h                        | 2.64             | 2.78            | 2.64                        | 2.78       | 2,96                | 3.04           | 0.00                  | 0.00   | Rettinge               |
| EVM Peak [%] Vh                        | 12.10            | 24.12           | 12.10                       | 24.12      | 27.44               | 37.12          | 0.00                  | 0.00   | accungs                |
| EVM DMRS [%] I/h                       | 2.36             | 2.77            | 2.36                        | 2.77       | 3.34                | 3.55           | 0.00                  | 0.00   |                        |
| MErr RMS [%] I/h                       | 1.54             | 1.68            | 1.54                        | 1.68       | 1.64                | 1.97           | 0.00                  | 0.00   | Trigger                |
| MErr Peak (%) I/h                      | -12.09           | -20.79          | 12.09                       | 20.79      | -27.38              | -35.52         | 0.00                  | 0.00   |                        |
| MErr DMRS [%] I/h                      | 1.65             | 1.95            | 1.65                        | 1.95       | 2.17                | 2.38           | 0.00                  | 0.00   | 2                      |
| PhErr RMS ["] I/h                      | 1.23             | 1.27            | 1.23                        | 1.27       | 1.42                | 1.44           | 0.00                  | 0.00   | ľ.                     |
| PhErr Peak ["] Vh                      | -5.84            | -10.73          | 5.84                        | 10.73      | -10.42              | -15.47         | 0.00                  | 0.00   |                        |
| PhErr DMRS [*] Vh                      | 0.97             | 1.13            | 0.97                        | 1.13       | 1.59                | 1.65           | 0.00                  | 0.00   | <u></u>                |
| IQ Offset                              | -44.94           | dB              | -44.94 dB -43.63 dB 0.00 dB |            | В                   |                |                       |        |                        |
| Freq Error                             | 5.35             | Hz              | 5.35 H                      | łz.        | 10.91               | Hz             | 0.00 H                | z      | Display                |
| Timing Error                           | 24.15            | Sym             | 24.15 \$                    | Sym        | 25.02               | Sym            | 0.00 S                | ym     |                        |
| OEW                                    | 8,89             | MHz             | 8.89                        | AHz        | 8.89                | MHz            | 0.00 M                | IHz    | (                      |
|                                        |                  | Current         | 1                           | Average    | Min                 | Max            |                       | StdDev |                        |
| TX Power [dBm]                         |                  | 19.03           |                             | 19.03      | 19.03               | 19.20          |                       | 0.00   |                        |
| Peak Power [dBm]                       |                  | 26.03           |                             | 26.03      | 25.46               | 26.31          |                       | 0.00   |                        |
| RB Power [dBm]                         |                  | 2.07            |                             | 2.07       | 2.07                | 2.25           |                       | 0.00   | Signaling<br>Parameter |
| Statistic Count (                      | Dut of Tolerand  | e De<br>0.00 %  | tected Modula<br>O          | ton Deter  | ted Criannel<br>PUS | Type View Fitt | ter Throughp<br>100.0 | ut     | LTE 1<br>Signaling     |
| Repetition Stop                        | ition St         | atistic<br>ount | Channel<br>Bandwid          | th Sub     | surement<br>frames  | Í              | Assign                |        | Config                 |

图. 19: 在 Configuration ID 6 下得到的输出功率结果.

# 2.4.3 测试要求

额外最大输出功率降低不应超过测试规范 TS 36.521-1, 表 6.2.4.5-1 到表 6.2.4.5-8 中的要求。 由 于本例中使用 NS 05, 所以只需要参考 TS 36.521-1, 表 6.2.4.5-4 中的要求。

由于对于不同的 NS 值有许多不同的要求,但是对于支持一定频段的终端而言,并不需要满足所有的要求,因为我们可以通过"configuration IDs"来找到特定终端需要满足的测试要求。

本节中以 NS\_05 和 10 MHz 信道带宽为例进行演示,测试配置和测试要求列在表 7 中。如果您需要测试不同的频段,则需要更换不同的 NS 值,这时候就要通过 Configuration IDs 来把终端的一定 配置同终端的需求联系起来。

| Cor<br>(TS : | nfigurati<br>36.521- | ion table for NS<br>1, Table 6.2.4. | Configura-<br>tion | Test requir<br>for N<br>(TS 36.52<br>6.2.4 | ement table<br>IS_05<br>21-1, Table<br>4.5-4) |            |
|--------------|----------------------|-------------------------------------|--------------------|--------------------------------------------|-----------------------------------------------|------------|
| Bandwidth    | #RB                  | RB Position                         | Modulation         | U                                          | Class 3<br>(dBm)                              | Tol.(dB)   |
| 10MHz        | 1                    | Low & high                          | QPSK               | 3                                          | 23                                            | +2.7 /-2.7 |
| 10MHz        | 12                   | Low & high                          | QPSK               | 4                                          | 23                                            | +2.7 /-2.7 |
| 10MHz        | 48                   | Low & high                          | QPSK               | 5                                          | 23                                            | +2.7 /-3.7 |
| 10MHz        | 50                   | Low & high                          | QPSK               | 6                                          | 23                                            | +2.7 /4.7  |
| 10MHz        | 50                   | Low & high                          | 16QAM              | 7                                          | 23                                            | +2.7 /6.2  |

表 7: 对于 NS\_05 和 10 MHz 的测试配置和测试要求

# 2.5 配置终端输出功率 (TS 36.521, 6.2.5)

本测试项目为了验证终端的输出功率不超过 P<sub>EMAX</sub> 和 P<sub>UMAX</sub> 两者的最小值,其中 P<sub>EMAX</sub>为 E-UTRAN 允许终端发送的最大功率,P<sub>UMAX</sub> 为终端的功率等级规定的终端最大输出功率。

### 2.5.1 测试描述

本测试项目验证终端能够解析系统广播的 SIB1 的内容,并且相应的调整自己输出功率的能力。通用的测试条件和设置,请参考本文档的章节 2.1。本测试项目定义的频段,频率,参考测量信道以 及资源块分配的细节定义在测试规范 TS 36.521,表 6.2.5.4.1-1 中。

对于频段 7,本测试要求在 5 MHz 和 20 MHz 带宽两种配置下测试,考虑到测试规范 TS 36.521, 表 5.4.2.1-1 和 表 6.2.5.4.1-1 的要求,每种带宽配置只需要测量中间信道, QPSK 调制方式和部 分 RB 占用的情况。

### 2.5.2 测试步骤

按照测量规范 TS 36.508, 附录 A, 图 A3 的描述,将终端同 CMW500 连接。将测试信道设置为中间信道,并且在图. 20 的界面设置 P-max 参数。

| Configuration                                     |                                           |     | LTE             |
|---------------------------------------------------|-------------------------------------------|-----|-----------------|
| Path: Uplink Power Control/Max. allowed F         | Power P-Max                               |     | Cata            |
|                                                   | FDD                                       |     | GO LO           |
| B RF Settings<br>B RF Output<br>B RF Input        |                                           |     | ·               |
| □ RF Frequency                                    |                                           |     |                 |
| - Operating Band                                  | Band 7 V                                  |     |                 |
|                                                   | 3100 Ch 2655.0 MHz<br>21100 Ch 2535.0 MHz |     |                 |
| UL/DL Separation                                  | 120 MHz                                   |     |                 |
| RF Power Uplink                                   |                                           |     |                 |
| Downlink Power Levels     De Unlink Power Control |                                           |     | <b></b>         |
| D OPINICI CONTON                                  |                                           |     |                 |
| TX Power Control (TPC)                            |                                           |     |                 |
| Max. allowed Power P-Max                          | -10 dBm                                   |     |                 |
| Network                                           |                                           |     |                 |
| E Connection                                      |                                           |     | ÷               |
| ⊞-Snoncut Sonkey                                  |                                           |     |                 |
|                                                   |                                           |     | -               |
|                                                   |                                           |     | ETTE            |
|                                                   |                                           |     | Signaling<br>ON |
| <u> </u>                                          | T T                                       | T T | Config          |
|                                                   |                                           |     | county          |

#### 图. 20: 配置终端输出功率系统设置.

开启 LTE 小区,然后将终端开机,等待终端 Attach 到 CMW500 上,然后按 Connect 软键建立连接。

本测试定义了三种 p-Max 的测试场景,p-Max 参数由系统消息 SIB1 广播给待测终端。这三个 p-Max 值分别为–10 dBm,10 dBm 和 15 dBm。

在本例中我们将以频段 7,20 MHz 带宽和中间信道进行演示,测试参数配置如表 8 所描述,本节 我们将紧紧使用测试点 1 来说明。

|       | RB 数量 | RB 位置 | 调制方式 | p-Max |
|-------|-------|-------|------|-------|
| 测试点 1 | 18    | 低     | QPSK | -10   |
| 测试点 2 | 18    | 低     | QPSK | 10    |
| 测试点 3 | 18    | 低     | QPSK | 15    |

### 表 8: 配置终端输出功率测试配置

测试点 1:

- 如下设置参数:#RB=18, RB Pos./Start RB = Low, Modulation = QPSK;将 Active TPC Setup 设置为 Maximum Power 直到终端达到最大功率。
- 2. 测量终端平均输出功率 (本例中为-10.56 dBm)。

| .0 MHz Cyclic Prefix:: Normal Meas Subfr.: 0 (         |
|--------------------------------------------------------|
| Multi<br>Evaluation                                    |
|                                                        |
| ge Extreme Stabev RF                                   |
| 13 3.37 3.35 0.12 0.10 Settings                        |
| 03 17.39 15.51 2.58 2.34                               |
| 13 3.69 3.69 0.27 0.28                                 |
| AP NCAP NCAP NCAP NCAP Trigger                         |
| AP NCAP NCAP NCAP NCAP                                 |
| AP NCAP NCAP NCAP NCAP                                 |
| AP NCAP NCAP NCAP NCAP                                 |
| AP NCAP NCAP NCAP NCAP                                 |
| AP NCAP NCAP NCAP NCAP                                 |
| -28.05 dB 0.11 dB                                      |
| -8.68 Hz 4.96 Hz Display                               |
| 49.06 Sym 0.13 Sym                                     |
| 5.32 MHz 0.52 MHz                                      |
| ge Min Max StdDev                                      |
| 56 -10.58 -10.54 0.01                                  |
| 71 -4.08 -3.32 0.22                                    |
| 11 –23.11 –23.10 0.00 <mark>Signaling Parameter</mark> |
| Detected Channel Type View Filter Throughput           |
| PUSCH 100.0 %                                          |
| Modulation<br>OPSK                                     |

#### 图. 21:终端输出功率测量结果.

注:

测试点 1 的终端输出功率在 –10 dBm 左右,因此,如果参考电平被设置的过高 (如 35 dBm),测量界面则会提示"*signal too low*"。这种情况下,设置 *RF Reference level* = manual,该设置可以在信令连接配置界面找到。

# 2.5.3 测试要求

三个测试点的最大输出功率不应超过测试规范 TS 36.521-1, 表 6.2.5.5-1 中的要求。

|        | 信道带宽 / 最大输出功率 |            |          |             |           |           |  |
|--------|---------------|------------|----------|-------------|-----------|-----------|--|
|        | 1.4<br>MHz    | 3.0<br>MHz | 5<br>MHz | 10<br>MHz   | 15<br>MHz | 20<br>MHz |  |
| 终端输出功率 |               |            | 10 dBr   | $n \pm 7.7$ |           |           |  |
| 测试点 1  |               |            | -10 UDI  | II ± 1.1    |           |           |  |
| 终端输出功率 |               |            | 10 dDm   |             |           |           |  |
| 测试点 2  |               |            |          | 1±0.7       |           |           |  |
| 终端输出功率 |               |            | 15 dDm   |             |           |           |  |
| 测试点 3  |               |            | 15 0811  | 1±5.7       |           |           |  |

表 9: 配置终端输出功率测试要求 (摘自. TS 36.521-1, 表 6.2.5.5-1).

# 2.6 最小输出功率 (TS 36.521, 6.3.2)

当终端被要求发送最小功率的时候,终端的发射功率应该低于规范要求的门限值。

# 2.6.1 测试描述

通用的测试条件以及设置,可以参考本文章第 2.1 章节。本测试项目所需要设置的带宽,频率,参考测量信道和 RB 的详细信息定义在测量规范 TS 36.521,表 6.3.2.4.1-1 中。

对于频段 7,根据测量规范 TS 36.521, 表 5.4.2.1-1 和表 6.3.2.4.1-1 中的要求 ,最小功率需要测 量 5 MHz 和 20 MHz 两种带宽配置,每种带宽配置需要在低、中、高信道进行。本测试需要验证 终端在 QPSK 调试方式和满 RB 条件下的最小输出功率。

### 2.6.2 测试步骤

按照测量规范 TS 36.508, 附录 A, 图 A3 的描述,将终端同 CMW500 连接。开启 LTE 小区,然后 将终端开机,等待终端 Attach 到 CMW500 上,然后按 *Connect* 软键建立连接。

本节将以频段 7,20 MHz 和中间信道为例进行演示:

 如下设置参数 # RB = 100, RB Pos./Start RB = Low, Modulation = QPSK; 将 Active TPC Setup 设置为 Min. Power 直到终端输出功率达到最小。

| 1.1                                      | TE Measuren                                                                                                    | nent - Mult                                                                                                    | ti Evaluation                                                          | 1                                                                                              |                                                                       |                                                                                                    | 1.1                                                                                         |                                                                                                    |                                                    |                                                                                                    | LTE                                                               |
|------------------------------------------|----------------------------------------------------------------------------------------------------|----------------------------------------------------------------------------------------------------|------------------------------------------------------------------------|------------------------------------------------------------------------------------------------|-----------------------------------------------------------------------|----------------------------------------------------------------------------------------------------|---------------------------------------------------------------------------------------------|----------------------------------------------------------------------------------------------------|----------------------------------------------------|----------------------------------------------------------------------------------------------------|-------------------------------------------------------------------|
| ode                                      | e:FDD Freq                                                                                                    | 1. 2535.0 M                                                                                                    | VIHz Ref. Le                                                           | vel: -38.00 (                                                                                  | <b>IBm</b> Bandwic                                                    | ith: 20.0 M                                                                                         | Hz Cyclic Pre                                                                               | efix:: Normal                                                                                        | Meas Sul                                           | bfr.: O                                                                                                    | Multi                                                             |
| III                                      | or Vector Ma                                                                                                    | agnitude                                                                                                    | 1                                                                      |                                                                                                |                                                                       |                                                                                                    |                                                                                             |                                                                                                    |                                                    |                                                                                                    | Evaluation                                                        |
|                                          | <b>♦</b> ₿ x:0 Sym                                                                                                    | high y:                                                                                                    | 4.13 %                                                                 | <b>♦</b> ¶ x:0 Sy                                                                              | mhigh y:                                                              | 4.13 %                                                                                              | <b>◇</b> ❷ x:0 Sym                                                                          | rhigh y:                                                                                             | 4.13 %                                             |                                                                                                    | (RDY)                                                             |
| 16                                       | %                                                                                                    |                                                                                                    |                                                                        |                                                                                                |                                                                       |                                                                                                    |                                                                                             |                                                                                                    | ¢ C                                                | urrent<br>verage                                                                                                    | RF                                                                |
|                                          |                                                                                                    |                                                                                                    |                                                                        |                                                                                                |                                                                       |                                                                                                    |                                                                                             |                                                                                                    | 🔶 M                                                | 1aximum                                                                                                    | Settings                                                          |
| 12                                       |                                                                                                    |                                                                                                    |                                                                        |                                                                                                |                                                                       |                                                                                                    |                                                                                             |                                                                                                    |                                                    |                                                                                                    | <u> </u>                                                          |
| 10                                       |                                                                                                    |                                                                                                    | 4                                                                      |                                                                                                |                                                                       |                                                                                                    |                                                                                             | 1                                                                                                    |                                                    |                                                                                                    |                                                                   |
| 6                                        |                                                                                                    |                                                                                                    |                                                                        |                                                                                                |                                                                       |                                                                                                    |                                                                                             |                                                                                                    |                                                    |                                                                                                    | Trigger                                                           |
|                                          |                                                                                                    |                                                                                                    |                                                                        |                                                                                                |                                                                       |                                                                                                    |                                                                                             |                                                                                                    |                                                    |                                                                                                    |                                                                   |
| 2                                        |                                                                                                    |                                                                                                    |                                                                        |                                                                                                |                                                                       |                                                                                                    |                                                                                             |                                                                                                    | A                                                  | Symbol                                                                                                    | 1                                                                 |
|                                          |                                                                                                    | nh                                                                                                    | l 1 h                                                                  | 12                                                                                             | h I 3                                                                 | h                                                                                                   | l 4 h                                                                                       | lsh                                                                                                  | Leh                                                | 10000000000000000000000000000000000000                                                                                                    |                                                                   |
| 1                                        |                                                                                                    |                                                                                                    |                                                                        | -                                                                                              |                                                                       |                                                                                                    |                                                                                             |                                                                                                    |                                                    |                                                                                                    |                                                                   |
| De                                       | tected Alloca                                                                                                    | ation NoR                                                                                                    | B:                                                                     | 100 Off                                                                                        | setRB:                                                                | 0                                                                                                   |                                                                                             |                                                                                                    |                                                    |                                                                                                    | <u>}</u>                                                          |
|                                          |                                                                                                    |                                                                                                    |                                                                        | 100001110011002                                                                                |                                                                       | A CONTRACTOR OF THE OWNER                                                                           |                                                                                             |                                                                                                    |                                                    | and the second second se |                                                                   |
|                                          |                                                                                                    |                                                                                                    |                                                                        | Current                                                                                        | P                                                                     | verage                                                                                              |                                                                                             | Extreme                                                                                              |                                                    | StdDev                                                                                                    | Dicolou                                                           |
| E٧                                       | /M RMS [%]                                                                                                    | l/h                                                                                                    | 4.05                                                                   | 4.19                                                                                           | 4.12                                                                  | Average<br>4.20                                                                                     | 4.30                                                                                        | Extreme<br>4.40                                                                                      | 0.08                                               | StdDev<br>0.08                                                                                                    | Display                                                           |
| E∨<br>E∖                                 | /M RMS [%]<br>/M Peak [%]                                                                                                    | l/h                                                                                                    | 4.05<br>15.59                                                          | 4.19<br>37.51                                                                                  | 4.12<br>15.71                                                         | 4.20<br>35.50                                                                                       | 4.30                                                                                        | Extreme<br>4.40<br>41.90                                                                             | 0.08<br>2.93                                       | StdDev<br>0.08<br>3.28                                                                                                    | Display                                                           |
| EV<br>EV                                 | /M RMS [%]<br>/M Peak [%]<br>/M DMRS [%                                                                                        | I/h<br>I/h<br>] I/h                                                                                                | 4.05<br>15.59<br>4.26                                                  | 4.19<br>37.51<br>4.36                                                                          | 4.12<br>15.71<br>4.20                                                 | 4.20<br>35.50<br>4.26                                                                               | 4.30<br>22.47<br>4.49                                                                       | Extreme<br>4.40<br>41.90<br>4.57                                                                     | 0.08<br>2.93<br>0.13                               | StdDev<br>0.08<br>3.28<br>0.15                                                                                                    | Display                                                           |
| EV<br>EV<br>EV                           | /M RMS [%]<br>/M Peak [%]<br>/M DMRS [%<br>Offset                                                                              | I/h<br> /h<br>                                                                                                    | 4.05<br>15.59<br>4.26<br>18.56                                         | 4.19<br>37.51<br>4.36                                                                          | 4.12<br>15.71<br>4.20<br>-18.55 d                                     | 4.20<br>35.50<br>4.26<br>B                                                                          | 4.30<br>22.47<br>4.49<br>-18.49                                                             | Extreme<br>4.40<br>41.90<br>4.57<br>dB                                                               | 0.08<br>2.93<br>0.13<br>0.03 d                     | StdDev<br>0.08<br>3.28<br>0.15<br>IB                                                                                                    | Display<br>Marker                                                 |
| EV<br>EV<br>EV<br>IQ<br>Fre              | /M RMS [%]<br>/M Peak [%]<br>/M DMRS [%<br>Offset<br>eq Error                                                                  | I/h<br>I/h<br>j] I/h                                                                                               | 4.05<br>15.59<br>4.26<br>-18.56 d<br>-1.02 F                           | 4.19<br>37.51<br>4.36<br>IB<br>Iz                                                              | 4.12<br>15.71<br>4.20<br>-18.55 d<br>-2.57 H                          | 4.20<br>35.50<br>4.26<br>B<br>Iz                                                                    | 4.30<br>22.47<br>4.49<br>-18.49<br>-10.19                                                   | Extreme<br>4.40<br>41.90<br>4.57<br>dB<br>Hz                                                         | 0.08<br>2.93<br>0.13<br>0.03 d<br>5.39 F           | StdDev<br>0.08<br>3.28<br>0.15<br>IB<br>1z                                                                                                    | Display<br>Marker                                                 |
| EV<br>EV<br>EV<br>IQ<br>Fre              | 'M RMS [%]<br>'M Peak [%]<br>'M DMRS [%<br>Offset<br>eq Error<br>ning Error                                                    | I/h<br> /h<br> /h<br>   /h                                                                                         | 4.05<br>15.59<br>4.26<br>-18.56 d<br>-1.02 F<br>47.24 \$               | 4.19<br>37.51<br>4.36<br>IB<br>Iz<br>Sym                                                       | 4.12<br>15.71<br>4.20<br>-18.55 d<br>-2.57 H<br>47.15 S               | 4.20<br>35.50<br>4.26<br>B<br>Iz                                                                    | 4.30<br>22.47<br>4.49<br>-18.49<br>-10.19<br>47.50                                          | Extreme<br>4.40<br>41.90<br>4.57<br>dB<br>Hz<br>Sym                                                  | 0.08<br>2.93<br>0.13<br>0.03 d<br>5.39 F<br>0.19 S | StdDev<br>0.08<br>3.28<br>0.15<br>IB<br>1z<br>Sym                                                                                                    | Display<br>Marker                                                 |
| EV<br>EV<br>IQ<br>Fre                    | /M RMS [%]<br>/M Peak [%]<br>/M DMRS [%<br>Offset<br>aq Error<br>ning Error                                                    | I/h<br>I/h<br>-] I/h                                                                                               | 4.05<br>15.59<br>4.26<br>-18.56<br>-1.02 F<br>47.24 S                  | 4.19<br>37.51<br>4.36<br>IB<br>Iz<br>Sym<br>Current                                            | 4.12<br>15.71<br>4.20<br>-18.55 d<br>-2.57 H<br>47.15 S               | Average<br>4.20<br>35.50<br>4.26<br>B<br>Iz<br>Sym                                                  | 4.30<br>22.47<br>4.49<br>-18.49<br>-10.19<br>47.50                                          | Extreme<br>4.40<br>41.90<br>4.57<br>dB<br>Hz<br>Sym<br>Max                                           | 0.08<br>2.93<br>0.13<br>0.03 d<br>5.39 H<br>0.19 S | StdDev<br>0.08<br>3.28<br>0.15<br>IB<br>1z<br>Sym<br>StdDev                                                                                                    | Display<br>Marker<br>Signaling                                    |
| EV<br>EV<br>IQ<br>Fre<br>Tir             | /M RMS [%]<br>/M Peak [%]<br>/M DMRS [%<br>Offset<br>aq Error<br>ning Error<br>Power [dBm                                      | //h<br>//h<br>                                                                                                    | 4.05<br>15.59<br>4.26<br>18.56 d<br>1.02 F<br>47.24 S                  | Current<br>4.19<br>37.51<br>4.36<br>IB<br>Iz<br>Sym<br>Current<br>-45.71                       | 4.12<br>15.71<br>4.20<br>-18.55 d<br>-2.57 H<br>47.15 S               | 4.20<br>35.50<br>4.26<br>B<br>Iz<br>Sym<br>Average<br>-45.70                                        | 4.30<br>22.47<br>4.49<br>-18.49<br>-10.19<br>47.50<br>Min<br>-45.71                         | Extreme<br>4.40<br>41.90<br>4.57<br>dB<br>Hz<br>Sym<br>Max<br>-45.69                                 | 0.08<br>2.93<br>0.13<br>0.03 d<br>5.39 H<br>0.19 S | StdDev           0.08           3.28           0.15           IB           1z           Sym           StdDev           0.00                                                                                                    | Display<br>Marker<br>Signaling<br>Parameter                       |
| EV<br>EV<br>IQ<br>Fri<br>TX<br>Pe        | /M RMS [%]<br>/M Peak [%]<br>/M DMRS [%<br>Offset<br>eq Error<br>ning Error<br>Power [dBm<br>ak Power [dB                      | I/h<br>I/h<br>j] I/h<br><br>]<br>3m]                                                                               | 4.05<br>15.59<br>4.26<br>-18.56<br>-1.02<br>47.24                      | Current<br>4.19<br>37.51<br>4.36<br>IB<br>Iz<br>Sym<br>Current<br>-45.71<br>-38.00             | 4.12<br>15.71<br>4.20<br>-18.55 d<br>-2.57 H<br>47.15 S               | 4.20<br>35.50<br>4.26<br>B<br>z<br>ym<br>verage<br>-45.70<br>-38.44                                 | 4.30<br>22.47<br>4.49<br>18.49<br>10.19<br>47.50<br>5<br>Min<br>-45.71<br>-38.80            | Extreme<br>4.40<br>41.90<br>4.57<br>dB<br>Hz<br>Sym<br>Max<br>-45.69<br>-38.00                       | 0.08<br>2.93<br>0.13<br>0.03 d<br>5.39 F<br>0.19 S | StdDev           0.08           3.28           0.15           IB           1z           Sym           StdDev           0.00           0.29                                                                                                    | Display<br>Marker<br>Signaling<br>Parameter                       |
| EV<br>EV<br>IQ<br>Fre<br>Tir<br>TX<br>Pe | /M RMS [%]<br>/M Peak [%]<br>/M DMRS [%<br>Offset<br>aq Error<br>ning Error<br>Power [dBm<br>ak Power [dB                      | I/h<br>I/h<br>j] //h<br>]<br>3m]                                                                                   | 4.05<br>15.59<br>4.26<br>-18.56<br>-1.02 F<br>47.24 \$                 | 4.19<br>37.51<br>4.36<br>IB<br>Iz<br>Sym<br>Current<br>-45.71<br>-38.00                        | 4.12<br>15.71<br>4.20<br>-18.55 d<br>-2.57 H<br>47.15 S<br><i>A</i>   | Average<br>4.20<br>35.50<br>4.26<br>B<br>Iz<br>Sym<br>Average<br>-45.70<br>-38.44                   | 4.30<br>22.47<br>4.49<br>-18.49<br>47.50<br>Min<br>-45.71<br>-38.80                         | Extreme<br>4.40<br>41.90<br>4.57<br>dB<br>Hz<br>Sym<br>Max<br>-45.69<br>-38.00<br>Type View F        | 0.08<br>2.93<br>0.13<br>0.03 d<br>5.39 H<br>0.19 S | StdDev           0.08           3.28           0.15           IB           1z           Sym           StdDev           0.00           0.29                                                                                                    | Display<br>Marker<br>Signaling<br>Parameter                       |
| EV<br>EV<br>IQ<br>Fre<br>Tir<br>TX<br>Pe | /M RMS [%]<br>/M Peak [%]<br>/M DMRS [%<br>Offset<br>eq Error<br>ning Error<br>Power [dBm<br>ak Power [dB<br>istic Count<br>20 | I/h<br>I/h<br>] I/h<br>]<br>]<br>]<br>]<br>]<br>]<br>]<br>]<br>]<br>]<br>]<br>]<br>]<br>]<br>]<br>]<br>]<br>]<br>] | 4.05<br>15.59<br>4.26<br>-18.56 d<br>-1.02 f<br>47.24 S<br>of Toleranc | Current<br>4.19<br>37.51<br>4.36<br>IB<br>Iz<br>Sym<br>Current<br>-45.71<br>-38.00<br>e<br>Det | 4.12<br>15.71<br>-18.55 d<br>-2.57 H<br>47.15 S<br>#<br>ected Modulat | Verage<br>4.20<br>35.50<br>4.26<br>B<br>Iz<br>ym<br>verage<br>-45.70<br>-38.44<br>ion<br>Det<br>PSK | 4.30<br>22.47<br>4.49<br>-10.19<br>47.50<br>Min<br>-45.71<br>-38.80<br>ected Channel<br>PUS | Extreme<br>4.40<br>41.90<br>4.57<br>dB<br>Hz<br>Sym<br>Max<br>-45.69<br>-38.00<br>Type View F<br>iCH | 0.08<br>2.93<br>0.13<br>0.03 d<br>5.39 F<br>0.19 S | StdDev           0.08           3.28           0.15           IB           tz           Sym           StdDev           0.00           0.29           put                                                                                                    | Display<br>Marker<br>Signaling<br>Parameter<br>LTE 1<br>Signaling |

### 2. 测量终端平均输出功率 (本例中为-45.70 dBm)。

图. 22:最小输出功率结果

## 2.6.3 测试要求

终端的最小输出功率不能超过测试规范 TS 36.521-1,表 6.3.2.5-1 中的要求 (本文档表 10)。

|        |            | 信道功率 / 最小输出功率 / 测量带宽 |          |           |           |           |  |  |
|--------|------------|----------------------|----------|-----------|-----------|-----------|--|--|
|        | 1.4<br>MHz | 3.0<br>MHz           | 5<br>MHz | 10<br>MHz | 15<br>MHz | 20<br>MHz |  |  |
| 最小输出功率 |            |                      | –39 c    | lBm       |           |           |  |  |
| 测量带宽   | 1.08 MHz   | 13.5 MHz             | 18 MHz   |           |           |           |  |  |

表 10: 最小输出功率要求 (摘自: TS 36.521-1, 表 6.3.2.5-1)

# 2.7 关断功率 (TS 36.521, 6.3.3)

本测试的主要目的是考察被测终端在 "静默状态" 的发射功率低于规范定义的门限。过高的关断功 率会提高系统背景噪声,从而降低其他终端的覆盖范围。

# 2.7.1 测试描述

本测试的主要目的是考察被测终端在 "静默状态" (意味着 PUSCH 和 PUCCH 都不发送)的功率。 该测试的测试方法涵盖在 测试项目 6.3.4.1 和测试项目 6.3.4.2 中。

# 2.7.2 测试要求

关断功率的测量结果不应超过测试规范 TS 36.521-1, 表 6.3.3.5-1 中的要求 (本节中为表 11)。

|      | 信道带宽 / 关断功率 / 测量带宽 |            |          |           |           |           |  |
|------|--------------------|------------|----------|-----------|-----------|-----------|--|
|      | 1.4<br>MHz         | 3.0<br>MHz | 5<br>MHz | 10<br>MHz | 15<br>MHz | 20<br>MHz |  |
| 关断功率 |                    |            | -48.5    | dBm       |           |           |  |
| 测量带宽 | 1.08 MHz           | 2.7 MHz    | 4.5 MHz  | 9.0 MHz   | 13.5 MHz  | 18 MHz    |  |

表 11: "关断功率"测量要求 (摘自: TS 36.521-1, 表 6.3.3.5-1)

# 2.8 发射/关断 时间模板 (TS 36.521-1, 6.3.4.1)

本测试的目的是为了验证发射/关断时间模板指标满足测试规范 TS 36.521-1, 章节 6.3.4.1.5 中的要求。发射/关断 时间模板定义了终端在关闭状态到发射状态切换的转换时间。

# 2.8.1 测试描述

通用的测试条件以及设置,可以参考本文章第 2.1 章节。本测试项目所需要设置的带宽,频率,参考测量信道以及 RB 的详细信息定义在测量规范 TS 36.521,表 6.3.4.1.4.1-1 中。

根据测量规范 TS 36.521,表 5.4.2.1-1 和表 6.3.4.1.4.1-1 的要求,对于频段 7,本测试需要考察 5 MHz 和 20 MHz 两种带宽配置。每种带宽配置需要测量低、中、高三个信道。本测试的目的是 为了验证终端能够像图 6.3.4.1.3-1 (本文中为 图. 23)中一样,将发射机快速切换到发射状态,在保 持一定功率之后,快速关闭发射机的能力。

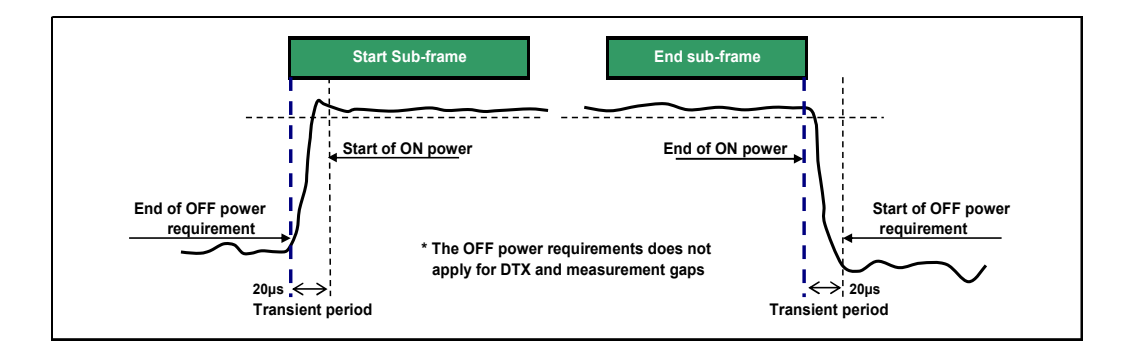

图. 23 发射/关断 时间模板(摘自. TS 36.521-1, 图 6.3.4.1.3-1).

### 2.8.2 测试步骤

按照测量规范 TS 36.508, 附录 A, 图 A3 的描述,将终端同 CMW500 连接。本测试需要做开环功 率控制的设置,需要按照 TS 36.521-1, 表 6.3.4.1.5-1 来设置开环功率控制参数。

本测试的核心在于要建立如下的一个场景,即第 N 个上行的子帧要完全被 PUSCH 信道占用,同 时第(N–1)个和第(N+1)个子帧需要处于"静默"状态,这意味着第(N–1)个和第(N+1)个子帧,终端既 不能发射 PUSCH 信道,也不能发射 PUCCH 信道。根据 HARQ 的处理机制,我们支持,如果第 M 个子帧被用于下行的 PDSCH 信道发送,则终端会在第(M + 4)个上行子帧发送 ACK 或者 NACK, ACK 和 NACK 会在 PUSCH 或者 PUCCH 信道进行发送。规范中要求,发射的上行子帧 为"2",那么,就可以按下面的推荐配置来配置子帧:

本例将使用频段 7,20 MHz 带宽和中间信道进行演示:

### 测试准备:

将 Scheduling Type 设置为 User Defined TTI-Based,并且按 Edit All 打开

- a. 图. 24 的配置界面(FDD),在配置了如下参数之后,将 Scheduling Type 修改回 RMC mode 等待建立连接。
- b. 将 *PUSCH Open-Loop Nominal Power* 设置为 –3 dBm (如不是 20MHz 带宽,则需按 照规范要求设置相应值。
- c. 将 PUSCH Active TPC Setup 设置为 Constant Power。

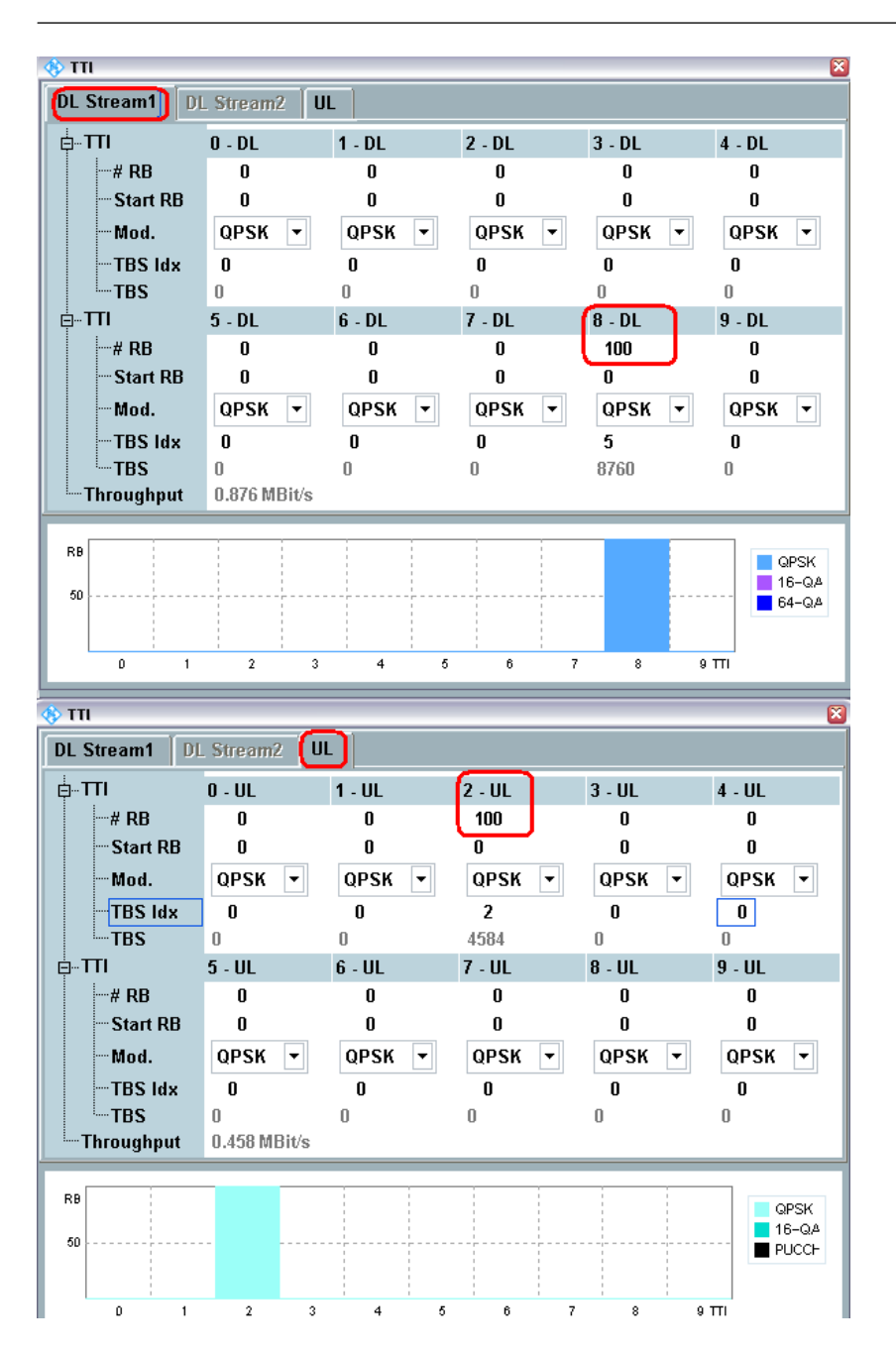

图. 24: 发射/关断 时间模板测试上下行 RB 配置- FDD.

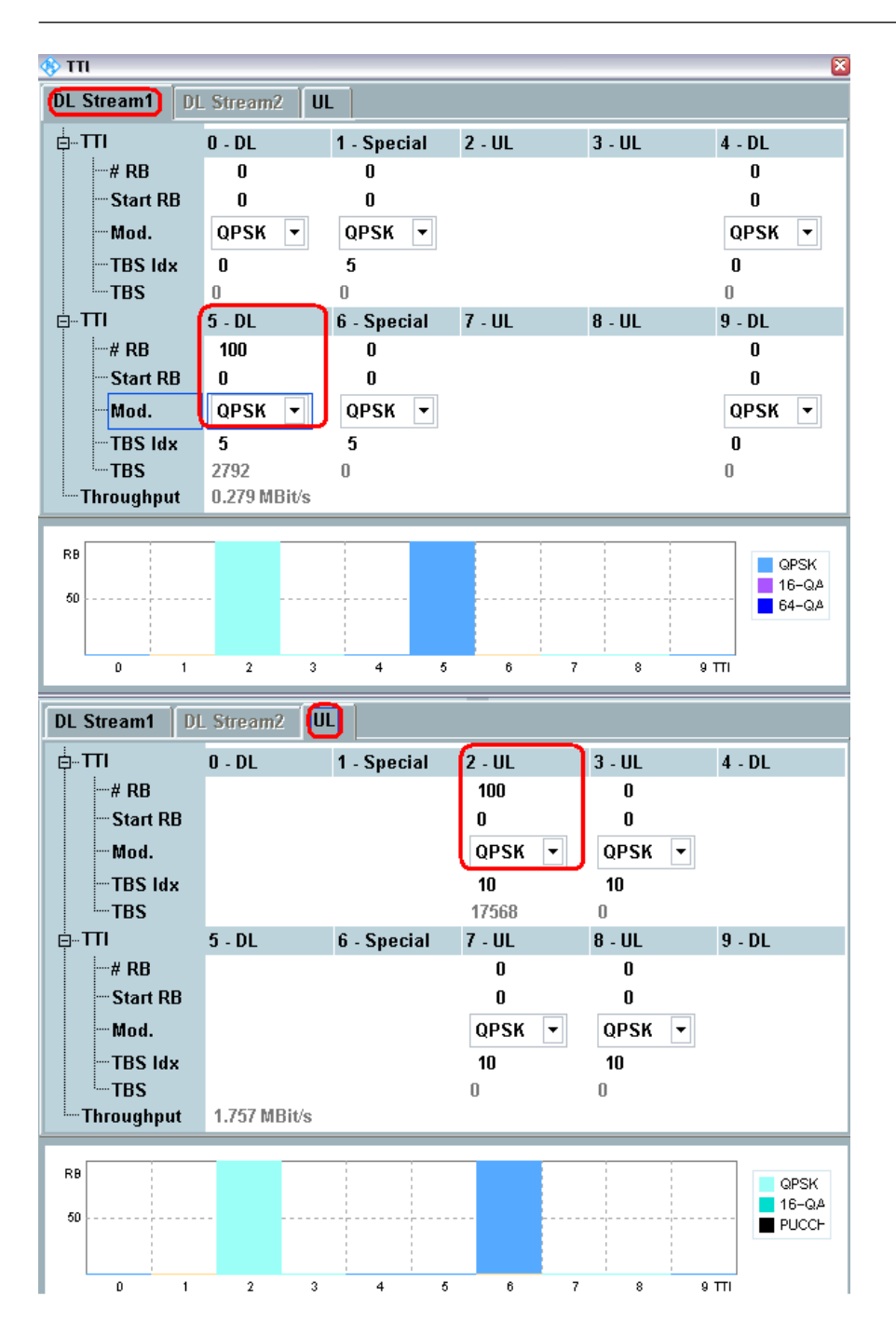

图. 25: 发射/关断 时间模板测试上下行 RB 配置-- TDD.

开始测试:

- 1. 打开 LTE 小区,小区开启之后,将终端开机等待终端 Attach 到 CMW500,终端 Attach 之 后,按 *Connect* 软键建立连接。
- 2. 将 Exp. Nominal Power Mode 设置为 Manual,将 Exp. Nominal Power 设置为 –3 dBm。 Margin 设置为 12 dB。以上参考功率和裕量的设置主要保证我们的测量结果更加精确。由 于发射功率和关断功率的差值在 40 dB ~ 50 dB 左右,而发射功率和关断功率必须都落在 CMW 500 的测量动态范围之内,因此就有了上述的设置,另外有关参考电平的设置在本文 档的章节 2.1.2 部分也有详细的描述。

3. 按 Multi Evaluation 设置 Measurement Subframes,将 Measure Subframe 设置为 2,如图. 26 所示:

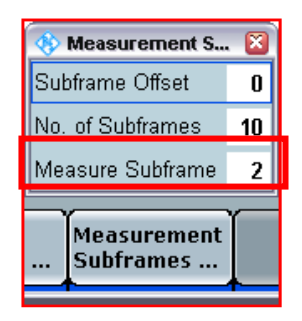

#### 图. 26: 被测子帧设置

| -                                           | E Moas                                        |        |            |                                                                          |                                                                                                    |                                                |             |                                                                  |                                                              |                                            |                                                                |                                    |        |                                                               |                                                    |                |
|---------------------------------------------|-----------------------------------------------|--------|------------|--------------------------------------------------------------------------|----------------------------------------------------------------------------------------------------|------------------------------------------------|-------------|------------------------------------------------------------------|--------------------------------------------------------------|--------------------------------------------|----------------------------------------------------------------|------------------------------------|--------|---------------------------------------------------------------|----------------------------------------------------|----------------|
| de                                          | FDD                                           | Freq.  | 2535.      | 0 MHz                                                                    | Ref. Leve                                                                                                    | di: <b>8.</b>                                  | 00 dBm      | Bandy                                                            | vidth: 20                                                    | 0 MHz                                      | Cyclic                                                         | Prefix:                            | Norma  | l Me                                                          | as Sub                                             | ofr.:          |
| ow                                          | er Dyn                                        | namic  | s          | 12 Mar.                                                                  |                                                                                                    |                                                |             |                                                                  | 14                                                           |                                            | *                                                              |                                    |        | 2.5                                                           |                                                    |                |
|                                             | <b>♦</b> ₿ ×:                                 |        | Off        | У:                                                                       | 377727                                                                                                    | <b>0</b>                                       | x           | Off                                                              | X;                                                           | - <b>201</b> 54                            |                                                                | <b>Q</b> ×:                        | Q      | off y:                                                        |                                                    | 1973           |
| 10                                          | dBm                                           | OF     | F Pow      | er (befo                                                                 | ore)                                                                                                    |                                                |             | ON F                                                             | Power                                                        |                                            |                                                                |                                    | OFF Po | ower (af                                                      | ter)                                               |                |
| 0                                           |                                               |        |            |                                                                          |                                                                                                    | L u                                            | Lalabel and | he fille and                                                     | to all link                                                  |                                            | dia tak                                                        |                                    |        |                                                               |                                                    |                |
| 0                                           |                                               |        |            |                                                                          |                                                                                                    | 14                                             | PAPER       | M                                                                | MININ                                                        | THE                                        | 111                                                            |                                    |        |                                                               |                                                    |                |
| 10                                          |                                               |        |            |                                                                          |                                                                                                    |                                                | k - 1       | 4-m-11+1                                                         |                                                              |                                            | ŤΞ                                                             |                                    |        |                                                               |                                                    |                |
| 20                                          |                                               |        |            |                                                                          | 1                                                                                                    |                                                |             |                                                                  |                                                              | t-                                         | ****                                                           |                                    |        |                                                               |                                                    |                |
| 30                                          |                                               |        |            |                                                                          |                                                                                                    |                                                |             |                                                                  |                                                              |                                            |                                                                |                                    |        |                                                               |                                                    | Current        |
| 4n                                          |                                               |        |            |                                                                          |                                                                                                    |                                                |             |                                                                  |                                                              |                                            |                                                                |                                    |        |                                                               |                                                    |                |
|                                             | 1000                                          |        |            |                                                                          |                                                                                                    |                                                |             |                                                                  |                                                              |                                            |                                                                |                                    |        |                                                               |                                                    | - 26           |
|                                             | ia                                            | , hill | 1.1        | he at 1                                                                  | h. andli                                                                                                    | 1.11                                           |             |                                                                  |                                                              |                                            |                                                                | ht h.                              | h. In  | Land in                                                       |                                                    | del 1          |
| 50                                          | theate                                        | Mall   |            | Mailata                                                                  | h path lit                                                                                                    | 1.W                                            |             |                                                                  |                                                              |                                            |                                                                | dia ta                             | Willia | attel a te                                                    | Topla"                                             | Malint         |
| 50<br>60                                    | i tugade<br>Hindiaa                           |        |            | Apelatic<br>operation                                                    | hopenstally<br>DVD of Ind                                                                                                    |                                                |             |                                                                  |                                                              |                                            | ere kaliji<br>Ere Anij                                         |                                    |        | etudada<br>Atal o                                             |                                                    |                |
| 50<br>30                                    |                                               |        |            | loulation<br>Pl <sup>ebe</sup> nd                                        | lapsatt, dip<br>1997 p. j. j. j.                                                                                                    |                                                |             | Meas S                                                           | Subframe                                                     |                                            |                                                                |                                    |        |                                                               |                                                    |                |
| 50<br>30                                    | -1000                                         | -800   | -60        | 0 -40                                                                    |                                                                                                    | 0                                              | 200         | Meas S<br>400                                                    | Subframe<br>600                                              | 800                                        | 1000                                                           | 1200                               | 1400   | 1600                                                          | 1800                                               | н<br>2000      |
| 50<br>60                                    | -1000                                         | -800   | -60        | 0 -40                                                                    | 00 -200<br>wer (bet                                                                                                    | 0<br>fore)                                     | 200         | Meas S<br>400                                                    | Subframe<br>600<br>ON F                                      | 800<br>800                                 | 1000                                                           | 1200                               | 1400   | 1600                                                          | 1800                                               | 2000<br>after) |
| 50                                          | -1000                                         | -800   | -60        | 0 -40<br>DFF Po                                                          | 00 -200<br>wer (bet                                                                                                    | 0<br>fore)                                     | 200         | Meas S<br>400<br>RM                                              | Gubframe<br>600<br>ON F<br>1S                                | 800<br>Yower                               | 1000<br>Peak                                                   | 1200                               | 1400   | 1600<br>OFF P                                                 | 1800                                               | after)         |
| 50<br>60                                    | -1000                                         | -800   | -60        | 11 11 11<br>11 11 11<br>0 -40<br>DFF Po                                  | 00 -200<br>00 -200<br>00 -55.12 d                                                                                                    | fore)                                          | 200         | Meas S<br>400<br>RM<br>-1.48                                     | Subframe<br>600<br>ON F<br>IS<br>dBm                         | 800<br><b>'ower</b><br>4.                  | 1000<br>Peak<br>99 dBi                                         | 1200                               | 1400   | 1600<br>OFF P<br>-55.14                                       | 1800<br>Dwer (                                     | 2000<br>after) |
| 50<br>60<br>Sur                             | -1000<br>rent<br>rage                         | -800   | -60        | (141)<br>11<br>0 -40<br>0FF Po                                           | -55.12 d                                                                                                    | fore)<br>Bm<br>Bm                              | 200         | Meas S<br>400<br>RM<br>-1.48<br>-2.19                            | Gubframe<br>600<br>ON F<br>1S<br>dBm<br>dBm                  | 800<br>'ower<br>4.<br>4.                   | 1000<br>Peak<br>99 dBi                                         | 1200<br>n                          | 1400   | 1600<br>0FF P<br>-55.14<br>-55.12                             | 1800<br>Dwer (<br>dBm<br>dBm                       | 2000<br>after) |
| 50<br>60<br>Sur                             | -1000<br>rent<br>rage                         | -800   | -60        | ()(())<br>()<br>()<br>()<br>()<br>()<br>()<br>()<br>()<br>()<br>()<br>() | 00 -200<br>00 -200<br>00 -55.12 d<br>-55.12 d<br>-55.21 d                                                                                                    | fore)<br>Bm<br>Bm<br>Bm                        | 200         | Meas 8<br>400<br>RM<br>-1.48<br>-2.19<br>-2.89                   | ON F<br>600<br>ON F<br>1S<br>dBm<br>dBm<br>dBm               | 800<br>'ower<br>4.<br>4.<br>3.             | Peak<br>99 dBi<br>63 dBi<br>98 dBi                             | 1200<br>m<br>n<br>n                | 1400   | 1600<br>0FF P<br>-55.14<br>-55.12<br>-55.18                   | 1800<br>ower (<br>dBm<br>dBm<br>dBm                | 2000<br>after) |
| 50<br>60<br>Ave<br>Ain<br>Aa)               | -1000<br>rent<br>rage                         | -800   | -60        | 0 -40                                                                    | 00 -200<br>00 -200<br>00 -55.12 d<br>-55.12 d<br>-55.21 d<br>-55.21 d<br>-55.24 d                                                                                                    | o<br>fore)<br>Bm<br>Bm<br>Bm<br>Bm             | 200         | Meas S<br>400<br>RM<br>-1.48<br>-2.19<br>-2.89<br>-1.47          | ON F<br>600<br>ON F<br>1S<br>dBm<br>dBm<br>dBm<br>dBm        | 800<br>'ower<br>4.<br>4.<br>3.<br>5.       | 1000<br>Peak<br>99 dBi<br>63 dBi<br>98 dBi<br>14 dBi           | 1200<br>m<br>n<br>n<br>n           | 1400   | 1600<br>OFF P<br>-55.14<br>-55.12<br>-55.18<br>-55.06         | 1800<br>ower (<br>dBm<br>dBm<br>dBm                | 2000<br>after) |
| 50<br>60<br>Sur<br>Ave<br>Ain<br>Aas        | -1000<br>rent<br>rage<br>x<br>Dev             | -800   | -60<br>-60 | 0 -40                                                                    | 00 -200<br>00 -200<br>00 -55.12 d<br>-55.12 d<br>-55.21 d<br>-55.21 d<br>0.03 d                                                                                                    | o<br>fore)<br>Bm<br>Bm<br>Bm<br>Bm<br>Bm<br>Bm | 200         | Meas. 8<br>400<br>RM<br>-1.48<br>-2.19<br>-2.89<br>-1.47<br>0.70 | ON F<br>600<br>ON F<br>1S<br>dBm<br>dBm<br>dBm<br>dBm<br>dBm | 800<br>Power<br>4.<br>4.<br>3.<br>5.       | Peak<br>99 dBi<br>63 dBi<br>98 dBi<br>14 dBi<br>35 dBi         | 1200<br>n<br>n<br>n<br>n<br>n<br>n | 1400   | 1600<br>0FF P<br>-55.14<br>-55.12<br>-55.18<br>-55.06<br>0.03 | 1800<br>Dewer (<br>dBm<br>dBm<br>dBm<br>dBm<br>dBm | 2000<br>after) |
| 50<br>60<br>Cur<br>Ave<br>Min<br>Ma)<br>Std | -1000<br>rent<br>rage<br>x<br>Dev<br>stic Cou | -800   |            | Dut of Th                                                                | 00 -200<br>00 -200<br>00 | o<br>fore)<br>Bm<br>Bm<br>Bm<br>Bm<br>Bm<br>Bm | 200         | Meas 8<br>400<br>RM<br>-1.48<br>-2.19<br>-2.89<br>-1.47<br>0.70  | ON F<br>600<br>ON F<br>1S<br>dBm<br>dBm<br>dBm<br>dBm<br>dBm | 800<br>°ower<br>4.<br>4.<br>3.<br>5.<br>0. | 1000<br>Peak<br>99 dBi<br>63 dBi<br>98 dBi<br>14 dBi<br>35 dBi | 1200<br>n<br>n<br>n<br>n<br>n      | 1400   | 1600<br>OFF P<br>-55.14<br>-55.12<br>-55.18<br>-55.06<br>0.03 | 1800<br>ower (<br>dBm<br>dBm<br>dBm<br>dBm<br>dBm  | 2000<br>after) |

#### 图. 27: 发射/关断 时间模板测试结果

4. 打开 Power Dynamics 测量界面开启测量。从界面中我们可以得到 "OFF Power" 的测量结果。关闭功率 (之前) 为 -55.12 dBm; 关闭功率 (之后) 为 -55.12 dBm。发射功率为 -2.19 dBm,在规范规定的范围之内 (-10.1 dBm ~ 4.9 dBm)。

# 2.8.3 测试要求

测试测量结果不应该超过测量规范 TS 36.521-1, 表 6.3.4.1.5-1 中的要求。

|          | 信道带宽 / 最小输出功率 / 测量带宽 |                |               |               |            |               |  |
|----------|----------------------|----------------|---------------|---------------|------------|---------------|--|
|          | 1.4<br>MHz           | 3.0<br>MHz     | 5<br>MHz      | 10<br>MHz     | 15<br>MHz  | 20<br>MHz     |  |
| 关断功率     |                      |                | -48.5         | dBm           |            |               |  |
| 关断功率测量带宽 | 1.08 MHz             | 2.7 MHz        | 4.5 MHz       | 9.0 MHz       | 13.5 MHz   | 18 MHz        |  |
| 期望打开功率   | -14.8 ±<br>7.5       | -10.8 ±<br>7.5 | -8.6 ±<br>7.5 | -5.6 ±<br>7.5 | -3.9 ± 7.5 | -2.6 ±<br>7.5 |  |

表 12: 通用打开关断时间模板 (摘自. TS 36.521-1, 表 6.3.4.1.5-1).

# 2.9 PRACH 与 SRS 时间模板 (TS 36.521-1, 6.3.4.2)

## 2.9.1 PRACH 时间模板

通用的测试环境和设置,请参考本文档的章节 2.1 部分。

### 2.9.1.1 测试描述

本测试是为了验证终端在接入的时候两个方面的能力,一是验证终端是否能够按照规范以一定的功 率发射随机接入探针的能力。二是验证终端在发射探针的时候发射和关断时间切换的能力。

对于 FDD 的终端而言,本测试需要验证 PRACH 信道格式 0~3,对于 TDD 而言,需要验证格式 4 的情况。在 CMW500 的版本低于 2.1.20 的时候,信令测试下仅支持格式 0 的设置。

随机接入信道的 Configuration Index 对于 FDD 应该设置为 3, 对于 TDD 应该设置为 51, Power Ramping Step 应设置为 0 dB.

在 CMW500 中, *PUSCH Open Loop Nom. Power* 会影响 SIB2 消息中下发的参考功率值。对于目前 的 CMW500 版本,为了是 "Preamble ON" 功率值为 –*I dBm,*在不同的版本(V2.0.20 和 V2.1.10 或者高于 V2.1.20)中需要设置的 *PUSCH Open Loop Nom. Power* 值也是不一样的。下面表格给出了 *PUSCH Open Loop Nom. Power* 根据不同的版本和带宽所需要设置的参数。关于详细的计算方法, 请参考本文附录 7.4, "测量 PRACH 信号"。

| 带宽     | PUSCH Open Loop Nom. Power<br>(V2.0.20 and V2.1.10) (dBm) | PUSCH Open Loop Nom. Power<br>(V2.1.20 and above) (dBm) |
|--------|-----------------------------------------------------------|---------------------------------------------------------|
| 1.4MHz | 7.2                                                       | -2.8                                                    |
| 3 MHz  | 11.2                                                      | 1.2                                                     |
| 5 MHz  | 13.4                                                      | 3.4                                                     |
| 10 MHz | 16.4                                                      | 6.4                                                     |
| 15 MHz | 18.1                                                      | 8.1                                                     |
| 20 MHz | 19.4                                                      | 9.4                                                     |

### 2.9.1.2 测试步骤

可以在 LTE Signaling > Config > Physical Cell Setup > PRACH 路径下找到随机接入信道的设置,如 下图所示:

### 图. 28: PRACH 时间模板测试相关参数.

- 1. 将 Power Ramping Step 设置为 0 dB,对于 FDD 的终端将 Configuration Index 设置为 3,对于 TDD 的终端将 Configuration Index 设置为 51。可以选择是否勾选 No Response to Preambles,如果该项被选中的话,CMW500 对终端发起的随机接入探针确认,这样终端 会不停的以同样的功率发送随机接入探针。如果不选中该项的话,终端只会发送一次探针, 这种情况下,需要将 PRACH 测量的统计数量设置为 1。
- 2. 将 PUSCH Open Loop Nom. Power 设置为 8.6 (为 20 MHz 带宽为例)。
- **3.** 将 RS EPRE 设置为 -85 dBm/15 KHz。
- 将 LTE PRACH Measurement Task 添加到 CMW500 的任务栏中(按 "Measure" 软键选择)并且 按 config 选择 scenario 为 Combined Signal Path, controlled by LTE Sig1. 默认触发方式为 LTE Sig1: PRACH Trigger。
- 5. 按 ON/OFF 按钮启动 PRACH 测量。
- **6.** 按 connect 软键连接终端,等待 *Power Dynamics* 测量完成。
- **7.** 如果选择 *No Response to Preambles* ,那么本测试可以重复进行,并且可以调节参考电平获 取精确的关断功率测量结果。

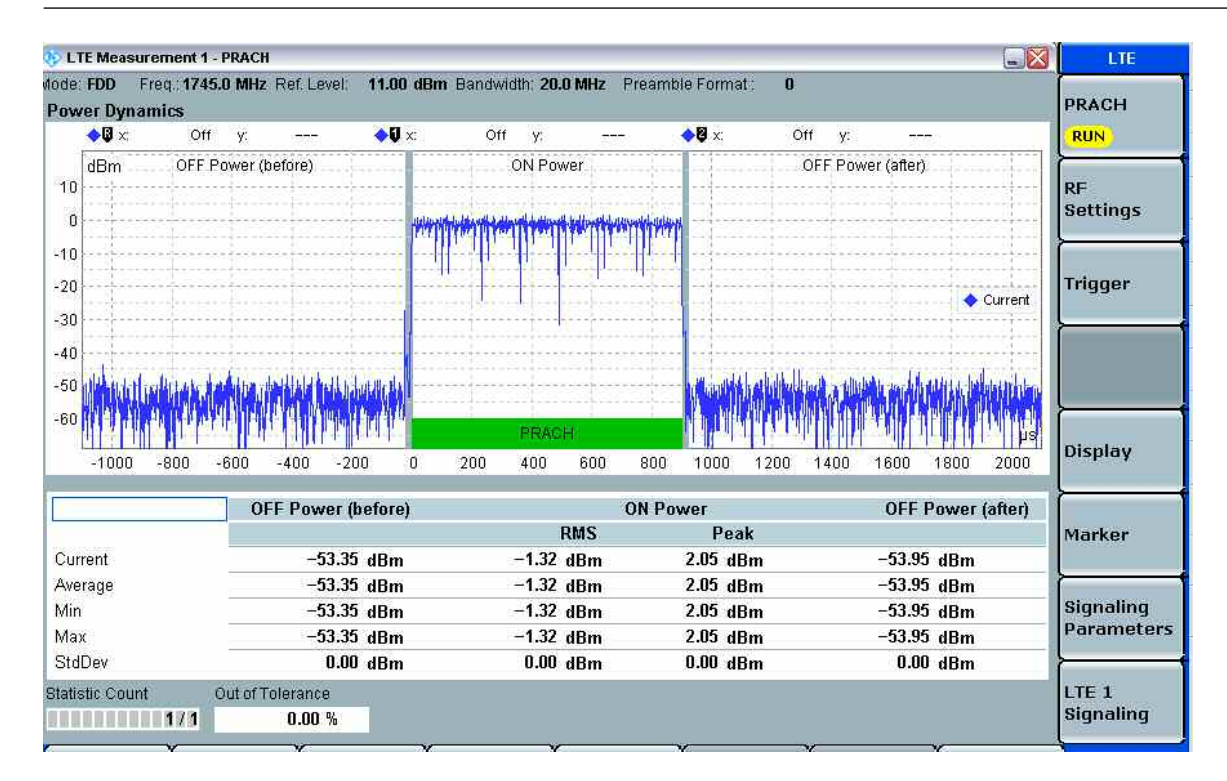

### 图. 29: PRACH 测量结果.

注: 可以忽略 trigger timeout 提示,在本项测试中该提示不会影响测量结果。

### 2.9.1.3 测试要求

测试要求请参考下表,CMW500显示的默认门限同规范的定义一直,如果您需要测量不同的 PRACH 功率的话,可以在下面目录修改 *LTE PRACH Configuration > Config > Limits > Power > Dynamics > ON Power* 

|          | 信道带宽 / 输出功率 [dBm] / 测量带宽 |            |                |           |           |           |  |
|----------|--------------------------|------------|----------------|-----------|-----------|-----------|--|
|          | 1.4<br>MHz               | 3.0<br>MHz | 5<br>MHz       | 10<br>MHz | 15<br>MHz | 20<br>MHz |  |
| 关断功率     |                          |            | ≤ <b>-</b> 48. | 5 dBm     |           |           |  |
| 关断功率测量带宽 | 1.08 MHz                 | 2.7 MHz    | 4.5 MHz        | 9.0 MHz   | 13.5 MHz  | 18 MHz    |  |
| 期望PRACH  | 1 + 7 5                  | 1 + 7 5    | 1 + 7 5        | 1 + 7 5   | 1 + 7 5   | 1 + 7 5   |  |
| 信道打开功率   | -1 ± 7.5                 | -1 ± 7.5   | -1 ± 7.5       | -1 ± 7.5  | -1 ± 7.5  | -1 ± 7.5  |  |

表 13: PRACH 时间模板 (摘自: TS 36.521-1, 表 6.3.4.2.1.5-1).

# 2.9.2 SRS 时间模板

通用的测试环境和设置,请参考本文档的章节 2.1 部分。

### 2.9.2.1 测试描述

本测试是为了验证终端在发送 SRS 信号时的性能,主要有两个层面的验证,一是验证终端是否能 够按照规范以一定的功率发射 SRS 信号。二是验证终端在 SRS 的时候发射和关断时间切换的能 力。

### 2.9.2.2 测试步骤

在 CMW500 版本 V2.0.20 和 V2.1.10, SRS 只可以在 *Cell ON* 或者 *Cell OFF* 的状态才能选择, 选择目录如下 *LTE Signaling > Config > Physical Cell Setup*。

| 🖨 Physical Cell Setup |                         |
|-----------------------|-------------------------|
| DL Cell Bandwidth     | 20.0 MHz 🔻 #RB Max: 100 |
| UL Cell Bandwidth     | 20.0 MHz 🔻              |
| Physical Cell ID      | 0                       |
|                       | Normal 🗢                |
| -Sounding RS (SRS)    |                         |

#### 图. 30: Activating SRS signaling.

- **1.** 重置 LTE Signaling 连接界面。
- **2.** 设置正确的频段、信道、带宽等参数,并且图. 30 所示,激活上行 *Sounding RS (SRS)* 信号的 发送。
- **3.** 将 Open Loop Nom. Power for the PUSCH 设置为 –3 ,并且将 Active TPC Setup 设置为 Constant Power.
- 4. 将 PUSCH closed-loop power 设置为 -3。
- 5. 将 RS EPRE 设置为 -85 dBm/15 KHz.
- 6. 将 LTE SRS Measurement Task 添加到 CMW500 的任务栏中(按 "Measure" 软件选择)并且按 config 选择 scenario 为 Combined Signal Path, controlled by LTE Sig1. 默认触发方式为 IF Power 触发。
- 7. 打开小区,让终端同 CMW500 建立 RMC 连接。
- 8. 将 PUCCH Closed-Loop Power 设置为 0 dBm (保证 RB 变化时功率平稳).
- **9.** 去激活 Downlink MAC Padding at LTE Signaling > Connection, 如图. 31. 然后将 UL RMC 设置为 0。

| <sup>‡</sup> Connection       |            |
|-------------------------------|------------|
| -Additional Spectrum Emission | NS_01 -    |
| UE Meas. Filter Coefficient   | FC4 🔛      |
| Connection Type               | Testmode 🔻 |
|                               |            |
| i ⊞ l estmode                 |            |
| ⊞- Lestmode                   |            |

### 图. 31: 去激活 downlink MAC padding.

- **10.** 按 ON/OFF 按键激活 SRS 测量。
- **11.** 将 *RF Reference Power* 设置为 *Manual*, *Ref. Level* 应设置为 *Peak Power* + 3 dB 以保证关断功 率测量的可靠性。
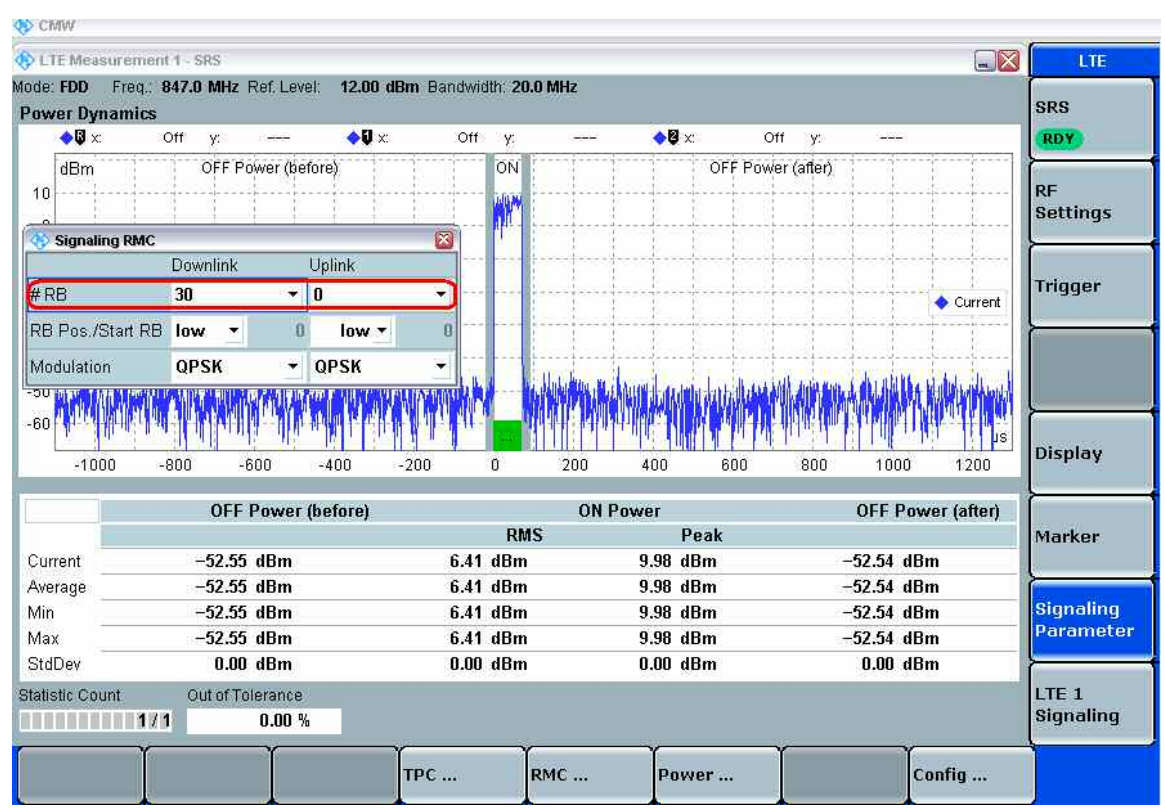

a) FDD 模式下SRS 的测量结果

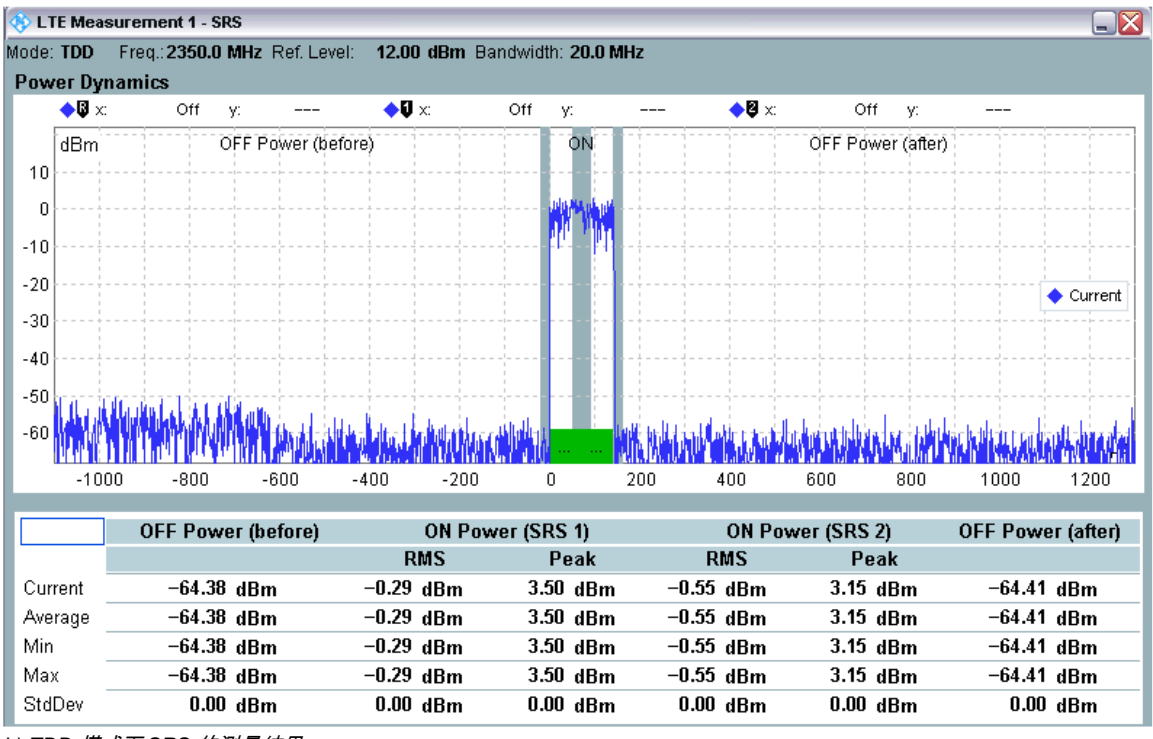

b) TDD 模式下SRS 的测量结果

#### 图. 32: SRS 时间模板测量结果

#### 2.9.2.3 测试要求

注: 在 CMW500 V2.0.20 和 V2.1.10 中, 并没有直接的消息控制 SRS 功率。因此,期望的 SRS 功率比规范定义的 3 dBm 高了 6 dB, 测试结果门限可以在下面目录修改: *SRS > Config > Limits*, 如图. 33 所示:

在 CMW500 V2.1.20 和之后的版本,系统消息会下发正确的消息控制 SRS 功率,因此,测量到的 SRS 功率就同规范要求的一致。

| Ė Limits  | Upper     | Lower    |
|-----------|-----------|----------|
| Enable    |           |          |
| ON Power  | 10.5 dBm  | -4.5 dBm |
| OFF Power | –48.5 dBm |          |

图.33:修改功率门限

测试要求定义在表 14 中:

|          |                            | 信道带宽 / 输出功率 [dBm] / 测量带宽   |                            |                            |                            |                            |  |  |  |  |  |
|----------|----------------------------|----------------------------|----------------------------|----------------------------|----------------------------|----------------------------|--|--|--|--|--|
|          | 1.4<br>MHz                 | 3.0<br>MHz                 | 5<br>MHz                   | 10<br>MHz                  | 15<br>MHz                  | 20<br>MHz                  |  |  |  |  |  |
| 关断功率     | ≤ <b>-</b> 48.5 dBm        |                            |                            |                            |                            |                            |  |  |  |  |  |
| 关断功率测量带宽 | 1.08 MHz                   | 2.7 MHz                    | 4.5 MHz                    | 9.0 MHz                    | 13.5 MHz                   | 18 MHz                     |  |  |  |  |  |
| 期望SRS功率  | Expected<br>Power ±<br>7.5 | Expected<br>Power ±<br>7.5 | Expected<br>Power ±<br>7.5 | Expected<br>Power ±<br>7.5 | Expected<br>Power ±<br>7.5 | Expected<br>Power ±<br>7.5 |  |  |  |  |  |

表 14: SRS 时间模板测量要求

# 2.10 功率控制 - 绝对功率控制容限 (TS 36.521, 6.3.5.1)

本测试项目为了验证终端在连续或者非连续发射过程中设置终端初始功率的能力。

### 2.10.1 测试描述

通用的测试条件以及设置,可以参考本文章第 2.1 章节。本测试项目所需要设置的带宽,频率, 参考测量信道以及 RB 的详细信息定义在测量规范 TS 36.521,表 6.3.5.1.4.1-1 中。

根据测量规范 TS 36.521, 表 5.4.2.1-1 和表 6.3.5.1.4.1-1 的要求,对于频段 7,本测试需要考察 5 MHz 和 20 MHz 两种带宽配置。每种带宽配置只需要测量中间信道。本测试的目的是验证终端 在 QPSK 调制方式和满 RB 配置情况下的功率控制性能。

在规范中,仪表需要按照 TS36.508 设置一系列的系统广播参数,根据这些参数和一定的算法,可以计算出终端的初始发射功率。在 CMW500 中,这个初始发射功率为 *PUSCH Open loop Nom. Power*。因此,可以通过设置 *PUSCH Open Loop Nom. Power* 来直接获取绝对功率控制的结果。

## 2.10.2 测试步骤

按照测量规范 TS 36.508, 附录 A, 图 A3 的描述,将终端同 CMW500 连接。

1. 打开 LTE 小区,在将终端开机之前,将 Active TPC Setup 设置为 Constant Power,并且把 PUSCH Open loop Nom. Power 设置为 –2 dBm (20 MHz 带宽)

| 🚯 LTE Signaling Configuration |                                          |
|-------------------------------|------------------------------------------|
| Path: Shortcut Softkey        |                                          |
| 🖻 RF Power Uplink             |                                          |
| -Exp. Nominal Power Mode      | According to UL Power Control Settings 🔻 |
| Exp. Nominal Power            | 8.00 dBm Ref.Level: 20.00 dBm            |
| Margin                        | 12.00 dB                                 |
| Downlink Power Levels         |                                          |
| 🖨 Uplink Power Control        |                                          |
| PUSCH                         |                                          |
| Open Loop Nominal Power       | -2 dBm @ Full RB Allocation              |
| □-TX Power Control (TPC)      |                                          |
| Active TPC Setup              | Constant Power 💌                         |
| Closed Loop Target Power      | -2.0 dBm                                 |
| ⊞⊸Single Pattern              |                                          |
| ⊞⊷User defined Pattern        |                                          |
| I I PUCCH                     |                                          |
| Max. allowed Power P-Max      | 24 dBm                                   |
| □-Physical Cell Setup         |                                          |
| DL Cell Bandwidth             | 20.0 MHz - #RB Max: 100                  |
| UL Cell Bandwidth             | 20.0 MHz 🕜                               |
| Physical Cell ID              | 0                                        |
| Cyclic Prefix                 | Normal                                   |
| - Sounding RS (SRS)           |                                          |

#### 图. 34: 绝对功控容限测试设置

- 2. 将终端开机,等待终端 Attach 到 CMW500 上,然后按 Connect 软键建立连接。
- 3. 在发射机测量界面获取 Test Point 1 测量结果(如图. 35,结果为-5.23 dBm).

| LTE Meas                 | urement                         | - Mult | Evaluation          | i .           |           |        |                  |          |                  |                    |                        |           | LTE                |
|--------------------------|---------------------------------|--------|---------------------|---------------|-----------|--------|------------------|----------|------------------|--------------------|------------------------|-----------|--------------------|
| ide FDD (<br>TTOT Vector | Freq 25<br>or Magni<br>Sym high | itude  | Hz Ref. Le          | •0 x          | 0 Sym hi  | n Band | width: 20        | .0 MH    | Cyclic P         | nefor:Norm         | al Meas                | Subfr. 0  | Multi<br>Evaluatio |
| 16                       |                                 |        |                     |               |           |        |                  |          |                  |                    |                        |           | RF<br>Settings     |
| 0<br>6<br>2              | ıli                             | 1      | il II               |               |           | I      |                  | 1        | 1                | d d                | <b>.</b>               | Symbol    | Trigger            |
|                          | 10                              | h      | 1 1 h               | 1             | 2 h       | 1      | 3 h              | 1        | 4 h              | 1 5 h              | I 6 h                  | 7         |                    |
| etected A                | Allocation                      | NoR    | 3:                  | 100           | ) Offseti | RB:    | 1 And in case of | <u>ں</u> |                  |                    |                        | C. (D. ). | <u>}</u>           |
|                          |                                 |        |                     | Curren        | t         |        | Averag           | e        |                  | Extreme            |                        | StdDev    | Display            |
| VM RMS                   | [%] 1/h                         | _      | 4.32                | 4.1           | 2         | 3.82   | 3.1              | 8        | 4.32             | 4.23               | 0.23                   | 0.21      |                    |
| VM Peak                  | [%] I/n                         | -      | 24.29               | 14.14         |           | 26.40  | 17.8             | 0        | 36.40            | 32.19              | 0.54                   | 4.29      | <u>}</u>           |
| VM DMR                   | 2 [%] VI                        | ·      | 4.81                | 4.30          | F         | 4.08   | 3.9              | э        | 3.72             | 3.82               | 0.53                   | 0.52      | *****              |
| I Offset                 |                                 |        | -32.23 0            | вс            |           | -32.23 | dBc              |          | -31.86           | dBc                | 0.14                   | dBc       | marker             |
| red Error                |                                 | _      | 2.20 1              | 12            |           | -1.23  | HZ               |          | -9.33            | HZ                 | 2.0                    | S HZ      | <u> </u>           |
| iming Em                 | 01                              | -      | -31.10              | S.            |           | -31.19 | 15<br>Autora     |          | -40.62           | 15<br>Mari         | 0.93                   | Sulfau    | Signaling          |
| V Downer I               | dBeal                           |        |                     | -5.2          |           | C      | Averag           | 3        | -5.25            | -5.02              |                        | 0.01      | Paramet            |
| A Fuwer                  | uonij<br>ar IdBml               |        |                     | 1.61          | 8         | C      | 17               | 0        | 1.49             | 2.02               |                        | 0.15      | L                  |
| atistic Cou              | nt<br>20 / 20                   | Out    | of Toleranc<br>0.00 | e<br>%        | Detecte   | d Modu | lation I         | Detect   | led Channe<br>PU | I Type View<br>SCH | Filter Throug<br>100.0 | pput      | LTE 1<br>Signaling |
| F Routing                | L Ext                           | ternal | ut) Fr              | equenciannel. | ¥/ E      | xpect  | ed<br>ower       | User     | Margin           | Ì                  | Ŷ                      |           | Config             |

图. 35: Test Point 1 测试结果显示.

- 4. 关闭小区和待测终端,将 PUSCH Open-Loop Nom. Power 设置为 9 dBm,其它设置保持不 变。
- 5. 首先打开 LTE 小区,然后打开 LTE 待测终端,等待终端 attach 到 CMW500 上之后,按 connect 软键建立连接。
- 6. 在发射机测量界面获取 Test Point 2 测量结果(如 图. 36, 结果为 6.07 dBm)。

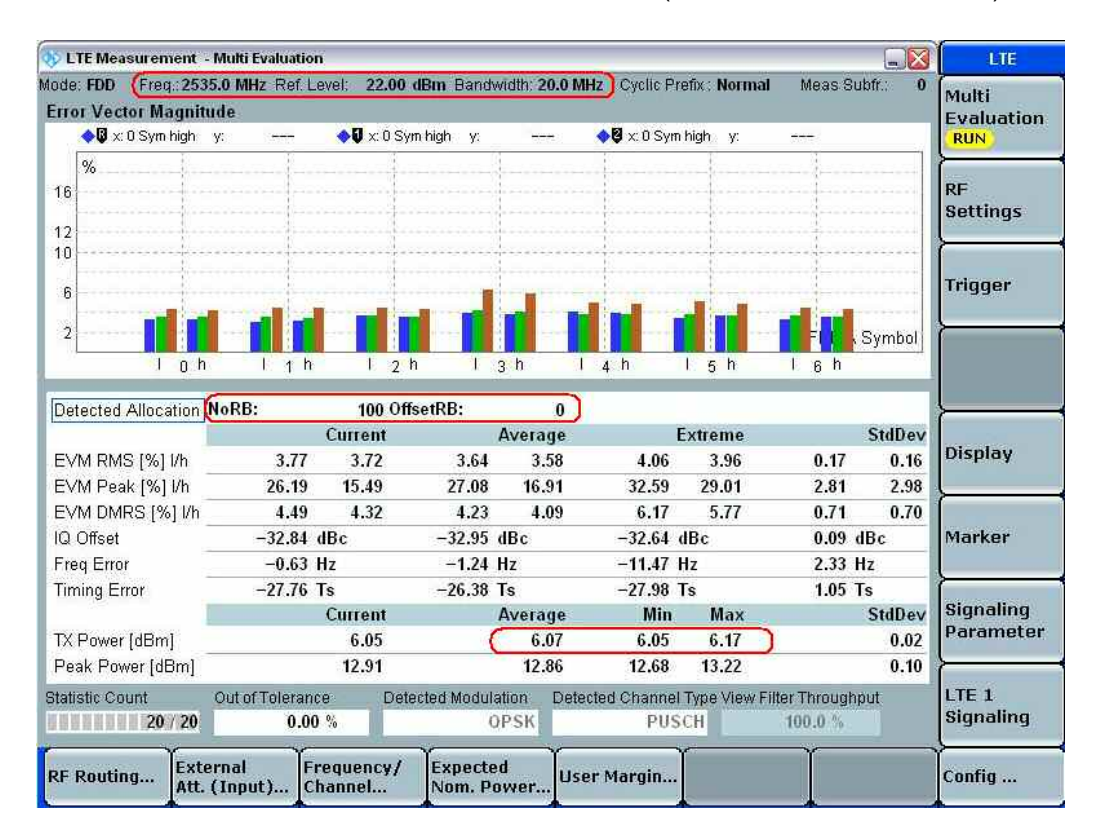

#### 图. 36: Test Point 2 测试结果显示.

## 2.10.3 测试要求

两个测试点的测试结果不应超过测量规范 TS 36.521-1, 表 6.3.5.1.5-1 and 6.3.5.1.5-2 中要求的最低门限。

|              |            | 信道带宽/ 期望输出功率 (dBm) |          |           |           |           |  |  |  |  |  |  |
|--------------|------------|--------------------|----------|-----------|-----------|-----------|--|--|--|--|--|--|
|              | 1.4<br>MHz | 3.0<br>MHz         | 5<br>MHz | 10<br>MHz | 15<br>MHz | 20<br>MHz |  |  |  |  |  |  |
| Test Point 1 | -14.8 ±    | -10.8 ±            | -8.6 ±   | -5.6 ±    | -3.9 ±    | -2.6 ±    |  |  |  |  |  |  |
| 期望输出功率       | 10.0       | 10.0               | 10.0     | 10.0      | 10.0      | 10.0      |  |  |  |  |  |  |
| Test Point 2 | -2.8 ±     | 1.2 ±              | 3.4 ±    | 6.4 ±     | 8.2 ±     | 9.4 ±     |  |  |  |  |  |  |
| 期望输出功率       | 10.0       | 10.0               | 10.0     | 10.0      | 10.0      | 10.0      |  |  |  |  |  |  |

表 15: 普通条件下绝对功控容限 (摘自. TS 36.521-1, 表 s 6.3.5.1.5-1 和 6.3.5.1.5-2).

# 2.11 功率控制 – 相对功率控制容限 (TS 36.521, 6.3.5.2)

本测试的目的是为了验证终端由于功率控制比特发送或者 RB 变化所引起的相邻子帧相对功率变化 的精度。

### 2.11.1 测试描述

通用的测试条件以及设置,可以参考本文章第 2.1 章节。本测试项目所需要设置的带宽,频率, 参考测量信道以及 RB 的详细信息定义在测量规范 TS 36.521,表 6.3.5.2.4.1-1 中。

根据测量规范 TS 36.521, 表 5.4.2.1-1 和表 6.3.2.4.1-1 的要求,对于频段 7,本测试需要考察 5 MHz 和 20 MHz 两种带宽配置。每种带宽配置只需要测量中间信道。本测试只在 QPSK 调制方 式下进行验证。

终端的功率变化可以由功率控制或者 RB 变化引起,基于这个原因本测试设计了三种测试场景来验证 LTE 终端的相对功率变化情况:

- 功率上升测试 (TS 36.521-1, 图 6.3.5.2.4.2-1)
- 功率降低测试 (TS 36.521-1, 图 6.3.5.2.4.2-2)
- 功率交替变化测试 (TS 36.521-1, 图 6.3.5.2.4.2-5).

根据 RB 变化的不同时间点,功率上升测试和功率下降测试又各自定义了三种模式,分别为模式 A,模式 B,模式 C。

### 2.11.2 测试步骤

按照测量规范 TS 36.508, 附录 A, 图 A3 的描述,将终端同 CMW500 连接。打开 LTE 小区,然后 打开 LTE 待测终端,等待终端 attach 到 CMW500 上之后,按 connect 软键建立连接,本文将以 频段 7,带宽 20MHz 为例进行测试。 功率上升测试和功率下降测试通用设置:

功率控制的测量是一个瞬变的过程,基于这个原因,功率控制不能处于连续测量的模式下,因此应 该将 Repetition 设置为 Single Shot,并且吧 Statistic Count (Power) 设置为 1 个子帧。并且将 No. of Subframes 设置为 15,这样我们可以抓到功率变化的所有时间。

对于 TDD 模式, 建议将 Subframe Offset 设置为 2,将 No. of Subframes 设置为 12,将 Measure Subframe 设置为 0。这样设置之后,测量到的第一个子帧就是子帧 2,测量结果会比较稳定。 在测量相对功率控制这个项目的时候,我们建议您关闭其它所有的测量窗口。

在做相对功控测量的时候,应该使用 TPC 触发方式, LTE Sig1:TPC trigger。

模式 A 测量步骤:1

- 如下设置上行 RMC: 将 # RB 设置为 I, 调制方式设置为 QPSK, 将 Active TPC Setup 设置为 Closed Loop,将 Closed-Loop Target Power 设置为 –36.8 dBm 确保终端的实际输出功率在 –36.8 dBm +/- 3.2 dB 范围内。将触发方式设置为 LTE Sig1:TPC trigger.
- 2. 将 Expected Nom. Power 设置为 –18 dBm ,并且将 User Margin 设置为 0 dB。
- 按 ON/OFF 按钮初始化测量,此时测量模块会等待 TPC 消息来触发测量,将 Active TPC Setup 设置为 User-Defined Single Pattern,并且将 Length 设置为 10 (FDD) / 4 (TDD), TPC 的值都设置为 +1。然后按 execute 按键下发 TPC 命令。 (FDD,模式 A 的前 10 TTIs) 测量 结果如图. 37 显示。
- 4. 对于 TDD, 重复步骤 2 和 3 (更改 Expected Nom. Power) 得到测量结果。

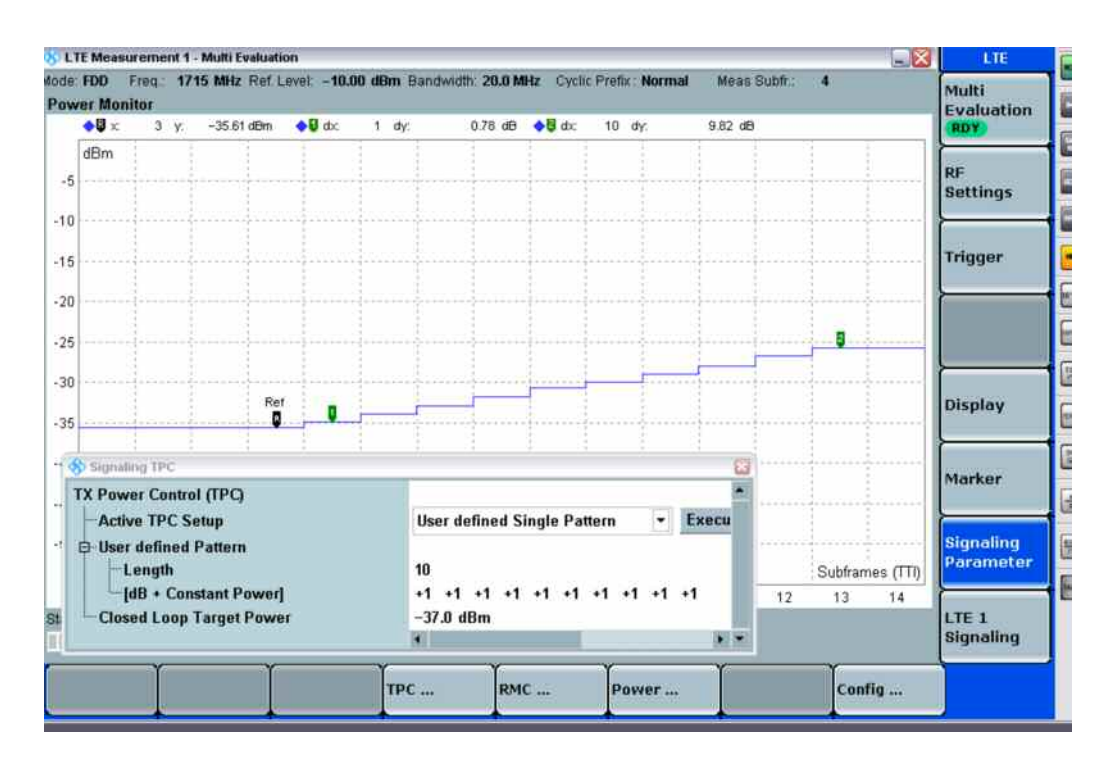

a) FDD, 前10 个TTIs 测量结果

<sup>&</sup>lt;sup>1</sup> Refer to Section 7.3 for precautions on relative power control measurement.

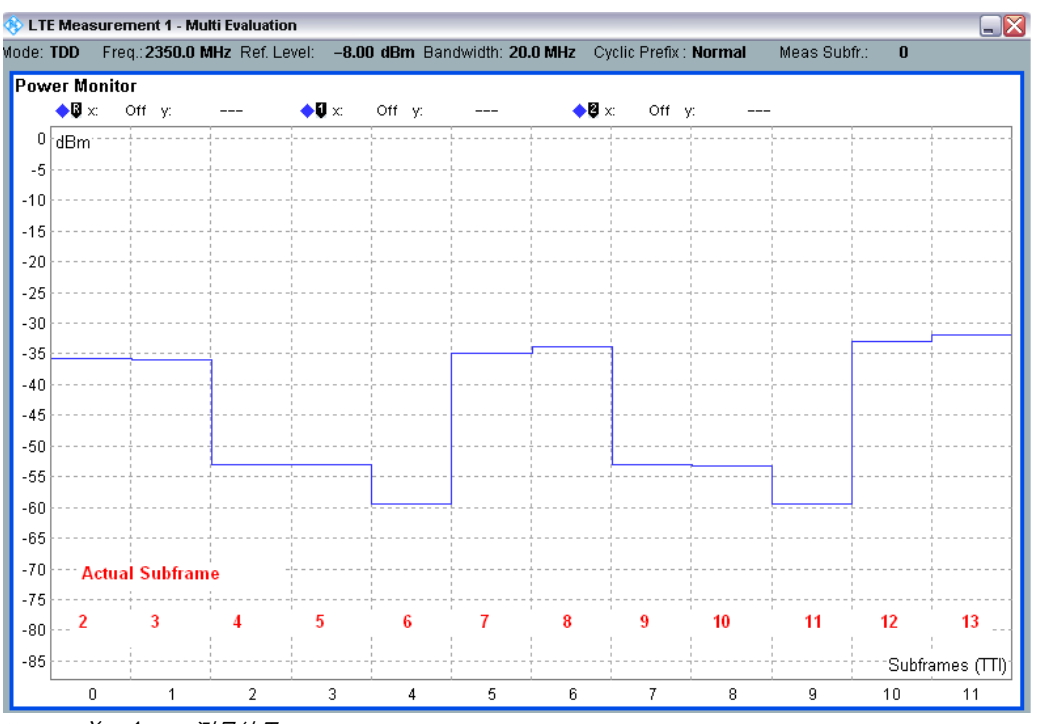

b) TDD, 前4个TTIs 测量结果

#### 图. 37: 模式 A 测量结果, 首次测量.

6. 在连接界面,将 Scheduling Type 从 RMC 修改为 User Defined, TTI Based,然后按 Edit All 来
 修改 UL > TTI 设置,如图.38 所示:

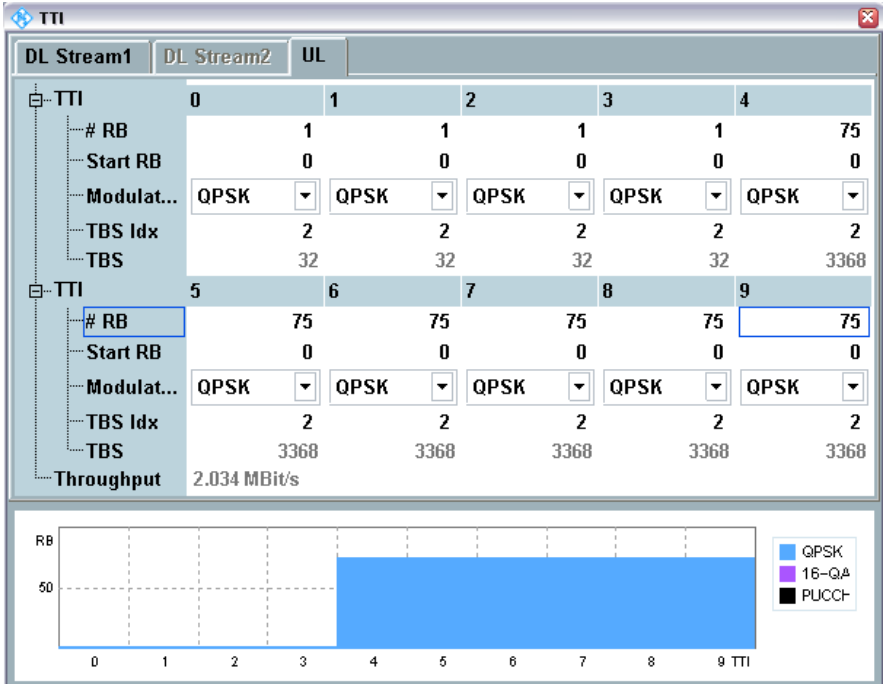

a) FDD 上行 TTI 配置

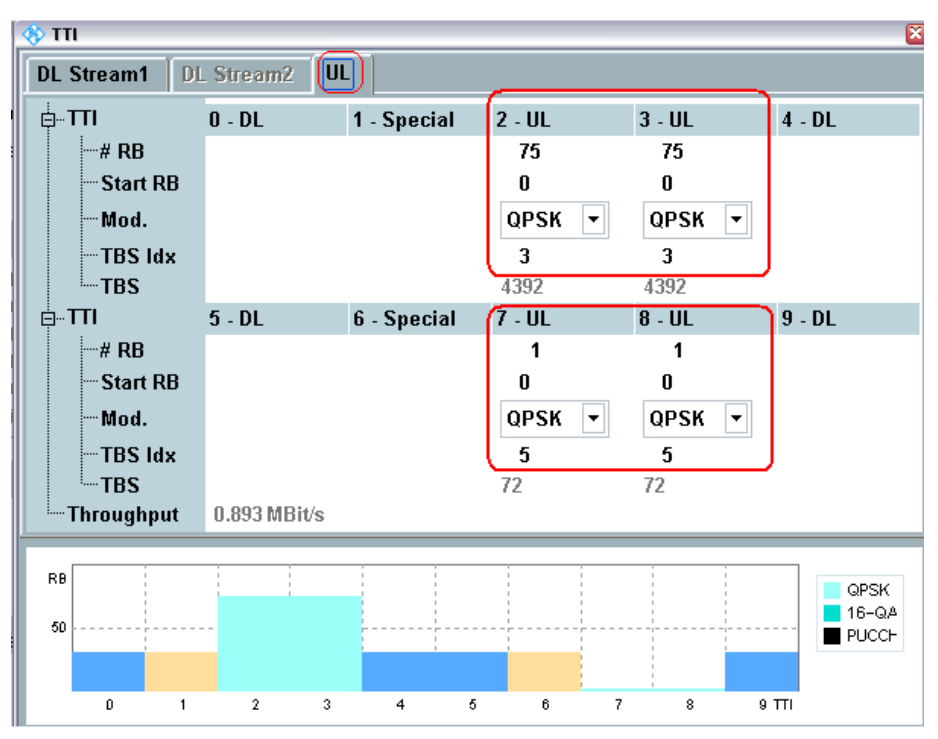

b) TDD 上行 TTI 配置

#### 图. 38: 功率上升测试上行 TTI 设置.

- 7. 将 Expected Nom. Power 设置为 8 dBm. (该值同 RB 的变化有关系).计算公式为: 上次 Expected Power +10logRB +6 (User Margin = 0 dB)。对于 FDD, 测量 Subframe 应该设置为 4 保证测量触发。按 ON/OFF 初始化测量。
- 8. 对于 FDD 终端,将 Active TPC Setup 设置为 User-Defined Single Pattern, TPC 长度设置为
  6, TPC 命令为 "+1"。然后按 Execute 获取测量结果 (模式 A,包括 RB 变化, FDD:第二段中 10个 TTIs 的前 6 个测量结果; TDD:第三帧),如图. 39:

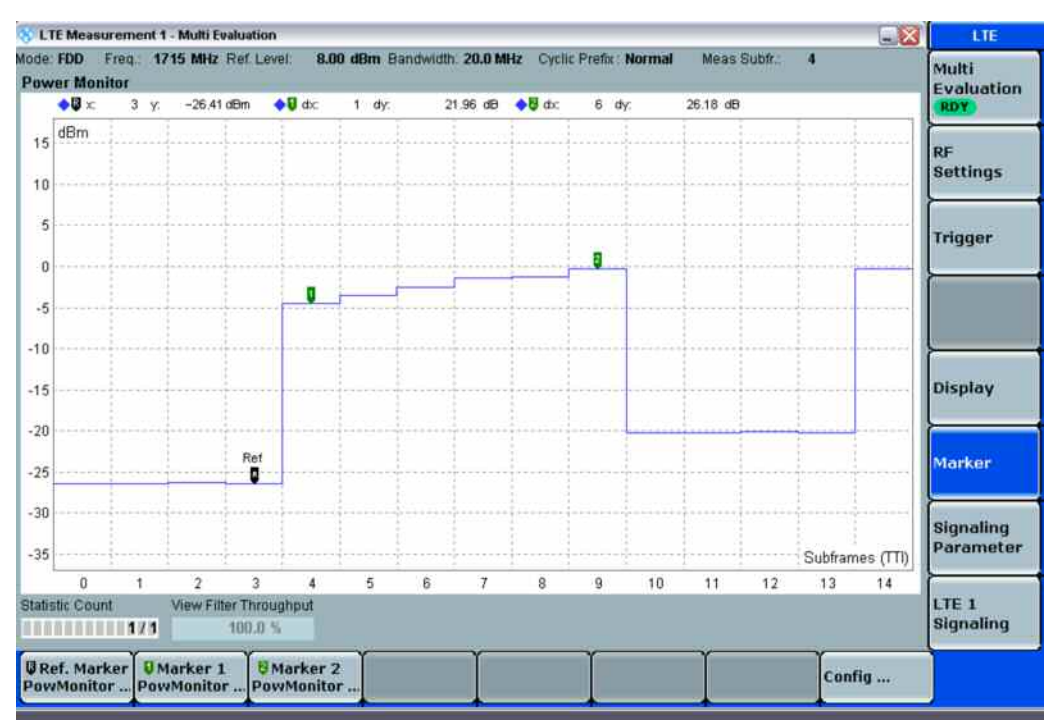

#### a) FDD 终端一帧测量结果,包括 RB 变化

注: 我们看到的功率降低是由于 "User-Defined TTI" scheduling 的重复导致的

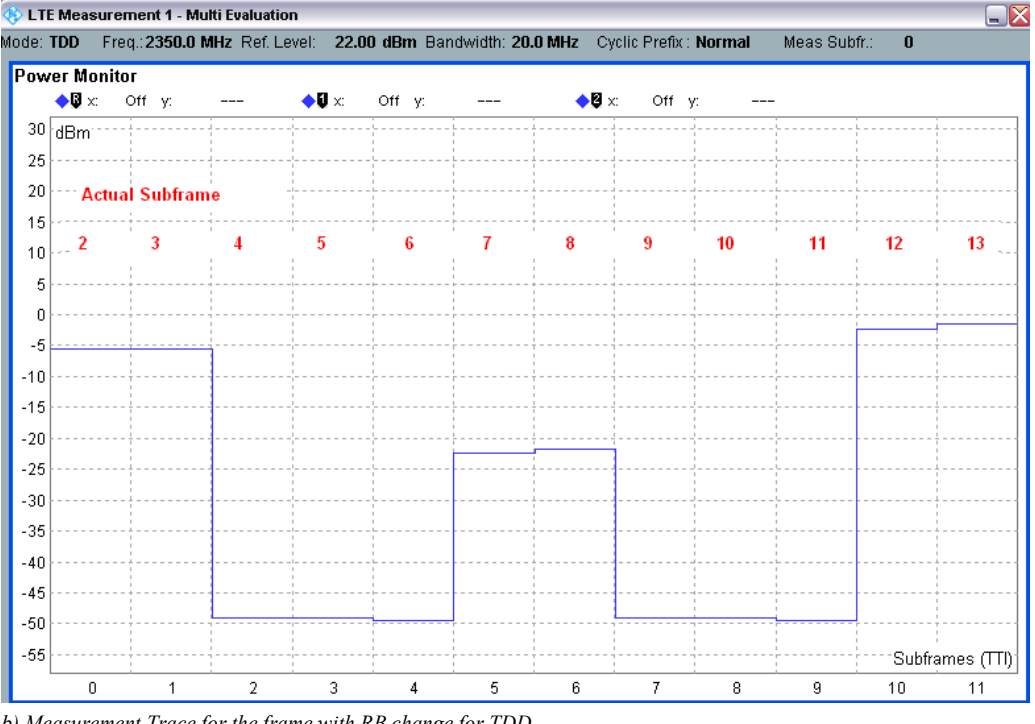

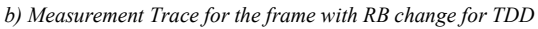

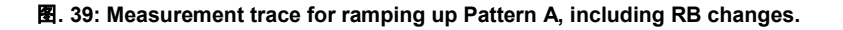

- 9. 从连接界面,将 Scheduling Type 从 User Defined, TTI Based 更改为 RMC,并且将上行 RMC的 RB 设置为 75。
- 10. 将 Expected Nom. Power 设置为 25 dBm , User Margin 设置为 0 dB。
- 11. 按 ON/OFF 按钮初始化测量。

- 12. 将 *TPC length* 设置为 *14 (FDD) / 4 (TDD)* ,所有的 TPC 命令设置为 +*I* ,然后按 execute 获得测量曲线 (FDD: 模式 A, 第二个 10 TTIs 中剩余的部分和第三个 10 TTIs) 。
- 13. 将 Expected Nom. Power 设置为 30 dBm , User Margin 设置为 0 dB。
- 14. 按 ON/OFF 按钮初始化测量。
- 15. 将 *TPC Length* 设置为 10 , TPC 命令都设置为 +*I* , 然后按 Execute 得到测量曲线 (模式 A, 最后 10 个 TTIs)。

注: 步骤 10 – 15 主要针对 FDD 测量,对于 TDD,重复步骤 10 – 12 七次可以完成余下的测 量。

对于 FDD 的终端,经过上述步骤,功率上升测试 (模式 A)就已经完成了。

模式 B 和 模式 C 的测量方法相同,只是 RB 变化的时间不同,模式 A 是在 10 TTIs 之后变化, 模式 B 是在 20 TTIs 之后变化,模式 C 是在 30 TTIs 之后变化。

对于 TDD, 模式 B, 不需要使用 User-Defined TTI 模式。测量可以在第 6 帧将# *RB* 从 1 修改为 75 即可,因为第 20 个 TTI 正好是第 5 帧的结尾。

功率下降测试 (模式 A):

- 如下设置上行 RMC: # RB = 100 (for 终端等级 2 -5), Modulation = QPSK, Active TPC Setup = Closed Loop, 并且 Closed-Loop Target Power = 18 dBm,确保终端输出功率在+18.0 dBm +/- 3.2 dB范围内。
- 2. 将 Active TPC Setup 设置为 User-Defined Single Pattern, 并且将 Length 设置为 10 (for FDD) or 4 (for TDD),所有的 TPC 命令为 –1。
- 3. 将 Expected Nom. Power 设置为 25 dBm , User Margin 设置为 0 dB.
- 4. 对于 TDD, 按 *ON/OFF* 键初始化测量, 然后按 *Execute* 得到初次测量结果, 调整 expected power 继续下一次测量。
- 5. 从连接界面将 Scheduling Type 从 RMC 修改为 User- defined, TTI Based, 然后按 Edit All 如 图. 40 配置上行 TTI 设置。

|                         | UL Stream |        |        |        |        |       |
|-------------------------|-----------|--------|--------|--------|--------|-------|
|                         | 0         | 1      | 2      | 3      | 4      |       |
| # RB                    |           | 1      | 1      | 1      | 1      | 100   |
| Start RB                |           | 0      | 0      | 0      | 0      |       |
| Modulat                 | QPSK      | ▼ QPSK | ▼ QPSK | ▼ QPSK | ▼ QPSK | •     |
| TBS ldx                 |           | 2      | 2      | 2      | 2      | 2     |
| TBS                     |           | 32     | 32     | 32     | 32     | 458   |
| <b>≒TTI</b>             | 5         | 6      | 7      | 8      | 9      |       |
| # RB                    |           | 100    | 100    | 100    | 100    | 10    |
| Start RB                |           | 0      | 0      | 0      | 0      | I     |
| - Modulat               | QPSK      | ▼ QPSK | ▼ QPSK | ▼ QPSK | ▼ QPSK | -     |
|                         |           | 2      | 2      | 2      | 2      | :     |
| TBS                     |           | 4584   | 4584   | 4584   | 4584   | 458   |
| <sup>i</sup> Throughput | 2.763 ME  | Bit/s  |        |        |        |       |
|                         |           |        |        |        |        |       |
|                         | 1         |        |        |        |        | QPSK  |
| RB                      | 1         |        |        |        |        |       |
| RB                      |           |        |        |        |        | 16-QA |

a) FDD 上行 TTI 设置

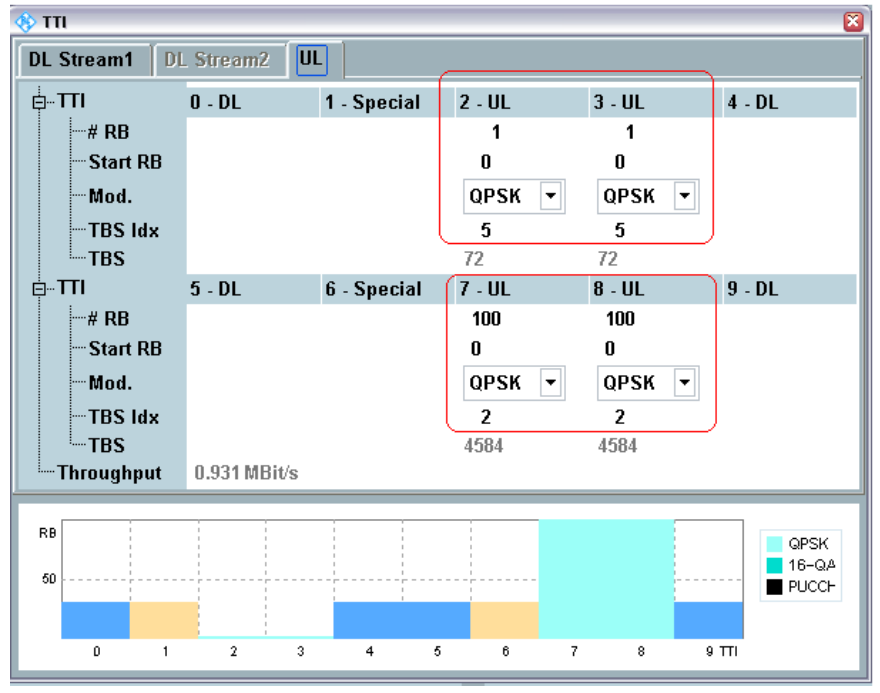

b) TDD 上行 TTI 设置

#### 图. 40: 功率降低测试上行 TTI 设置

- 按 ON/OFF 键初始化测量,然后按 Signaling Parameters > TPC > Execute 获得测量结果曲线 (Pattern A, FDD: 前 10 个 TTIs,包括 RB 变化, TDD: 第二帧,包括 RB 变化),测量结果如图.41。
- 7. 从连接界面,将 Scheduling Type 从 User Defined, TTI Based 修改为 RMC,并且将 Uplink RB 设置为 1。
- 将 Expected Nom. Power 设置为 –5 dBm, 该参数的推荐值为上次测量最后一个子帧的结果,并且将 User Margin 设置为 10dB。

- 9. 按 ON/OFF 键初始化测量。
- 10. 执行 TPC 命令获取测量结果 (模式 A, 第二次 10 个 TTIs)。
- 11. 重复步骤 8 10 , 注意调整 Expected Nom. Power 值。

经过上述步骤,功率降低测试 (模式 A)就已经完成了。模式 B 和模式 C 的测量方法几乎一致,只 是 RB 变化的位置不同,模式 A 是在 6 个 TTI 之后,模式 B 是在 16 个 TTI 之后,模式 C 是在 26 个 TTI 之后。

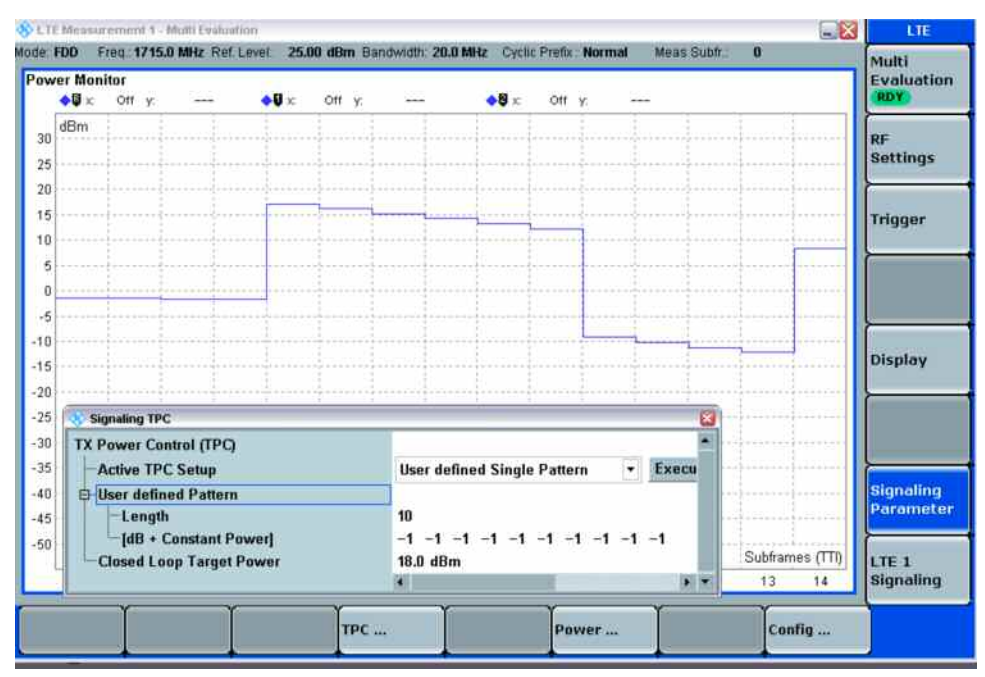

a) TDD 模式测量结果(包括 RB 变化)

| LT  | E Mease      | urement 1       | - Mutti Evalu | ation          |           | 1725 I.C. 1140 117 |           |                                                                                                    |                                                                                                    |              |             |        | -         |
|-----|--------------|-----------------|---------------|----------------|-----------|--------------------|-----------|----------------------------------------------------------------------------------------------------|----------------------------------------------------------------------------------------------------|--------------|-------------|--------|-----------|
| te: | TOD          | Freq:235        | 0.0 MHz Re    | f. Level:      | 25.00 dBm | Bandwidth: 2       | 0.0 MHz   | Cyclic                                                                                                    | Prefix: Nor                                                                                                    | mal          | Meas Subfr. | 0      |           |
| øw  | /er Mo       | nitor           |               |                |           |                    |           | ÷.                                                                                                    |                                                                                                    |              |             |        |           |
|     | <b>♦</b> ₿ x | Off Y           |               | •0             | × Off     | r                  |           | 8 x                                                                                                    | Off Y                                                                                                    |              |             |        |           |
| 30  | dBm          |                 |               |                |           |                    |           |                                                                                                    |                                                                                                    |              |             |        |           |
| 25  |              |                 | mijama        | and the second |           | an finana          | 4         |                                                                                                    | a a seconda a seconda a seconda a seconda a seconda a seconda a seconda a seconda a seconda a seconda a second | nanĝ         | n           |        |           |
| 20  |              | and particip    |               |                |           |                    | -         | a de la calega de la calega de |                                                                                                    |              |             |        |           |
| 15  |              |                 |               |                |           |                    |           |                                                                                                    |                                                                                                    |              |             |        |           |
| 10  |              |                 |               |                |           |                    |           | - i -                                                                                                    |                                                                                                    |              |             |        |           |
| 5   |              |                 |               |                |           |                    |           |                                                                                                    |                                                                                                    |              |             |        |           |
| 0   |              |                 |               |                |           |                    |           |                                                                                                    |                                                                                                    |              |             |        |           |
| -5  |              |                 |               |                |           |                    |           |                                                                                                    |                                                                                                    |              |             |        |           |
| 10  |              |                 |               |                |           |                    |           |                                                                                                    |                                                                                                    | 3            |             |        |           |
| 10  |              |                 |               | 1              |           |                    |           |                                                                                                    | 1                                                                                                    |              |             | -      |           |
| -19 |              |                 |               |                |           |                    |           |                                                                                                    |                                                                                                    |              |             |        |           |
| 20  |              |                 |               | 1              |           |                    |           |                                                                                                    | 1                                                                                                    |              |             |        |           |
| 25  | E.           | Loss a Heater T | n.c.          |                |           |                    |           |                                                                                                    |                                                                                                    |              |             |        |           |
| 30  | TV           | December C      | entrel (TD)   |                |           |                    |           |                                                                                                    |                                                                                                    | _            |             |        |           |
| 35  |              | Power C         | ontrol (TPC   | 1              |           |                    |           |                                                                                                    | D                                                                                                    | 128          | Etrant      |        |           |
| 40  |              | Active II       | PC Setup      | -3.4           |           | User d             | letined 3 | single                                                                                                    | Pattern                                                                                                    | _ <b>[</b> ] | cxecu       |        |           |
| 45  | E-           | User def        | ined Patter   | n              |           | 100                |           |                                                                                                    |                                                                                                    |              |             |        |           |
| 50  |              | [dB +           | Constant I    | Power]         |           | 4<br>-1 -1         | -1 -1     |                                                                                                    |                                                                                                    |              |             | Subfra | ames (TTI |
|     |              | Closed L        | oop Targe     | t Power        |           |                    |           |                                                                                                    |                                                                                                    |              |             | 10     | 11        |

b) TDD 模式测量结果(包括 RB 变化)

图. 41TDD 模式 A 功率降低测量结果, 包括 RB 变化.

### 功率交替变化测试测试步骤:

- 将 TPC 触发修改为 LTE Sig1:Frame trigger,如下设置上行 RMC: #RB = 1, Modulation = QPSK, Active TPC Setup = Closed Loop, Closed-Loop Target Power = -10 dBm 保证终端输出 功率在 -10 dBm +/- 3.2 dB 范围内。
- 2. 在连接界面将 Scheduling Type 从 RMC 修改为 User Defined, TTI Based, 然后按 Edit All 配置上行 TTI, 如图. 42 所示:

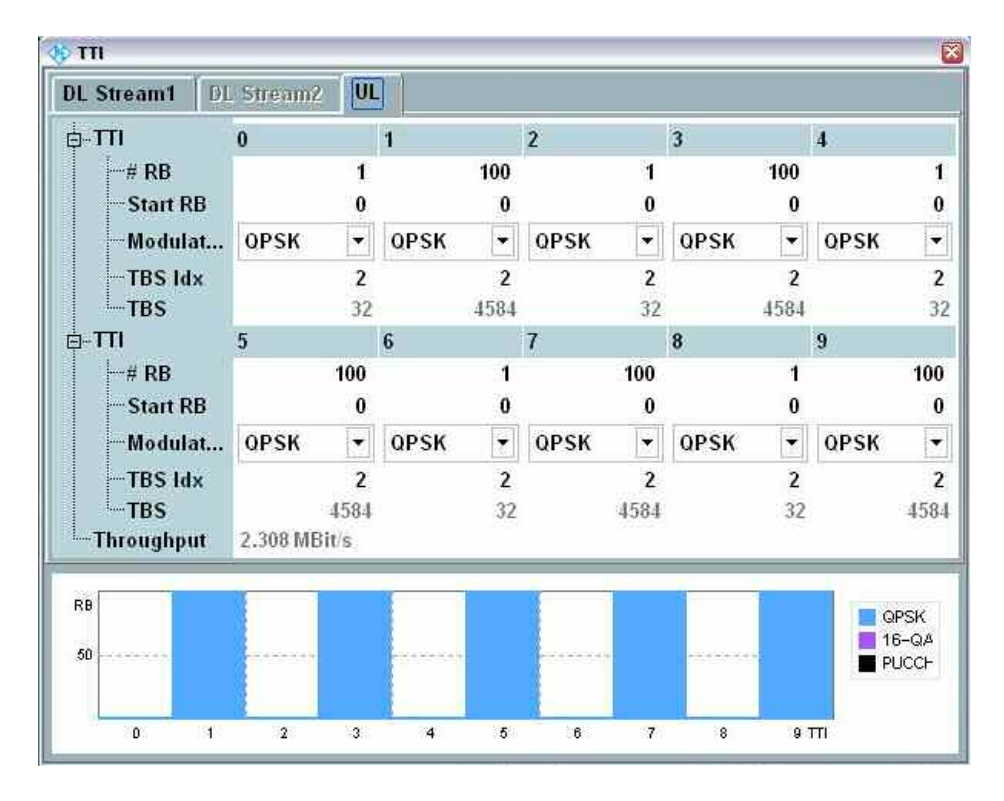

### 图. 42: 功率跳变模式测试 TTI 设置.

- 3. 将 Active TPC Pattern 设置为 Constant Power。
- 4. 将 No. of Subframes 设置为 大于10 保证一次可以测量得到 10 个测量结果,测量结果可以通过 marker 的功能单独或者或者可以通过 SCPI 指令一次取得所有点的结果,下面图. 43 是 40 个子帧的测量结果。

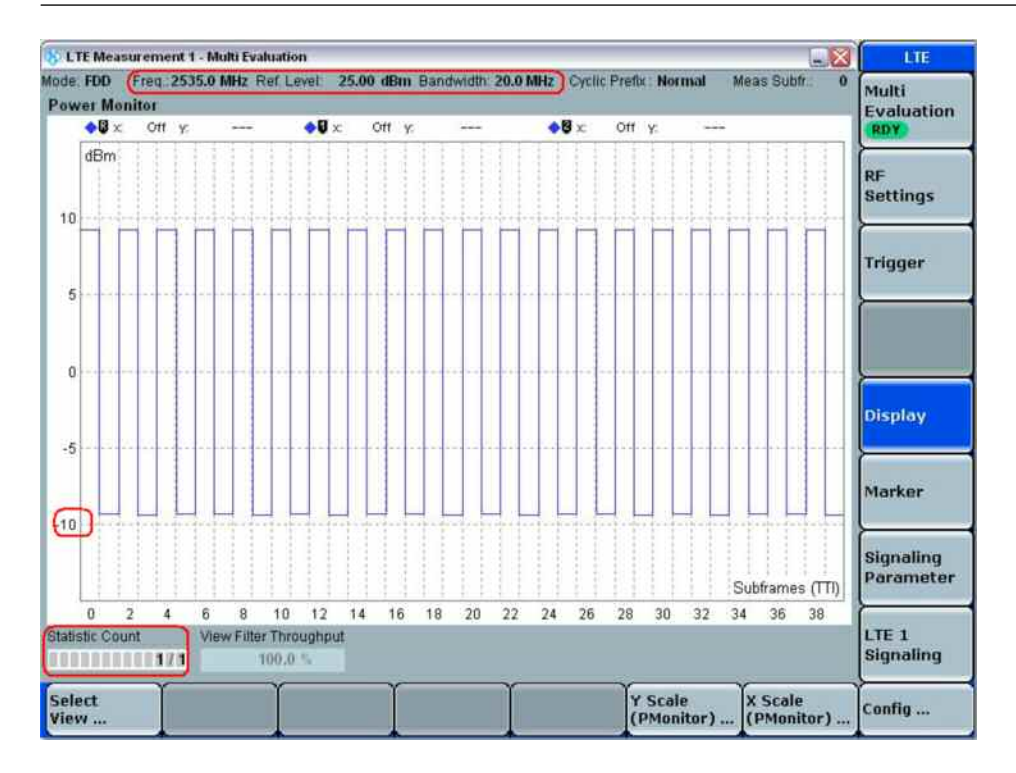

#### 图. 43: 40 个子帧的测量结果

### 2.11.3 测试要求

测量要求定义在 TS 36.521-1, 表 6.3.5.2.5-1 到 6.3.5.2.5-13 中,这些表格包括了不同带宽,不同 场景的测试定义。

例如当我们测量一个支持频段 7 的终端的时候, TS 36.521-1, 表 6.3.5.2.5-5, 6.3.5.2.5-6 和 6.3.5.2.5-13 定义了 5 MHz 带宽配置的测试。TS 36.521-1, 表 6.3.5.2.5-11, 6.3.5.2.5-12 和 6.3.5.2.5-13 定义了 20 MHz 带宽的配置。

根据 3GPP 36.521, 功率上升测试和功率下降测试各允许两次例外,这两次例外的门限可以放得更宽, 在 ±6.7 dB。但是如果这个例外发生在 RB 变化的时候, 那么本测试项也会失败。

# 2.12 集合功率控制 (TS 36.521-1, 6.3.5.3)

本测试的目的是为了验证终端在非连续传输的情况下保持输出功率的能力。在非连续传输的情况 下,功控应该设置为 constant, 验证长度应该设置为 21ms。

### 2.12.1 测试描述

通用的测试条件以及设置,可以参考本文章第 2.1 章节。本测试项目所需要设置的带宽,频率, 参考测量信道以及 RB 的详细信息定义在测量规范 TS 36.521,表 6.3.5.3.4.1-1 和 6.3.5.3.4.1-2。

TS 36.521-1, 表 6.3.5.3.4.1-1 主要定义了不同带宽的下行 RMC 设置和 PUCCH 传输格式的设置, 表 6.3.5.3.4.1-2 主要定义了不同带宽的上行 RMC 的设置。

根据测量规范 TS 36.521, 表 6.3.5.3.4.1-1 和表 6.3.5.3.4.1-2,对于频段 7,本测试需要在 5 MHz 和 20 MHz 两种带宽配置下进行。每种带宽配置只需要在中间信道测试进行,本测试的目的是验证 PUSCH 信道和 PUCCH 信道在 TPC=0 的情况保持发射功率的能力。

该测试分为 PUCCH 和 PUSCH 两个子项目。上行的传输模式如测试规范 TS 36.521, 图. 6.3.5.3.4.2-1 中所描述。而本章节会用 FDD 的终端来进行演示。

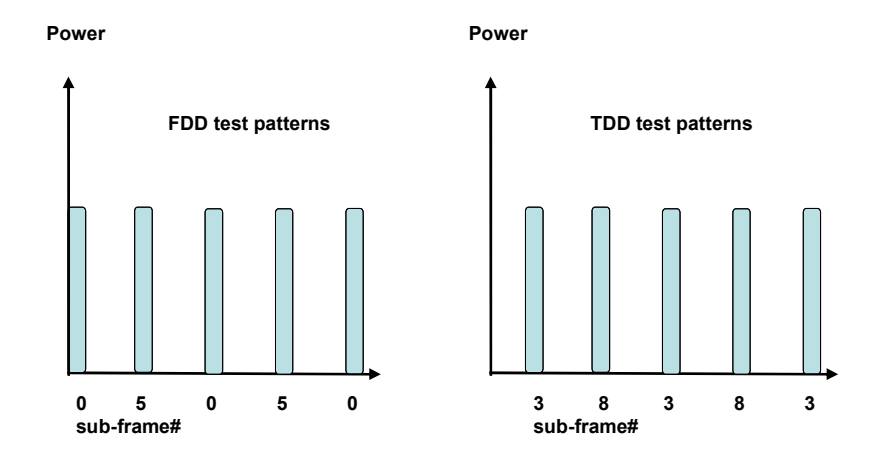

图. 44: FDD 和 TDD 发射模式

## 2.12.2 测试步骤

按照测量规范 TS 36.508, 附录 A, 图 A3 的描述,将终端同 CMW500 连接。开启 LTE 小区,然后 将终端开机,等待终端 Attach 到 CMW500 上后按 *Connect* 软键建立连接。

本例将使用频段 7,20 MHz 带宽和中间信道进行演示。 PUCCH 测试:

- 1. 将参考电平(Expect power + Margin)设置为 15 dBm。
- 2. 将下行 RMC 的 #RB 设置为 30, PUCCH Format 为 Format 1a。
- 3. 将 Active TPC Setup 设置为 Closed Loop,并且将 Closed-Loop Target Power (PUSCH) 设置为 0 dBm 确保终端的发射功率在+3.2 dBm /- 3.2 dBm 范围之内。
- 4. 将 Scheduling Type 设置为 User Defined, TTI Based,将上行所有子帧的 RB 数量设置为 0,并且 如图. 45 所示设置下行信道。

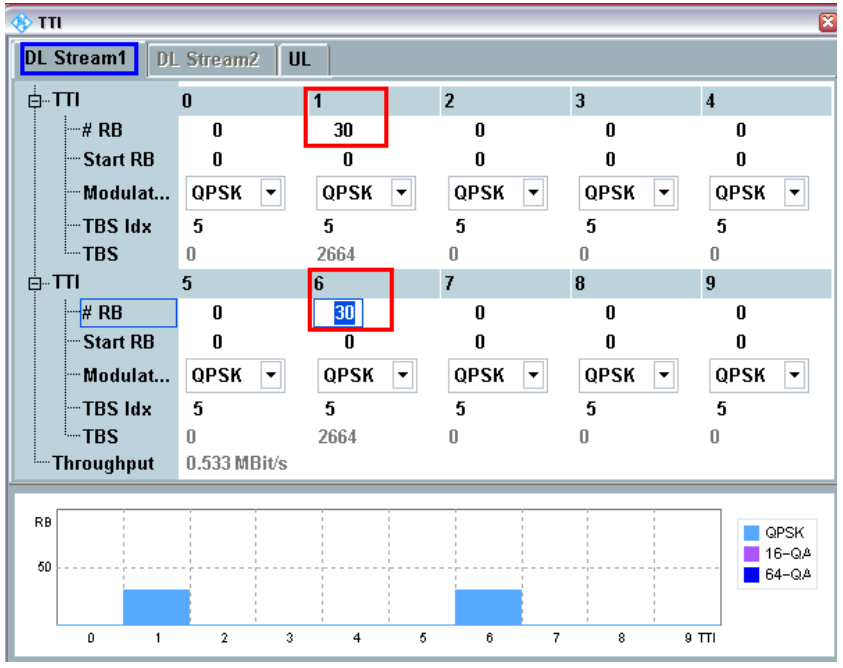

a) FDD 下行信道设置

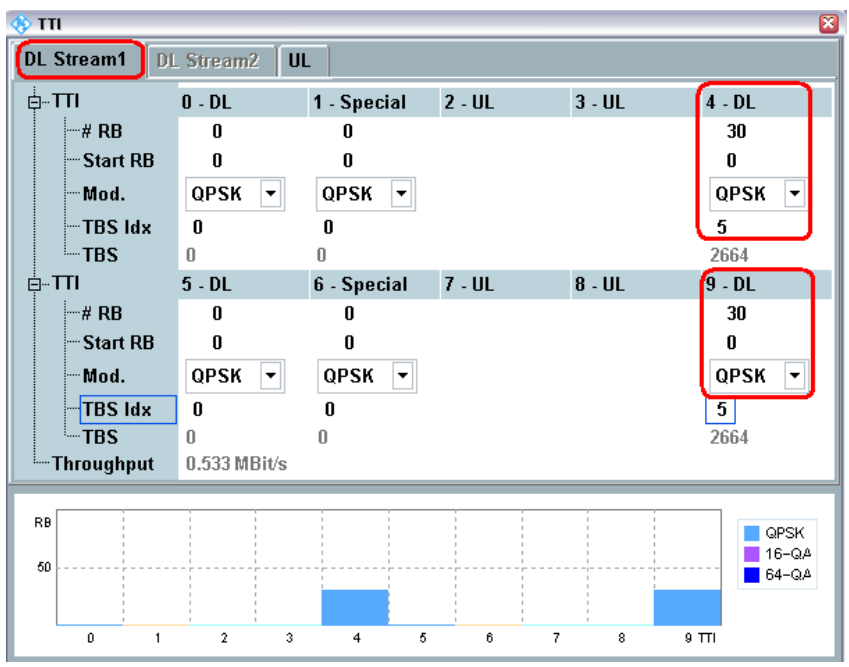

b) TDD 下行信道设置

图. 45: PUCCH 测试下行信道设置

5. 在 Power Monitor 界面,设置 Multi Evaluation > Measurement Subframes > No. of Subframes 为 大于 21。对于 TDD, Measure Subframe 值应该设置为 3,并且 No. of Subframes 应设置为大于 25。这样就可以测量到如规范中的发射模式 (如 图. 44)。在本例中,一共测量了 25 个子帧, 相邻的两个发射子帧之间有 4 ms 的间隙。因此,我们可以测量到一共 5 个 PUCCH 非连续发 射间隔,这些间隙为关断功率发射,没有任何 PUSCH 或者 PUCCH 发射。

PUSCH 测试:

- 6. 设置上行 RMC's # RB = 18, Modulation = QPSK。
- 7. 将 Active TPC Setup 设置为 Closed Loop,并且将 Closed-Loop Target Power (PUSCH) 设置为 0 dBm 确保终端的发射功率在+3.2 dBm /- 3.2 dBm 范围之内然后将 Active TPC Setup 设置为 Constant。
- 8. 将 Scheduling Type 设置为 User Defined, TTI Based,将下行所有子帧的 RB 数量设置为 0,如图.
  46 所示设置上行信道:

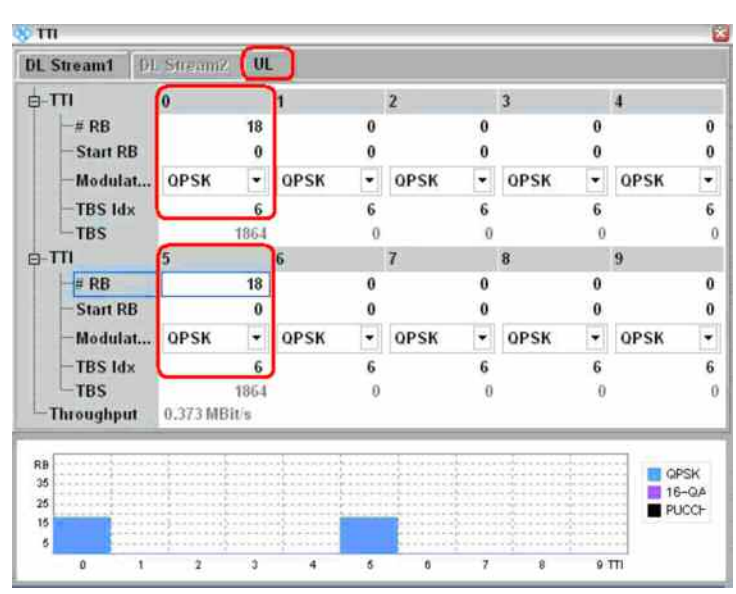

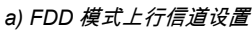

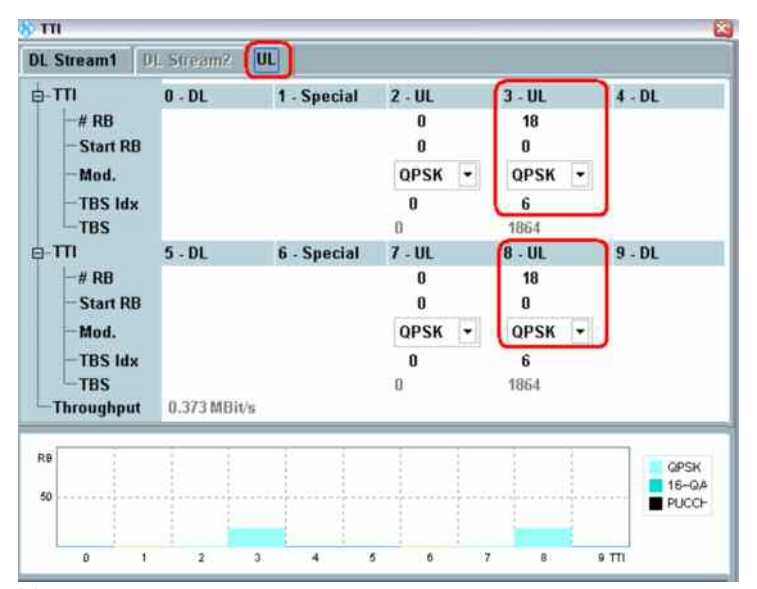

b) TDD 模式上行信道设置

图. 46: PUSCH 测试上行设置.

9. 在 Power Monitor 界面开始测量,可以测量到 5 次 PUSCH 发送,相邻两次 PUSCH 发送之间 有 4ms 的间隔。

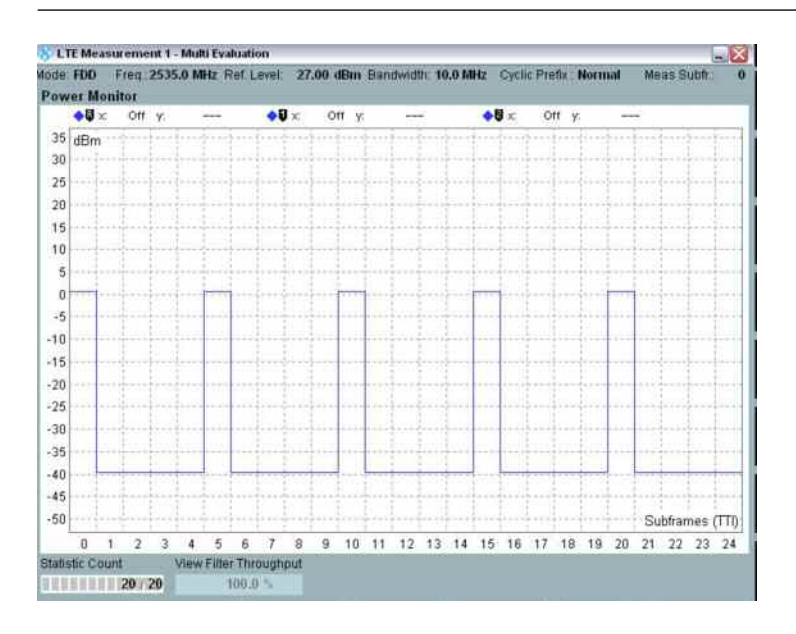

#### 图. 47: Power monitor 界面.

10. 使用 *Marker* 功能可以定位出每个子帧的发射功率,五个非连续发送的 PUSCH(或者 PUCCH) 就是我们需要的结果。

## 2.12.3 测试要求

通过上述测试方法获得的 5 个不连续发射的 PUSCH 信道的功率和 5 个不连续发射的 PUCCH 信道 的功率不应超出规范 TS 36.521-1, 表 6.3.5.3.5-1 定义的门限。功率测量的长度为 1 个子帧,不包 括功率跳变阶段。

| 功控命令               | 上行信道                  | 测量要求                                       |
|--------------------|-----------------------|--------------------------------------------|
| 0 dB               | PUCCH                 | 第二,三,四,五个非连续发射的PUCCH信道                     |
|                    |                       | 功率应该在第一个非连续发射的PUCCH信道功                     |
|                    |                       | 率的 ± 3.2 dB 范围之内。                          |
| 0 dB               | PUSCH                 | 第二,三,四,五个非连续发射的PUSCH信道                     |
|                    |                       | 功率应该在第一个非连续发射的PUSCH信道功                     |
|                    |                       | 率的 ± 3.2 dB 范围之内。                          |
| Note 1: The UE tra | ansmission gap is 4 m | ns. TPC command is transmitted via PDCCH 4 |
| subfran            | nes preceding each P  | UCCH/PUSCH transmission.                   |

表 16: 功率控制容限 (摘自. TS 36.521-1, 表 6.3.5.3.5-1)

# 2.13 频率误差 (TS 36.521, 6.5.1)

本测试为验证待测终端的接收机能够正确估计基站下行载频,并且发射机能够正确的按照一定频率 发射上行信号的能力。

### 2.13.1 测试描述

通用的测试条件以及设置,可以参考本文章第 2.1 章节 。本测试项目所需要设置的带宽,频率, 参考测量信道以及 RB 的详细信息定义在测量规范 TS 36.521,表 6.5.1.4.1-1 中。

根据测量规范 TS 36.521, 表 5.4.2.1-1 和表 6.5.1.4.1-1 ,对于频段 7,本测试需要在 5 MHz 和 20 MHz 两种带宽配置下进行。每种带宽配置都需要在高、中、低三个信道进行,调制方式固定为 QPSK, RB 分布为满 RB 占用。

### 2.13.2 测试步骤

按照测量规范 TS 36.508, 附录 A, 图 A3 的描述,将终端同 CMW500 连接。开启 LTE 小区,然后 将终端开机,等待终端 Attach 到 CMW500 上后按 *Connect* 软键建立连接。

本例将使用频段 7,20 MHz 带宽和中间信道进行演示。

- 如下设置参数: # RB = 100, RB Pos./Start RB = Low, Modulation = QPSK; 将 Active TPC setup 设置为 Max Power 直到终端达到最大发射功率。
- 🚯 LTE Measurement Multi Evaluation I TE Mode: FDD Freq.: 2535.0 MHz Ref. Level: 35.00 dBm Bandwidth: 20.0 MHz Cyclic Prefix: Normal Meas Subfr. Multi Error Vector Magnitude Evaluation 🔷 🕼 🗴 0 Sym high 🔷 🚺 x:0 Synn high 🛛 y 🔷 🛿 x: 0 Sym high RDY 🔷 Current RF 16 Average 🔶 Maximum Settings 12 10 Trigger 6 2 Symbo 1 h 2 h 1 ph 3 h 4 h 1 5 h 1 6 h Detected Allocation NoRB: 100 OffsetRB: 0 StdDev Current Average Extreme Display EVM RMS [%] I/h 3.44 3.54 3.50 3.55 3.58 3.67 0.08 0.09 EVM Peak [%] I/h 19.95 13.97 32.41 27.64 24.58 35.42 2.97 6.17 EVM DMRS [%] I/h 3.70 3.51 3.53 4.22 0.25 3.70 4.26 0.26 0.11 dB Marker IQ Offset -28.43 dB -28.29 dB -28.12 dB 0.51 Hz -2.20 Hz -10.47 Hz Freq Error 4.51 Hz 50.91 Sym 50.72 Sym 0.15 Sym **Timing Error** 50.91 Sym Signaling Max StdDev Min Current Average Parameter TX Power [dBm] 21.37 21.39 21.31 21.43 0.04 Peak Power (dBm) 27.60 27.66 27.54 27.95 0.09 I TF 1 Statistic Count Detect Channel Type View F Detected Modulation Iter Throughput Out of Tolerance Signaling 20 / 20 100.00 % OPSK PUSCH 100.0 % RMC .... TPC .... Power ... Config ...
- 2. 在 LTE Multi-evaluation 界面测量得到频率误差 (本例中是 -2.20 Hz)。

图. 48: 频率误差测量结果.

## 2.13.3 测试要求

20 个频率误差样本 Δf 结果应该满足规范测量要求:

 $|\Delta f| \leq (0.1 \text{ PPM} + 15 \text{ Hz})$ 

因此,对于频段 7 ,低信道,频率误差不应超过 265 Hz,我们这里提到的频率误差应该为 20 个

子帧测量结果的平均值。

# 2.14 误差矢量幅度 (TS 36.521-1, 6.5.2.1)

EVM(误差矢量幅度)测量的是参考波形同测量波形的失真。我们把这种差别称为误差矢量。在测量 EVM 之前,测量波形要先排除掉采样实践偏差和频率误差这两个因素,并且原点偏移的影响也要 排除在 EVM 之外。

### 2.14.1 测试描述

本测试用例包含了对 PUSCH, PUCCH 和 PRACH 这三种信号的 EVM 测量要求。软件版本 2.0.20.12 或者更新的版本支持所有这三种信号的测量。

对于通用的测试环境和配置,请参考本文章章节 2.1 中的描述。测试中需要设置的频段,带宽和参考测量信道以及 RB 分配的详细信息请参考测量规范 TS 36.521 以及本文表 17 中的描述。

| 待测信号类型 | 规范TS 36.521中的详细配置   |
|--------|---------------------|
| PUSCH  | Table 6.5.2.1.4.1-1 |
| PUCCH  | Table 6.5.2.1.4.1-2 |
| PRACH  | Table 6.5.2.1.4.1-3 |

#### 表 17: 不同信号类型 EVM 测量配置列表

对于频段 7,根据测试规范 TS 36.521,表 5.4.2.1-1 和 表 6.5.1.4.1-1 中的要求,本测试需要测量 5 MHz 和 20 MHz 两种配置。 每种带宽配置需要测量低,中,高三个信道。

本测试的目的为了验证 PUSCH 信号在 QPSK 和 16QAM 两种调制方式下,部分 RB 和满 RB 配置 下的发射信号质量。本测试同样测量了 PUCCH 信号和 PRACH 信号的信号质量。

### 2.14.2 测试步骤

按照测量规范 TS 36.508, 附录 A, 图 A3 的描述,将终端同 CMW500 连接。开启 LTE 小区,然后 将终端开机,等待终端 Attach 到 CMW500 上,然后按 *Connect* 软键建立连接。 如图. 7 所示,将 *Channel Type* 设置为 *Auto*。

### 2.14.2.1 PUSCH EVM:

本测试将使用频段 7, 20 MHz 带宽和中间信道进行演示。根据测试规范 TS 36.521-1, 表 6.5.2.1.4.1-1 的要求去设置 RB 数量, RB 位置,调制方式以及调整终端输出功率。 表 18 列出了 20 MHz 带宽的相应配置。这里我们使用 Test Set 2 和 Test Set 16 进行演示。

|             | RB 数量 | RB 位置 | 调制方式  | 终端输出功率            |
|-------------|-------|-------|-------|-------------------|
| Test Set 1  | 18    | 低     | QPSK  | P <sub>UMAX</sub> |
| Test Set 2  | 18    | 高     | QPSK  | P <sub>UMAX</sub> |
| Test Set 3  | 18    | 低     | QPSK  | -36.8±3.2dBm      |
| Test Set 4  | 18    | 高     | QPSK  | -36.8±3.2dBm      |
| Test Set 5  | 18    | 低     | 16QAM | P <sub>UMAX</sub> |
| Test Set 6  | 18    | 高     | 16QAM | P <sub>UMAX</sub> |
| Test Set 7  | 18    | 低     | 16QAM | -36.8±3.2dBm      |
| Test Set 8  | 18    | 高     | 16QAM | -36.8±3.2dBm      |
| Test Set 9  | 100   | 低     | QPSK  | P <sub>UMAX</sub> |
| Test Set 10 | 100   | 低     | QPSK  | P <sub>UMAX</sub> |
| Test Set 11 | 100   | 低     | QPSK  | -36.8±3.2dBm      |
| Test Set 12 | 100   | 低     | QPSK  | -36.8±3.2dBm      |
| Test Set 13 | 100   | 低     | 16QAM | P <sub>UMAX</sub> |
| Test Set 14 | 100   | 低     | 16QAM | P <sub>UMAX</sub> |
| Test Set 15 | 100   | 低     | 16QAM | -36.8±3.2dBm      |
| Test Set 16 | 100   | 低     | 16QAM | -36.8±3.2dBm      |

表 18: PUSCH 信道 EVM 测量配置 (低, 中, 高信道).

Test Set 2:

- 将触发方式设置为 LTE Sig1:Frame trigger,并且如下设置上行 RMC: # RB = 18, RB PoslStart RB = High, Modulation = QPSK, Active TPC Setup = Max. Power 直到终端输出最大 功率。
- 2. 在 EVM 测试结果界面,读取 EVM 测试结果如下: EVM l/h = 3.05 % / 3.16 %,*EVM <sub>DMRS</sub>* l/h = 3.04 % / 3.17 %

| LTE M                | leasuren              | nent -                         | Multi Evalu      | ation        |                |          |                    |              |                |                  |                   |                         |                            | LITE               |
|----------------------|-----------------------|--------------------------------|------------------|--------------|----------------|----------|--------------------|--------------|----------------|------------------|-------------------|-------------------------|----------------------------|--------------------|
| ode: FDI<br>Frror Ve | D Freq<br>ector Ma    | :: 253!<br>ignitu              | 5.0 MHz R<br>ide | ef. Lev      | /el: 35.       | 00 dBn   | ı Bandwi           | dth: 20.0    | MHz            | Cyclic Pre       | fix:: Normal      | Meas Sub                | ofra O                     | Multi<br>Evaluatio |
| ◆₿                   | l x:0 Sym             | high                           | y:               | -            | <b>\$</b> 0 x: | 0 Sym hi | gh ÿ:              | энн          | 4              | 🛿 🗙 0 Sym        | high y:           | 10000                   |                            | RDY                |
| %<br>16<br>12        |                       |                                |                  |              |                |          |                    |              |                |                  |                   | ◆ Ci<br>◆ A<br>◆ M      | urrent<br>verage<br>aximum | RF<br>Settings     |
| 10                   |                       |                                |                  |              |                |          |                    |              |                |                  |                   |                         |                            | Trigger            |
| 6                    |                       |                                |                  |              |                |          |                    |              |                |                  | _                 |                         |                            |                    |
| 2                    |                       |                                |                  |              |                |          | -                  |              |                |                  |                   |                         | Symbol                     |                    |
|                      | 1                     | 0 h                            | - ( <u>)</u> -   | 1 h          | - U            | 2 h      | ł 3                | 3 h          | 1 .2           | i h              | 15 h              | 1 <u>6</u> h            |                            |                    |
| Detecte              | ed Alloca             | tion                           | loRB:            |              | 18             | Offset   | RB:                | 82           |                |                  |                   |                         | 1                          | <u>}</u>           |
|                      |                       | Current Average Extreme StdDev |                  |              |                |          |                    | 424000000000 |                |                  |                   |                         |                            |                    |
| EVM R                | MS [%]                | l/h                            | 3                | .03          | 3.19           |          | 3.05               | 3.16         |                | 3.22             | 3.29              | 0.10                    | 0.10                       | Display            |
| EVM P                | eak [%]               | l/h ¯                          | 10               | .63          | 17.71          | (        | 10.24              | 16.00        |                | 13.45            | 18.27             | 1.16                    | 1.43                       | <u>}</u>           |
| EVM D                | MRS [%                | ] l/h                          | 3                | .06          | 3.08           |          | 3.04               | 3.17         |                | 3.45             | 3.47              | 0.17                    | 0.16                       |                    |
| Q Offse              | et                    | 8.8                            | -26              | .86 d        | В              | -        | -26.83             | IB           |                | -26.77 d         | В                 | 0.03 d                  | В                          | Marker             |
| Freq Er              | rror                  |                                | -6               | .54 H        | z              |          | -2.16              | Hz           |                | -8.08 H          | lz                | 4.16 H                  | z                          | 1                  |
| Timing               | Error                 | -                              | 47               | 27 S         | ym             |          | 47.04              | Sym          | _              | 47.27 S          | iym               | 0.14 S                  | ym                         | - AND COLORADOR    |
|                      |                       |                                |                  | ((           | Current        | t        | 6                  | Average      |                | Min              | Max               |                         | StdDev                     | Signaling          |
| TX Pow               | ver (dBm              | ]                              |                  |              | 22.13          | ļ.       |                    | 22.20        |                | 22.13            | 22.25             |                         | 0.03                       | Paramete           |
| Peak P               | <sup>o</sup> ower (dE | 3m]                            |                  |              | 28.30          |          |                    | 28.27        | 1              | 28.19            | 28.36             |                         | 0.05                       | <u>}</u>           |
| tatistic (           | Count                 | / 20                           | Out of Tole      | erance<br>0. | .00 %          | Detecte  | d Modula<br>O      | tion D       | etecte         | d Channel<br>PUS | Type View F<br>CH | ilter Throughp<br>100.0 | ut<br>šs                   | LTE 1<br>Signaling |
| Repetit              | tion                  | Stop                           | lition           | Sta          | tistic<br>Int  | ľ        | Channel<br>Bandwig | ith Is       | Meası<br>Subfr | urement<br>ames  |                   | Assign                  | 1                          | Config             |

图. 49: Test Set 2 的 EVM 测试结果界面.

Test Set 16:

- 如下设置上行 RMC: # RB = 100, RB Pos/Start RB = Low, Modulation = 16QAM, Uplink TPC Pattern = Closed Loop; 将 Closed-Loop Target Power 设置为 -37 dBm,确保终端输出功率范围在 -40 dBm 与 -33.6 dBm 之间。
- 4. 在 EVM 测试结果界面,读取 EVM 测试结果如下:

EVM I/h = 2.73 % / 2.79 % ,  $\overline{EVM}_{DMRS}$  I/h = 2.88 % / 2.95 %.

| LTE Measurement     | - Multi Evaluation |                |              |              |                    |                |                |        | LTE        |
|---------------------|--------------------|----------------|--------------|--------------|--------------------|----------------|----------------|--------|------------|
| ode: FDD Freq.: 25: | 35.0 MHz Ref. Le   | evel: -25.00 ( | IBm Bandwi   | oth: 20.0 MH | z Cyclic Pre       | efix:: Normal  | Meas Sub       | fr.: O | Multi      |
| rror Vector Magnit  | ude                |                |              |              |                    |                |                |        | Evaluation |
| 🔷 🕼 🗙 0 Sym high    | у;                 | 🔷 🛛 x: 0 Sy    | mihigh y:    | -            | <b>♦</b> ❷ x:0 Sym | high y:        | 10000          | 2/3    | RDY        |
| %                   |                    |                |              |              |                    |                | 🔶 Cu           | rrent  |            |
| 16                  |                    |                |              |              |                    |                | 🔶 Av           | erage  | RF         |
|                     |                    |                |              |              |                    |                | 🔶 Ma           | ximum  | Settings   |
| 12                  |                    |                |              |              |                    |                |                |        | <u>}</u>   |
| 10                  |                    |                |              |              |                    |                |                | _      |            |
| 6                   |                    |                |              |              |                    | in a francisco |                |        | Trigger    |
|                     |                    |                |              |              |                    |                |                |        | L          |
| 2                   |                    |                |              |              |                    |                | A8             | Symbol | ſ          |
| l o h               | l 1 h              | 12             | h I 3        | h I          | 4 h                | lsh            | l 6 h          |        |            |
|                     |                    |                |              | )            | 2001.02            |                | A. 8. 91       | 1      |            |
| Detected Allocation | NoRB:              | 100 Of         | fsetRB:      | 0            |                    |                |                |        | <u>}</u>   |
|                     |                    | Current        | 1            | Average      |                    | Extreme        |                | StdDev | Dicolay    |
| EVM RMS [%] l/h     | 2.73               | 2.77           | 2.73         | 2.79         | 2.96               | 3.01           | 0.09           | 0.09   | Dispidy    |
| EVM Peak [%] l/h    | 18.18              | 21.87          | 16.08        | 25.79        | 21.90              | 40.27          | 2.39           | 5.61   | <u>}</u>   |
| EVM DMRS [%] I/h    | 2.83               | 2.84           | 2.88         | 2.95         | 3.31               | 3.51           | 0.24           | 0.27   |            |
| IQ Offset           | -32.07             | lB             | -32.06       | IB           | -31.76             | dB             | 0.12 dE        | 3      | Marker     |
| Freq Error          | -7.77              | Hz             | -2.46        | Iz           | -11.29             | Hz             | 5.55 Hz        | z      |            |
| Timing Error        | 49.28              | Sym            | 49.30        | Sym          | 49.50              | Sym            | 0.14 Sy        | /m     | [          |
|                     |                    | Current        | 0            | Average      | Min                | Max            |                | StdDev | Signaling  |
| TX Power [dBm]      |                    | -36.93         |              | -36.91       | -36.94             | -36.87         |                | 0.03   | Paramete   |
| Peak Power (dBm)    |                    | -29.37         |              | -29.21       | -29.53             | -28.84         |                | 0.21   | <u>}</u>   |
| totictic Count      | Out of Tolorong    | o Dot          | octod Modula | tion Doto    | stad Channal       | Type) (iew Fi  | ltor Throughpu | iŧ.    | LTE 1      |
| 20 / 20             | Out of Tolerand    |                | 16-1         |              | DIIG               | CH             | 100.0          | /      | Signaling  |
| LOTEO               |                    |                | ~            | wearing the  | 1.05               |                | 100.00         |        | <u></u>    |
| l l                 | Ĩ                  |                | тос          | DM.          | ~                  | Dowor          |                |        | Config     |
|                     |                    |                | 100          | RM           | · ···              | r ower         |                |        | comig      |

图. 50: Test Set 16 的 EVM 测试结果界面.

#### 2.14.2.2 PUCCH EVM:

在 LTE 系统中,终端上行可以使用 PUCCH 和 PUSCH 这两个信道来发送上行数据。 并且 PUCCH 信道只在 PUSCH 信道不发送的时候才会启用。因此对于 PUCCH 信道的 EVM 测量,我 们需要将上行 RMC 的 RB 设置为 0,这样终端会发送 PUCCH 信道。

参考电平模式应该按本应用文档第 2.1.2 节中的描述设置为手动模式,参考电平的值设置为 30~35 dBm , Margin 设置为 0。

对于测试点 1,将 *PUCCH Closed-Loop* 目标功率设置为 23<sup>2</sup> dBm,确保 PUCCH 信道以最大功率 发射。

|     |     | 下行 | 行资源 | 分配( | MHz) | 终端输出功率 | 推荐参考电平   |         |
|-----|-----|----|-----|-----|------|--------|----------|---------|
| 测试点 | 1.4 | 3  | 5   | 10  | 15   | 20     |          |         |
| 1   | 3   | 4  | 8   | 16  | 25   | 30     | PMAX     | 35 dBm  |
| 2   |     |    |     |     |      | 30     | -36.8    | –22 dBm |
|     |     |    |     |     |      |        | ±3.2 dBm |         |

表 19: PUCCH 信道 EVM 测量设置细节.

<sup>&</sup>lt;sup>2</sup>参见本文 7.1节内容(Precautions for PUCCH-related measurements)

| LTE Measurement 1                         | l - Multi Evaluatior          | Ē            |                         |                 |                     |                     |                         |             | LTE                   |
|-------------------------------------------|-------------------------------|--------------|-------------------------|-----------------|---------------------|---------------------|-------------------------|-------------|-----------------------|
| ide: FDD Freq.: 253<br>rror Vector Magnit | 35.0 MHz Ref Les<br>ude<br>y: | /el: 37.00   | dBm Bandwid<br>mhigh y: | ih: 20.0 MHz    | Cyclic Pre          | efix: Normal        | Meas Su                 | bfr.: O     | Multi<br>Evaluation   |
| 16                                        |                               |              |                         |                 |                     |                     |                         |             | RF<br>Settings        |
| 6                                         | <b>.</b>                      |              | <b>.</b>                | <b>.</b>        |                     | 1                   |                         | Symbol      | Trigger               |
| I g h<br>Detected Allocation              | NoRB:                         | 2<br>  1 Of  | h I 3 I<br>isetRB:      | י ו<br>5        | 4 h                 | 15h                 | lőh                     | CtalDay     | <u> </u>              |
| EVM RMS [%] l/h                           | 1.22                          | 1.23         | 1.22                    | 1.23            | 2.42                | 2.41                | 0.00                    | 0.00        | Display               |
| :VM Peak [%] l/h<br>:VM DMRS [%] l/h      | 3.43                          | 3.00<br>1.22 | 3.43                    | 3.00            | 7.99<br>2.81        | 7.95<br>2.81        | 0.00                    | 0.00        | }                     |
| a Oπset<br>req Error                      | -55.03 d<br>5.49 H            | вс<br>z      | -55.03 dB<br>5.49 Hz    | c               | -38.39 c<br>17.47 h | IBC<br>Iz           | 0.00 a                  | IBC<br>Iz   |                       |
|                                           | -44.34                        | s<br>Current | -44.34 Ts<br>Av         | erage           | -45.22 I<br>Min     | s<br>Max            | 0.00 1                  | s<br>StdDev | Signaling<br>Paramete |
| X Power [dBm]<br>Peak Power [dBm]         |                               | 21.25 24.24  |                         | 21.25<br>24.24  | 0.21<br>4.65        | 26.95               |                         | 0.00        |                       |
| atistic Count<br>171                      | Out of Tolerance<br>0.00      | % Det        | ected Modulatio<br>OPS  | n Detecte<br>SK | ed Channel<br>PUC   | Type View Fil<br>CH | ter Throughp<br>100.0 % | out         | LTE 1<br>Signaling    |
| Ĭ                                         | Ť                             |              | ТРС                     | RMC             | m                   | Power               | Ť                       |             | Config                |

#### 图. 51: PUCCH 信道的 EVM 测量结果.

### 2.14.2.3 PRACH 信道 EVM 测量:

|       | RS EPRE<br>设置<br>(dBm/15Hz) | PRACH<br>Configuration<br>Index<br>(FDD/TDD) | PreambleInitialReceive<br>dTargetPower | 终端输出<br>功率 |
|-------|-----------------------------|----------------------------------------------|----------------------------------------|------------|
| 测试点 1 | -71                         | 4 / 53                                       | -120                                   | –31 dBm    |
| 测试点 2 | -86                         | 4                                            | -90                                    | 14 dBm     |

#### 表 20: PRACH 信道 EVM 测量设置细节.

测试过程请参考章节 2.9.1.2 中描述的 PRACH ON/OFF time mask 测量描述的方法。

根据测量规范,需要两个 preamble 来完成这项测试。因此, *No Response to Preambles* 应该需要勾 选上直到测试完成。

注: 对 CMW500 LTE V2.1.20 和之前的版本,只有 PUSCH nom. open-loop power 会影响 PRACH 功率。

#### 为了根据测量规范控制 PRACH 以指定的功率发射,建议做如下配置:

|              |       | PUSCH nom. Open-loop power (V2.1.10 and below / V2.1.20 and above) |       |              |       |              |       |              |       |              |       |              |  |
|--------------|-------|--------------------------------------------------------------------|-------|--------------|-------|--------------|-------|--------------|-------|--------------|-------|--------------|--|
|              | 1.4   | MHz                                                                | 3M    | lHz          | 5M    | lHz          | 10N   | ЛНz          | 15N   | ЛНz          | 20N   | 1Hz          |  |
| Test Point 1 | -22.8 | <u>-32.8</u>                                                       | -18.8 | <u>-28.8</u> | -16.6 | <u>-26.6</u> | -13.6 | <u>-23.6</u> | -11.9 | <u>-21.9</u> | -10.6 | <u>-20.6</u> |  |
| Test Point 2 | 22.2  | <u>12.2</u>                                                        | 24.0  | <u>16.2</u>  | 24.0  | <u>18.4</u>  | 24.0  | <u>21.4</u>  | 24.0  | <u>23.1</u>  | 24.0  | <u>24.0</u>  |  |

由于 PUSCH nom. Open-loop power 最高可以设置到 24 dBm,因此并不是所有的情况下都可以 将终端的 PRACH 功率设置为 14 dBm。下面以 test point 2 为例说明了终端 PRACH 功率的设置 结果。

|                                                                          | 1.4  | MHz         | 3N   | lHz         | 51  | ЛНz         | 10  | MHz         | 15  | MHz         | 201 | MHz         |
|--------------------------------------------------------------------------|------|-------------|------|-------------|-----|-------------|-----|-------------|-----|-------------|-----|-------------|
| UE power at @Test point2<br>( V2.1.10 and below /<br>V 2.1.20 and above) | 14.0 | <u>14.0</u> | 11.8 | <u>14.0</u> | 9.6 | <u>14.0</u> | 6.6 | <u>14.0</u> | 4.9 | <u>14.0</u> | 3.6 | <u>13.0</u> |

| ode: FDD Freq                                                                                        | .: 1930                             | 0.0 MHz F                                                                                                    | Ref. Le                                | evel:                                                          | 0.00 dBm                                           | Bandy                                | width: 20.0                                                                   | MHz            | Preamble                                                                         | e Forma                                                        | at: O                                            |                              |                                                                             |
|----------------------------------------------------------------------------------------------------|-------------------------------------|----------------------------------------------------------------------------------------------------|----------------------------------------|----------------------------------------------------------------|----------------------------------------------------|--------------------------------------|-------------------------------------------------------------------------------|----------------|----------------------------------------------------------------------------------|----------------------------------------------------------------|--------------------------------------------------|------------------------------|-----------------------------------------------------------------------------|
| rror Vector Ma                                                                                       | gnitu                               | ide                                                                                                    |                                        | <b>A B</b>                                                     | .0#                                                |                                      |                                                                               | A 10           |                                                                                  | 011                                                            |                                                  |                              |                                                                             |
| <b>▼</b> ♥ X                                                                                         | UII                                 | γ                                                                                                    | -                                      | <b>~U</b> X:                                                   | UII                                                | У.                                   |                                                                               | ••             | х.                                                                               | Off y                                                          |                                                  |                              |                                                                             |
| %                                                                                                    |                                     |                                                                                                    |                                        |                                                                |                                                    |                                      |                                                                               |                |                                                                                  |                                                                |                                                  | <                            | Current                                                                     |
| 25                                                                                                   |                                     | *******                                                                                                    |                                        | -eeni                                                          | *******                                            |                                      |                                                                               |                |                                                                                  |                                                                |                                                  |                              |                                                                             |
|                                                                                                    |                                     |                                                                                                    |                                        |                                                                |                                                    |                                      |                                                                               |                |                                                                                  |                                                                |                                                  |                              |                                                                             |
| 20                                                                                                   | 1                                   |                                                                                                    |                                        |                                                                |                                                    |                                      |                                                                               |                |                                                                                  |                                                                | 1                                                |                              |                                                                             |
| 15                                                                                                   |                                     |                                                                                                    |                                        |                                                                |                                                    |                                      |                                                                               |                |                                                                                  |                                                                |                                                  |                              |                                                                             |
|                                                                                                    | §                                   |                                                                                                    |                                        |                                                                |                                                    |                                      |                                                                               |                |                                                                                  |                                                                | 1                                                |                              |                                                                             |
| 10                                                                                                   | ÷                                   |                                                                                                    |                                        |                                                                |                                                    |                                      |                                                                               |                |                                                                                  |                                                                |                                                  |                              |                                                                             |
|                                                                                                    |                                     |                                                                                                    |                                        |                                                                |                                                    |                                      |                                                                               |                |                                                                                  |                                                                |                                                  |                              |                                                                             |
| 5                                                                                                    |                                     |                                                                                                    |                                        |                                                                | la marte est                                       | and the second                       |                                                                               |                |                                                                                  |                                                                |                                                  | haled and the                | Minald                                                                      |
| 5<br>Municipartities<br>1                                                                            | Wrat**<br>00                        | urryunturtu<br>20                                                                                                    |                                        | tru/unum<br>31                                                 | 00                                                 | 400                                  | where the spectra                                                             |                | <b>Милір</b> ьні<br>60                                                           | Myynd<br>O                                                     | Miny My J<br>700                                 | 训神州路                         | 900<br>800                                                                  |
| 5<br>Numuuminingu<br>1                                                                               | -WJ-V<br>00                         | 44444WWW<br>20                                                                                                    | <b>00</b>                              | kry//sw/h<br>31<br>Curren                                      | jdu-y-men/high-rh/<br>00<br>1 <b>1</b>             | 400                                  | www.ww<br>Average                                                             | 500            | <del>Малар, Ма</del><br>60<br>Е                                                  | o<br>o<br>xtrem                                                | м <del>лүү</del> м/.)<br>700<br>е                | WINNYAR                      | y ( Hank)<br>800<br>StdDe                                                   |
| 5<br>////////////////////////////////////                                                            | 00<br>I/h                           | 44444WWW<br>20                                                                                                    | 00<br>1.63                             | Curren<br>1.63                                                 | իկաչուցինդես մէ)<br>00<br>1t<br>3                  | 400<br><b>1.63</b>                   | Average<br>1.63                                                               | 500            | ትህምሳሌ/ት-ት<br>60<br>E<br>1.68                                                     | Alphond<br>0<br>xtrem<br>1.68                                  | мадија (Л.)<br>700<br>е                          | 0.02                         | 900<br>800<br>StdDe<br>0.0                                                  |
| 5<br>////////////////////////////////////                                                            | 00<br>I/h<br>I/h                    | 4474444W/W<br>20<br>1<br>4                                                                                                   | 1.63                                   | Curren<br>1.63                                                 | վայ <i>ուսի</i> դարի<br>00<br>1 <b>t</b><br>3<br>0 | 400<br>1.63<br>3.78                  | Average<br>1.63<br>3.78                                                       | 500            | <del>الريم (م) المراجعة (</del> 60<br>E<br>1.68<br>4.11                          | 0<br>xtrem<br>1.68<br>4.11                                     | мадија (Л<br>700<br>е<br>3                       | 0.02<br>0.18                 | 800<br>StdDe<br>0.0<br>0.1                                                  |
| 5<br>View www.<br>1<br>EVM RMS [%]<br>EVM Peak [%]<br>Freq Error                                     | 00<br>I/h<br>I/h                    | 4mm/umWrbJ<br>20<br>1<br>4<br>−3                                                                                             | 1.63<br>1.24                           | Curren<br>1.63<br>4.10                                         | լևս,տայիկեսիլ<br>00<br>It<br>3<br>0                | 400<br>1.63<br>3.78<br>-0.72         | Average<br>1.63<br>3.78<br>Hz                                                 |                | 60<br>60<br>1.68<br>4.11<br>3.78 I                                               | o<br>o<br>ixtrem<br>1.68<br>4.11                               | why Hy Vol. J<br>700<br>e<br>3<br>1              | 0.02<br>0.18<br>1.75         | 800<br>StdDe<br>0.0<br>0.1<br>Hz                                            |
| 5<br>Viewwwwwith<br>EVM RMS [%]<br>EVM Peak [%]<br>Freq Error<br>Timing Error                        | 00<br>I/h<br>I/h                    | 1<br>4<br>4<br>-3<br>0                                                                                                    | 1.63<br>1.10<br>3.24 F<br>0.56 T       | Curren<br>1.63<br>4.10<br>Hz<br>Fs                             | իկել, ուզինդես ծվ<br>00<br>11<br>3<br>0<br>-       | 400<br>1.63<br>3.78<br>-0.72<br>0.66 | Average<br>1.63<br>3.78<br>Hz<br>Ts                                           |                | 60<br>60<br>1.68<br>4.11<br>3.78 I<br>1.41                                       | o<br>txtrem<br>1.68<br>4.11<br>Hz<br>Fs                        | why fywl ()<br>700<br>e<br>3<br>I                | 0.02<br>0.18<br>1.75<br>0.52 | StdDe<br>0.0<br>Hz<br>Ts                                                    |
| 5<br>WHANNA<br>EVM RMS [%]<br>EVM Peak [%]<br>Freq Error<br>Timing Error                             | /////<br>00<br>I/h<br>I/h           | чтитити<br>20<br>1<br>4<br>-3<br>(                                                                                           | 00<br>1.63<br>1.10<br>3.24 H<br>0.56 T | Curren<br>1.6:<br>4.10<br>1z<br>Fs<br>Curren                   | իկես,ությիւթյես ծվ<br>00<br>1t<br>3<br>0<br>       | 400<br>1.63<br>3.78<br>-0.72<br>0.66 | Average<br>1.63<br>3.78<br>Hz<br>Ts<br>Average                                |                | 60<br>60<br>1.68<br>4.11<br>3.78 I<br>1.41<br>Min                                | o<br>ixtrem<br>1.68<br>4.11<br>Hz<br>Fs<br>Ma:                 | whqrffyd U<br>700<br>e<br>3<br>1                 | 0.02<br>0.18<br>1.75<br>0.52 | 800<br>StdDe<br>0.07<br>0.11<br>Hz<br>Ts<br>StdDe                           |
| 5<br>WWW.WWWWW<br>1<br>EVM RMS [%]<br>EVM Peak [%]<br>Freq Error<br>Timing Error<br>TX Power [dBm]   | //n<br>//h<br>//h                   | <pre>WrmYumWrl,J<br/>20<br/>1<br/>4<br/>-3<br/>0</pre>                                                                       | 1.63<br>1.10<br>3.24 F<br>0.56 T       | Curren<br>1.6:<br>4.1(<br>tz<br>Fs<br>Curren<br>-7.9:          | ին տարիների հյ<br>00<br>1t<br>3<br>0<br>           | 400<br>1.63<br>3.78<br>-0.72<br>0.66 | Average<br>1.63<br>3.78<br>Hz<br>Ts<br>Average<br>-7.99                       | +**/\^^<br>500 | 60<br>E<br>1.68<br>4.11<br>3.78 I<br>1.41<br>1.41<br>Min<br>-8.01                | 0<br>1.68<br>4.1<br>1z<br>Fs<br>Ma<br>-7.99                    | ммүчүн/\/<br>700<br>е<br>з<br>т<br>т             | 0.02<br>0.18<br>1.75<br>0.52 | StdDe<br>0.0<br>0.1<br>Hz<br>Ts<br>StdDe<br>0.0                             |
| 5<br>EVM RMS [%]<br>EVM Peak [%]<br>Freq Error<br>Timing Error<br>TX Power [dBm]<br>Peak Power [dBm] | 00<br>1/h<br>1/h<br>1/h<br>3m]      | 94m94mWvVJJ<br>20<br>1<br>4<br>-3<br>0                                                                                       | 1.63<br>1.10<br>3.24 H                 | Curren<br>1.6:<br>4.10<br>1z<br>Fs<br>Curren<br>-7.99<br>-3.4  | μυ, γαλημι Α)<br>00<br>1t<br>3<br>0<br>            | 400<br>1.63<br>3.78<br>-0.72<br>0.66 | Average<br>1.63<br>3.78<br>Hz<br>Ts<br>Average<br>-7.99<br>-3.46              |                | 60<br>60<br>1.68<br>4.11<br>3.78<br>1.41<br>1.41<br>Min<br>-8.01<br>-3.48        | 0<br>xtrem<br>1.68<br>4.11<br>Hz<br>Fs<br>Ma<br>-7.99<br>-3.45 | минунун (V)<br>700<br>е<br>3<br>1<br>х<br>2<br>5 | 0.02<br>0.18<br>1.75<br>0.52 | 800<br>StdDe<br>0.02<br>0.11<br>Hz<br>Ts<br>StdDe<br>0.00<br>0.0            |
| 5<br>EVM RMS [%]<br>EVM Peak [%]<br>Freq Error<br>Timing Error<br>TX Power [dBm]<br>Peak Power [dBm] | 00<br>I/h<br>I/h<br>I/h<br>]<br>3m] | 944494494747<br>20<br>1<br>4<br>-3<br>0<br>0<br>0<br>0<br>0<br>0<br>0<br>0<br>0<br>0<br>0<br>0<br>0<br>0<br>0<br>0<br>0<br>0 | 1.63<br>1.10<br>3.24 H<br>0.56 T       | Curren<br>1.6:<br>4.10<br>1z<br>5s<br>Curren<br>-7.99<br>-3.4! | 14,74,74,44,1<br>00<br>11<br>3<br>0<br>            | 400<br>1.63<br>3.78<br>-0.72<br>0.66 | Average<br>1.63<br>3.78<br>Hz<br>Ts<br>Average<br>-7.99<br>-3.46<br>q. Offset | Det Se         | 60<br>60<br>1.68<br>4.11<br>3.78 I<br>1.41<br>Min<br>-8.01<br>-3.48<br>quence In | 0<br>xtrem<br>1.64<br>4.1<br>1z<br>Ts<br>Ma<br>-7.9<br>-3.4    | x<br>Sequen                                      | 0.02<br>0.18<br>1.75<br>0.52 | 800<br>StdDe<br>0.02<br>0.11<br>Hz<br>Ts<br>StdDe<br>0.00<br>0.0<br>21ation |

#### 图. 52: PRACH 信道的 EVM 测量结果

### 2.14.3 测试要求

对于 QPSK 和 BPSK 两种调制方式,PUSCH 的 EVM 和 *EVM <sub>DMRS</sub>* 不应超过 17.5 %,对于 16QAM 调制方式,PUSCH 的 EVM 不应超过 12.5 %。 PUCCH 信道的 EVM 不应超过 17.5 %,PRACH 信道的 EVM 不应超过 17.5 %。

# 2.15 PUSCH 跳变周期 EVM (TS 36.521-1, 6.5.2.1A)

### 2.15.1 测试描述

本测试为了验证终端保证输出信号 EVM 最小要求的能力,即使信号处于跳变期间。

### 2.15.2 测试步骤

对于通用的测试环境和配置,请参考本文章章节 2.1 中的描述。测试中需要设置的频段,带宽和参 考测量信道以及 RB 分配的详细信息请参考测量规范 TS 36.521 中表表 6.5.2.1A.4.1-1 的要求。本 测试项目只需要测量低信道和 10 MHz 带宽。

|        | <b>测试参数设置</b> |                |                      |                      |  |  |  |  |  |  |
|--------|---------------|----------------|----------------------|----------------------|--|--|--|--|--|--|
|        | 下行配置          | 下行配置      上行配置 |                      |                      |  |  |  |  |  |  |
| 信道带宽   | N/A           | 调制方式           | RB r                 | 与用                   |  |  |  |  |  |  |
|        |               |                | FDD                  | TDD                  |  |  |  |  |  |  |
| 10 MHz |               | QPSK           | Alternating 12 and 1 | Alternating 12 and 1 |  |  |  |  |  |  |
| 10 MHz |               | 16 QAM         | Alternating 12 and 1 | Alternating 12 and 1 |  |  |  |  |  |  |

表 21: 测试配置 (摘自. TS 36.521-1, 表 6.5.2.1A.4.1-1)

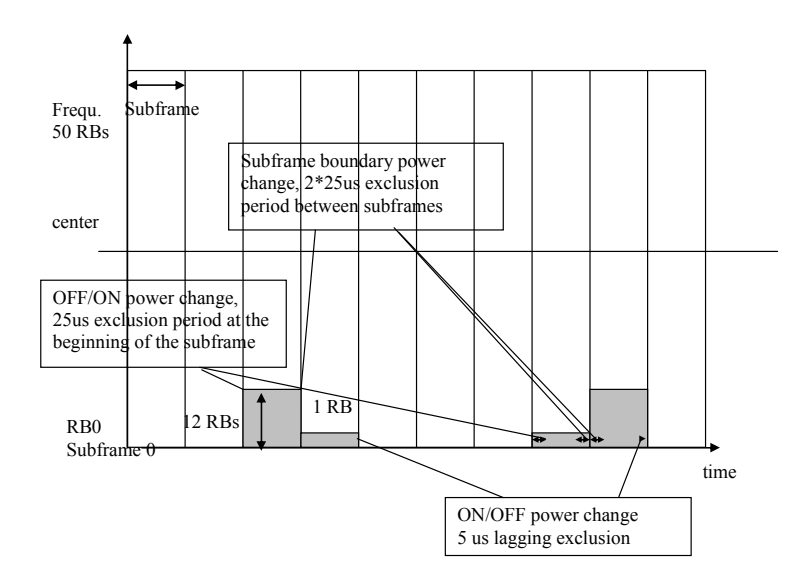

#### 图. 53: 测试模式.

可以在如下测量界面 *LTE Multi Evaluation Configuration > Modulation* 配置 EVM 跳变时间,如图. 54 所示:

| 🚸 LTE Multi Evaluation Co | nfiguration                                                                                |                               |
|---------------------------|--------------------------------------------------------------------------------------------|-------------------------------|
| Path: Measurement Cont    | rol/Modulation/E∨M E×                                                                      | clusion Periods/PUSCH/Lagging |
|                           | PUSCH 0<br>ubframe Auto<br>scheme Auto<br>w Length<br>on Periods<br>ing 25 µs<br>ing 25 µs | ▼<br>▼                        |

#### 图. 54: 跳变周期设置

Leading 代表在子帧的开始阶段的测量, Lagging 代表子帧的结束阶段的测量。

- 在上行 RMC 中将 RB 设置为 12, 不选择 Downlink Mac Padding(LTE Signaling > Connection),这样 CMW500 不会发送任何空白数据。
- 2. 将 PUSCH Closed-Loop Power 设置为 0 dBm。
- 3. 将 Active TPC Setup 设置为 Constant Power。
- 4. 将 Reference Power 设置为 Manual, Expected Nom. Power 设置为 0 dBm, Margin 设置为 12 dB。
- 5. 为了实现功率跳变,需要将信道类型设置为 User Defined TTI Mode,上行时序设置如图. 55 所示,对于 TDD,上行时序设置同 FDD 相同。

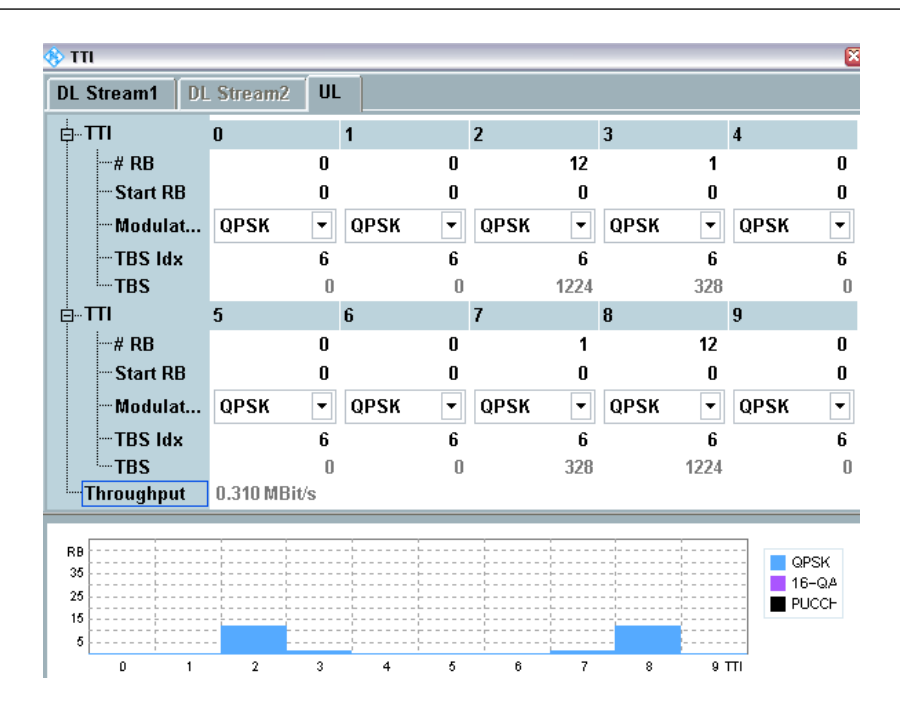

图. 55: UL scheduling for the "PUSCH EVM with exclusion period" test.

- 为了按照规范获取到测量结果,需要按照子帧时序来设置跳变时间:
  - **a**. Subframe = 2, Leading =  $25\mu s$ , Lagging =  $25\mu s$
  - b. Subframe = 3, Leading =  $25\mu s$ , Lagging =  $5\mu s$
  - **c.** Subframe = 7, Leading =  $25\mu s$ , Lagging =  $25\mu s$

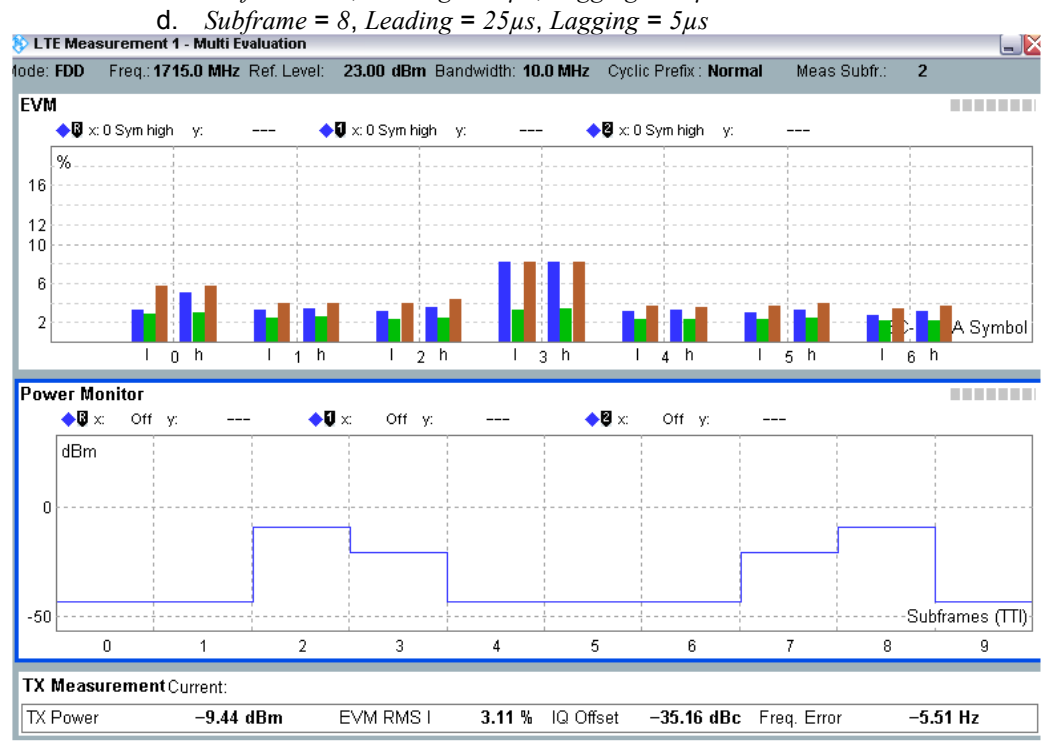

#### 图. 56: "PUSCH 跳变周期 EVM" 测量结果.

注:为了按照规范的要求获取统计结果,每个子帧的统计数量需要设置为4个子帧。

### 2.15.3 测试要求

同测量规范 TS 36.521-1, 表 6.5.2.1 中的 EVM 测量要求相同。

## 2.16 载波泄漏 (TS 36.521-1, 6.5.2.2)

载波泄漏 (I/Q origin offset) 是由直流偏置和互调引起的一种干扰。它的表现形式是频率为载波载频 的未调制正弦波信号。这种干扰的幅度几乎是恒定的,与输入信号幅度无关。I/Q 原点偏移会影响 在中心位置的子载波,特别在这些子载波幅度比较低时,影响更为严重。 载波泄漏测试的测量时 长最少为 1 个时隙。

本测试的目的是为了验证终端在载波泄漏这个方面的发射质量。

### 2.16.1 测试描述

通用的测试条件以及设置,可以参考本文章第 2.1 章节。本测试项目所需要设置的带宽,频率, 参考测量信道以及 RB 的详细信息定义在测量规范 TS 36.521,表 6.5.2.2.4.1-1 中。

对于频段 7,根据测试规范 TS 36.521,表 5.4.2.1-1 和 表 6.5.1.4.1-1 的要求,本测试需要在 5 MHz 和 20 MHz 两种带宽条件下测量。对于每种带宽配置需要测量低、中、高三个信道。本测试的目的 是为了验证 QPSK 调制,部分 RB 占用(高、低两种位置)下的终端发射信号质量。

### 2.16.2 测试步骤

按照测量规范 TS 36.508, 附录 A, 图 A3 的描述,将终端同 CMW500 连接。开启 LTE 小区,然后 将终端开机,等待终端 Attach 到 CMW500 上,然后按 *Connect* 软键建立连接

本例将采用频段 7,20 MHz 带宽和中间信道为例进行演示, RMC 和 RB 位置根据测量规范 TS 36.521-1,表 6.5.2.2.4.1-1 来进行设置,终端输出功率条件列在表 22 中,本例使用 Test set 1 来进行演示。

|            | RB 数量 | RB 位置 | 调制方式 | 终端输出功率        |
|------------|-------|-------|------|---------------|
| Test Set 1 | 18    | 低     | QPSK | 3.2±3.2 dBm   |
| Test Set 2 | 18    | 高     | QPSK | 3.2±3.2 dBm   |
| Test Set 3 | 18    | 低     | QPSK | –26.8±3.2 dBm |
| Test Set 4 | 18    | 高     | QPSK | –26.8±3.2 dBm |
| Test Set 5 | 18    | 低     | QPSK | -36.8±3.2 dBm |
| Test Set 6 | 18    | 高     | QPSK | -36.8±3.2 dBm |

#### 表 22: 载波泄漏测量配置

Test Set 1:

- 1. 按如下设置上行 RMC: # RB = 18, RB Pos/Start RB = Low, Modulation = QPSK。
- 2. 将 Active TPC Setup 设置为 Closed Loop,并且将 Closed-Loop Target Power 设置为 3 dBm,保证终端输出功率在 0 dBm 到 6.4 dBm 范围内。
- 3. 在 EVM 测量界面读取 *IQ offset 测量结果* (本例中为-28.05 dB)

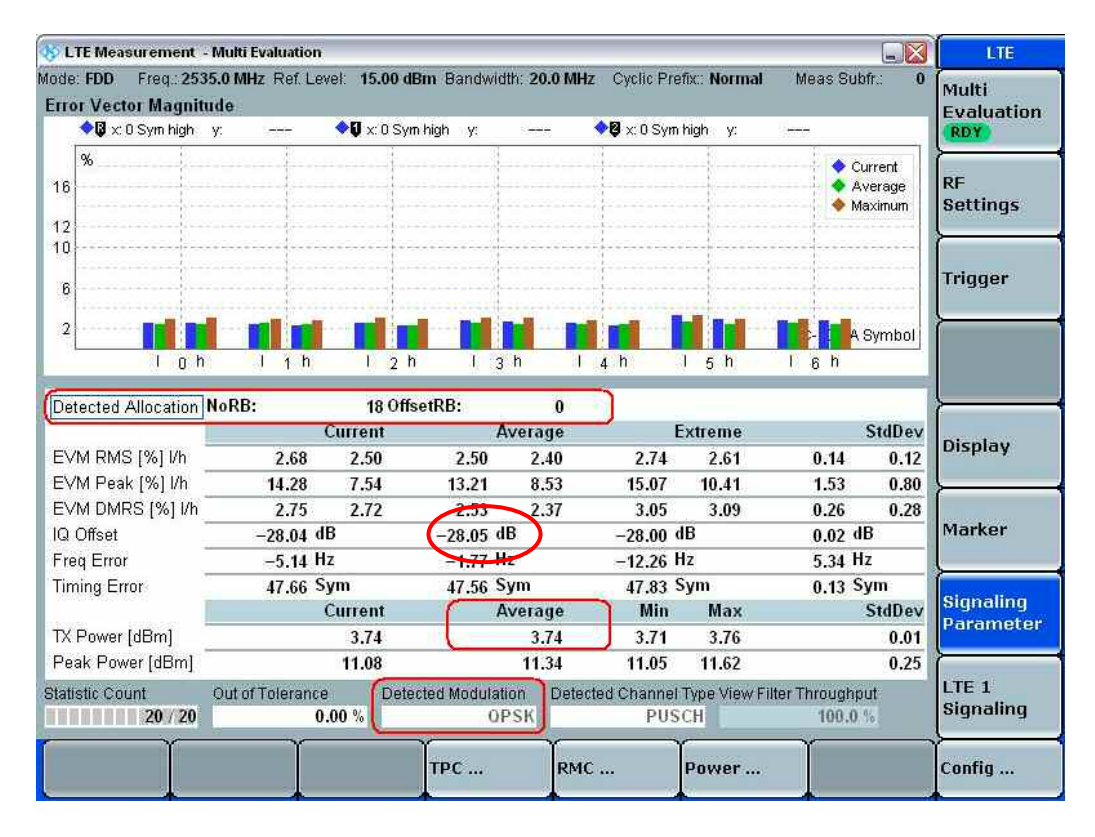

#### 图. 57: EVM 测量结果显示界面.

### 2.16.3 测试要求

20 个采样的 IQ offset 的测量结果任何一个都不能超过测量规范 TS 36.521-1,表 6.5.2.2.5-1 中对 于不同输出功率的要求。

| 载波泄漏 | 输出功率              | 相对门限 (dBc) |
|------|-------------------|------------|
|      | 3.2 dBm ±3.2 dB   | -24.2      |
|      | –26.8 dBm ±3.2 dB | -19.2      |
|      | –36.8 dBm ±3.2 dB | -9.2       |

表 23: 载波泄漏的测试要求(摘自: TS 36.521-1, 表 6.5.2.2.5-1).

# 2.17 未分配资源块带内杂散(TS 36.521-1, 6.5.2.3)

带内杂散是衡量分配业务资源块落在未分配业务的载波上的杂散。

带内杂散值定义为 12 个子载波的平均值,并且从分配 RB 的边缘开始计算。带内杂散的计算是未 分配的资源块功率同终端输出功率的比值。带内杂散的基本测量长度为一个时隙。当 PUSCH 或者 PUCCH 由于 SRS 复用而长度降低的时候,带内杂散的测量长度也可以减少为一个 SC-FDMA 符 号。

### 2.17.1 测试描述

本测试包含两类测试。 一类是测量 PUSCH 信道的杂散,另外一类是测量 PUCCH 信道的带内杂散。在 CMW 的版本 2.0.20.12 和之后的版本, CMW500 支持对于这两种信号的测量。

通用的测试条件以及设置,可以参考本文章第 2.1 章节。本测试项目所需要设置的带宽,频率, 参考测量信道以及 RB 的详细信息定义在测量规范 TS 36.521,表 6.5.2.3.4.1-1 中。

图. 58 描述了需要测试的三个杂散部分:通用部分,直流部分和 IQ 镜像部分。这三个部分都要满足 规范对于带内杂散的要求。

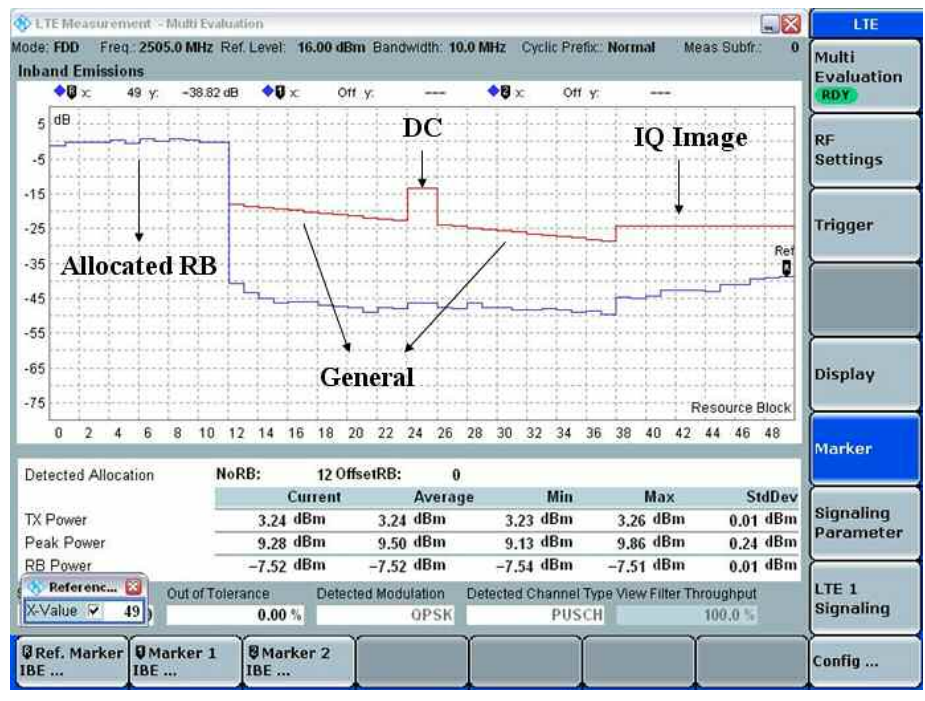

图. 58: "未分配资源块"带内杂散的三个组成部分.

本节我们将采用频段 7 的终端进行演示,根据测量规范 TS 36.521, 表 5.4.2.1-1,表 6.5.1.4.1-1 中的要求 ,带内杂散需要测量 5 MHz 和 20 MHz 两种带宽配置,每种带宽配置需要在低、中、高三个信道分别测试。本节将使用频段 7,20MHz 带宽,中间信道进行演示。本测试将在 QPSK 调制和部分 RB 占用的情况下,验证终端在三种输出功率下的带内杂散情况。

## 2.17.2 测试步骤

### 2.17.2.1 PUSCH 带内杂散测量

本节将以频段 7,20 MHz 带宽和低信道为例。 表 24 根据 TS 36.521-1,表 6.5.2.3.4.1-1 列出了 RMC 和 RB 位置,并且也列出了终端的输出功率要求, 本例以 Test Set 1 和 Test Set 2 为例进行 演示。

|            | RB 数量 | RB 位置 | 调制方式 | 终端输出功率          |
|------------|-------|-------|------|-----------------|
| Test Set 1 | 18    | 低     | QPSK | 3.2 ± 3.2 dBm   |
| Test Set 2 | 18    | 高     | QPSK | 3.2 ± 3.2 dBm   |
| Test Set 3 | 18    | 低     | QPSK | –26.8 ± 3.2 dBm |
| Test Set 4 | 18    | 高     | QPSK | –26.8 ± 3.2 dBm |
| Test Set 5 | 18    | 低     | QPSK | –36.8 ± 3.2 dBm |
| Test Set 6 | 18    | 高     | QPSK | –36.8 ± 3.2 dBm |

#### 表 24: PUSCH 带内杂散测试配置.

Test Set 1:

- 1. 如下设置参数: #RB = 18, RB Pos/Start RB = Low, Modulation = QPSK。
- 将 Active TPC Setup 设置为 Closed Loop,并且将 Closed-Loop Target Power 设置为 3 dBm, 保证终端的输出功率在 0 dBm 到 6.4 dBm 范围之内。
- 3. 在 Inband Emissions 测量界面读取带内杂散测量结果,如图.59 所示:

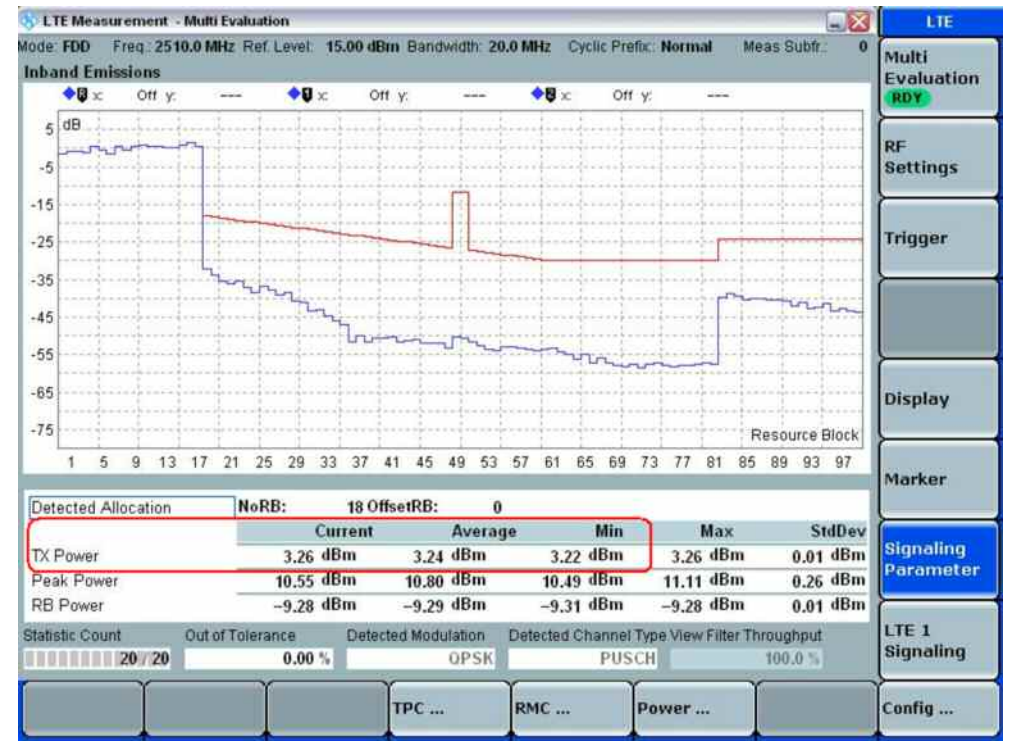

图. 59: Test Set 1 带内杂散测量结果.

Test Set 2:

- 1. 如下设置参数: #RB = 18, RB Pos/Start RB = High, Modulation = QPSK。
- 2. 将 Active TPC Setup 设置为 Closed Loop,并且 Closed-Loop Target Power 设置为 3 dBm 以 保证终端的输出功率在 0 dBm 到 6.4 dBm 范围之内。
- 3. 在 Inband Emissions 测量界面读取带内杂散测量结果,如图. 59 所示:

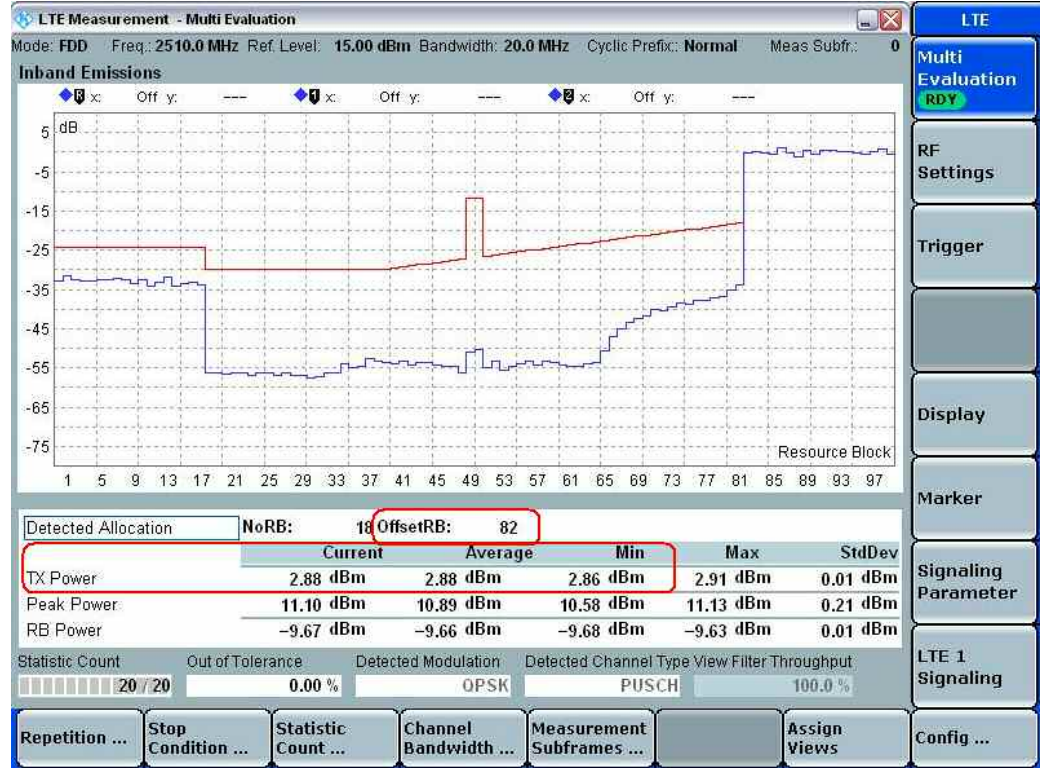

图. 60: Test Set 2 带内杂散测量结果.

对于所有的6个测试条目,未分配区域的RB输出功率 (蓝色) 不能超过限制线的要求 (红色)。并且通过远程指令也可以获得这两条曲线的差值。

### 2.17.2.2 PUCCH 带内杂散测量

该项测量的设置同章节 6.5.2.1 PUCCH EVM测量中的设置一样。PUCCH信号三个上行功率点同 PUSCH 带内杂散测量的三个功率点一致。

图. 61以 20 MHz 和PUCCH 闭环功控设置为 3.2 dBm为例进行演示。

注意: PUCCH测量时参考电平的设置应该手动调整到适应PUCCH功率的范围内。

| LTEN            | teasureme                             | ent 1 - Multi E                       | Evaluation                            |          |                      |          |                                 |              |               |                | LTE                |
|-----------------|---------------------------------------|---------------------------------------|---------------------------------------|----------|----------------------|----------|---------------------------------|--------------|---------------|----------------|--------------------|
| ode FD<br>nband | D Freq.<br>Emission                   | 1715.0 MHz<br>15                      | t Ref. Level.                         | 12.00 dB | m Bandwidth          | 20.0 MHz | Cyclic Prefix                   | Normal       | Meas Subfr.:  | 0              | Multi              |
| •               |                                       | ff y:                                 | - 🔶                                   | c Off    | у                    | <b>+</b> | c Off y                         |              |               |                | RDY                |
| 5 dE            | · · · · · · · · · · · · · · · · · · · |                                       |                                       |          |                      |          |                                 |              |               | ·····          | RF<br>Settings     |
| -15             | 1                                     | · · · · · · · · · · · · · · · · · · · |                                       |          |                      | <u>.</u> |                                 |              |               |                | Trigger            |
| -45             |                                       |                                       |                                       |          |                      |          |                                 |              |               |                |                    |
| -65             |                                       | -                                     |                                       |          | ,                    | η        |                                 |              |               | Resource Block | Display            |
| 1               | 4 7                                   | 10 13 16 1                            | 19 22 25 2                            | 8 31 34  | 37 40 43 46          | 49 52 6  | 55 58 61 64                     | 67 70 7      | 3 76 79 82 85 | 88 91 94 97    |                    |
| Detect          | ed Allocat                            | ion                                   | NoRB:                                 |          | 1 OffsetRB:          | 4        |                                 |              |               |                | Marker             |
|                 |                                       |                                       |                                       | Curr     | ent                  | Avera    | je                              | Min          | Max           | StdDev         |                    |
| X Pov           | ver                                   |                                       |                                       | 2.99 dBn | n 3.3                | 13 dBm   | 2.98                            | dBm          | 3.65 dBm      | 0.33 dBm       | Signaling          |
| Peak H          | ower                                  |                                       | · · · · · · · · · · · · · · · · · · · | 5.22 dBn | n 6.3                | dBm      | 5.20                            | dBm          | 5.93 dBm      | 0.35 dBm       | L'uraniece         |
| atistic         | Count                                 | Out of 1                              | Folerance<br>0.00 %                   | Detecte  | d Modulation<br>QPSK | Detected | 2.57<br>I Channel Type<br>PUCCH | e View Filte | Throughput    | 0.40 0.00      | LTE 1<br>Signaling |
|                 | Ϋ́                                    |                                       | Ŷ                                     | Y        |                      | Tours    | Ĭ.                              | 09433        | Ý             | Ĭ.             |                    |

#### 图. 61: PUCCH 带内杂散测量结果

## 2.17.3 测试要求

测量结果不应超过测量规范 TS 36.521-1, 表 6.5.2.3.5-1 定义的门限值。

# 2.18 EVM 均衡器频谱平坦度 (TS 36.521, 6.5.2.4)

EVM 均衡器频谱平坦度是在 EVM 测量的过程中,均衡器系数以 dB 为单位的波动情况。

### 2.18.1 测试描述

在测量规范 TS 36.521,9.0 版本之后,本测试增加了两个新的测试项目。因此 CMW500 也更新 了两个新增的测量结果。

在做本测试之前,首先要做的就是确定我们的测量区域。本测量项目定义了两种测量条件: normal 条件和 extreme 条件。一般我们采用的是 normal 条件。

在 normal 条件下,测量区域被分为两个区域 (Range 1 and Range 2)。这两个区域定义在 TS 36.521-1, 表 6.5.2.4.5-1 中,规范 TS 36.521-1, 图 6.5.2.4.5-1 也描绘了该区域的定义。

本测试中,通常使用两组或者4组测量结果(取决于发射频带的位置)来衡量 LTE 终端的性能,他 们分别是:
- 1. Max(Range1) Min(Range1) / Ripple 1
- 2. Max(Range2) Min(Range2) / Ripple 2
- 3. Max(Range1) Min(Range2)
- 4. Max(Range2) Min(Range1)

通用的测试条件以及设置,可以参考本文章第 2.1 章节。本测试项目所需要设置的带宽,频率,参考测量信道以及 RB 的详细信息定义在测量规范 TS 36.521,表 6.5.2.4.4.1-1 中。

根据 TS 36.521, 表 5.4.2.1-1 和表 6.5.1.4.1-1 的要求,频段 7 需要测试 5 MHz 和 20 MHz 两种带 宽配置。每种带宽配置需要测量低、中、高三个信道。本测试需要在上行 RMC 为满 RB 配置, QPSK 调制方式,发射最大功率的条件下验证终端的性能。

#### 2.18.2 测试步骤

按照测量规范 TS 36.508, 附录 A, 图 A3 的描述,将终端同 CMW500 连接。开启 LTE 小区,然后 将终端开机,等待终端 Attach 到 CMW500 上,然后按 *Connect* 软键建立连接。

本节将以频段 7, 20 MHz 带宽,低信道和中间信道为例进行演示,基于低信道和高信道测试 range 会有区别,因此测试结果也会不同。

- 1. 将 Downlink Channel 设置为 2505 MHz, # RB 设置为 100, RB Pos 设置为 Low, 并且将 Modulation 设置为 QPSK。
- 2. 将 Active TPC setup 设置为 Max. Power, 直到终端发射最大功率。
- 3. 从测量界面读取测量结果,如图.62所示。

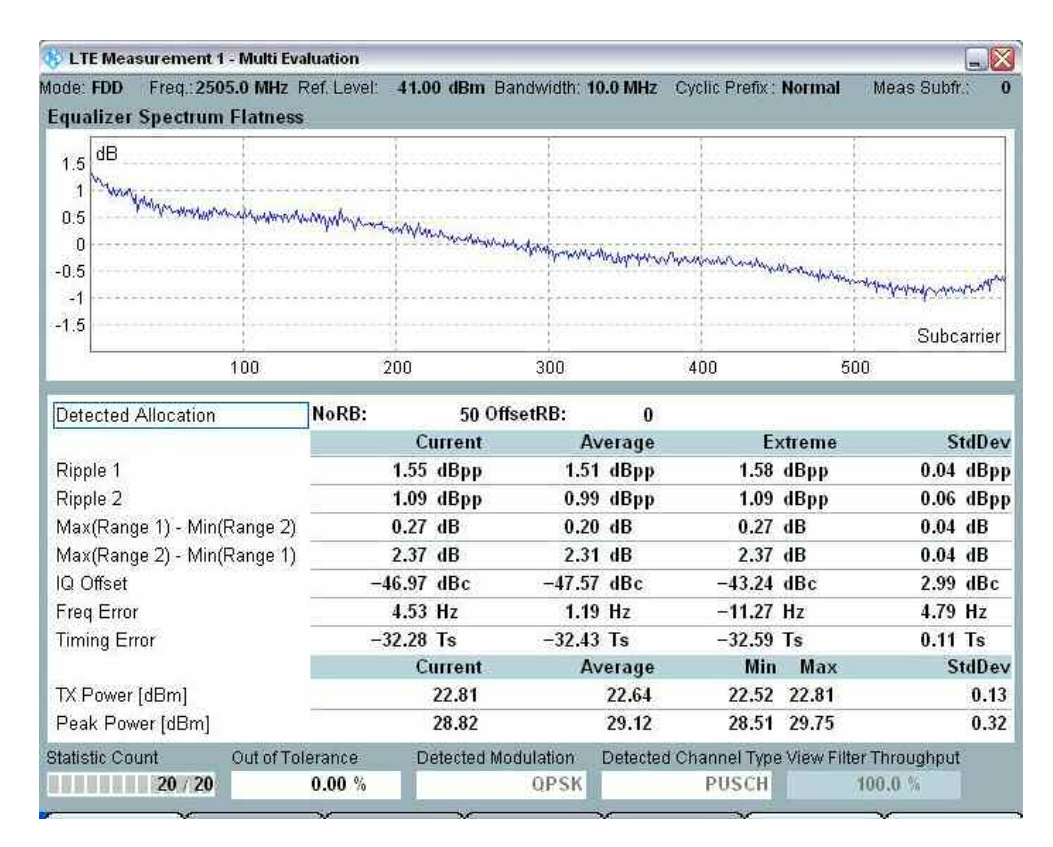

图. 62: 例 1: 低信道,发射带宽包含 Range 1 和 Range 2.

- 4. 将 Downlink Channel 设置为 2535 MHz, # RB 设置为 100, RB Pos 设置为 Low, 并且将 Modulation 设置为 QPSK。
- 5. 将 Active TPC setup 设置为 Max. Power, 直到终端发射最大功率。
- 6. 从测量界面读取测量结果,如图.63所示。

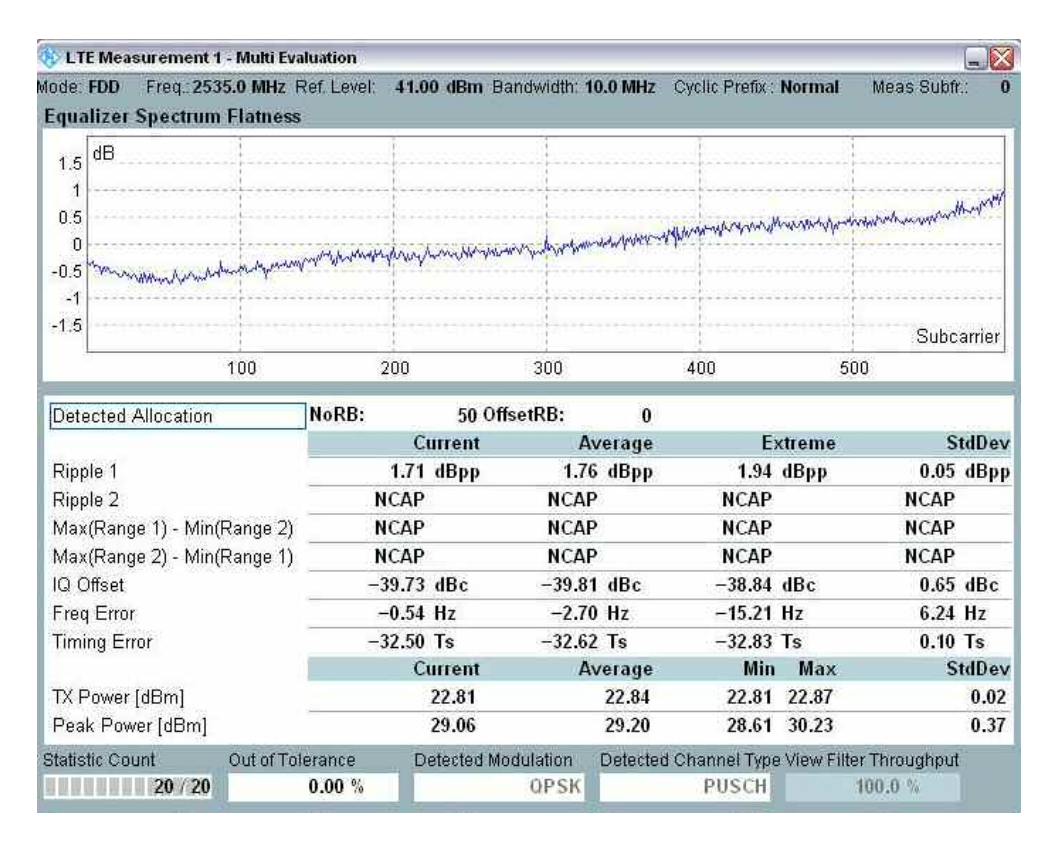

图. 63:例 2: 中间信道, 发射带宽仅包含 Range 1.

## 2.18.3 测试要求

本测试要求如表 25 所示:

|                     | 频率范围                                                                                                    | 最大波动 [dB]                    |
|---------------------|----------------------------------------------------------------------------------------------------|------------------------------|
| F <sub>UL_Mea</sub> | s – F <sub>UL_Low</sub> ≥ 3 MHz and F <sub>UL_High</sub> – F <sub>UL_Meas</sub> ≥ 3 MHz<br>(Range 1)            | 5.4 (p-p)                    |
| F <sub>UL_Me</sub>  | <sub>as</sub> – F <sub>UL_Low</sub> < 3 MHz or F <sub>UL_High</sub> – F <sub>UL_Meas</sub> < 3 MHz<br>(Range 2) | 9.4 (p-p)                    |
| Note 1:             | F <sub>UL_Meas</sub> refers to the subcarrier frequency for which evaluated                                     | the equalizer coefficient is |
| Note 2:             | $F_{UL\_Low}$ and $F_{UL\_High}$ refer to each E-UTRA frequency TS 36.521-1, Table 5.2-1                        | band specified in            |

表 25: 一般条件下 EVM 均衡器频谱平坦度测试要求 (摘自. TS 36.521-1, 表 6.5.2.4.5-1)

# 2.19 占用带宽 (TS 36.521, 6.6.1)

占用带宽是测量终端发射总功率的 99 %时所需要占用的带宽。对于所有的带宽配置,终端的占用 带宽都需要小于系统的信道带宽。

## 2.19.1 测试描述

通用的测试条件以及设置,可以参考本文章第 2.1 章节。本测试项目所需要设置的带宽,频率, 参考测量信道以及 RB 的详细信息定义在测量规范 TS 36.521,表 6.6.1.4.1-1 中。

对于频段 7,根据测试规范 TS 36.521, 表 5.4.2.1-1 和 6.6.1.4.1-1 的要求,本测试需要测试 5 MHz, 10 MHz, 15 MHz 和 20 MHz 四种带宽配置。

## 2.19.2 测试步骤

按照测量规范 TS 36.508, 附录 A, 图 A3 的描述,将终端同 CMW500 连接。开启 LTE 小区,然后 将终端开机,等待终端 Attach 到 CMW500 上,然后按 *Connect* 软键建立连接。

本节以频段 7,20 MHz 带宽和中间信道为例:

- 1. 如下设置参数: #RB = 100, RB Pos/Start RB = Low, Modulation = QPSK。
- 2. 将 Active TPC Setup 设置为 Max Power 直到终端以最大功率发射。
- 3. 在下图中读取占用带宽测试结果 (如图. 64,本例中为 16.928 MHz)。

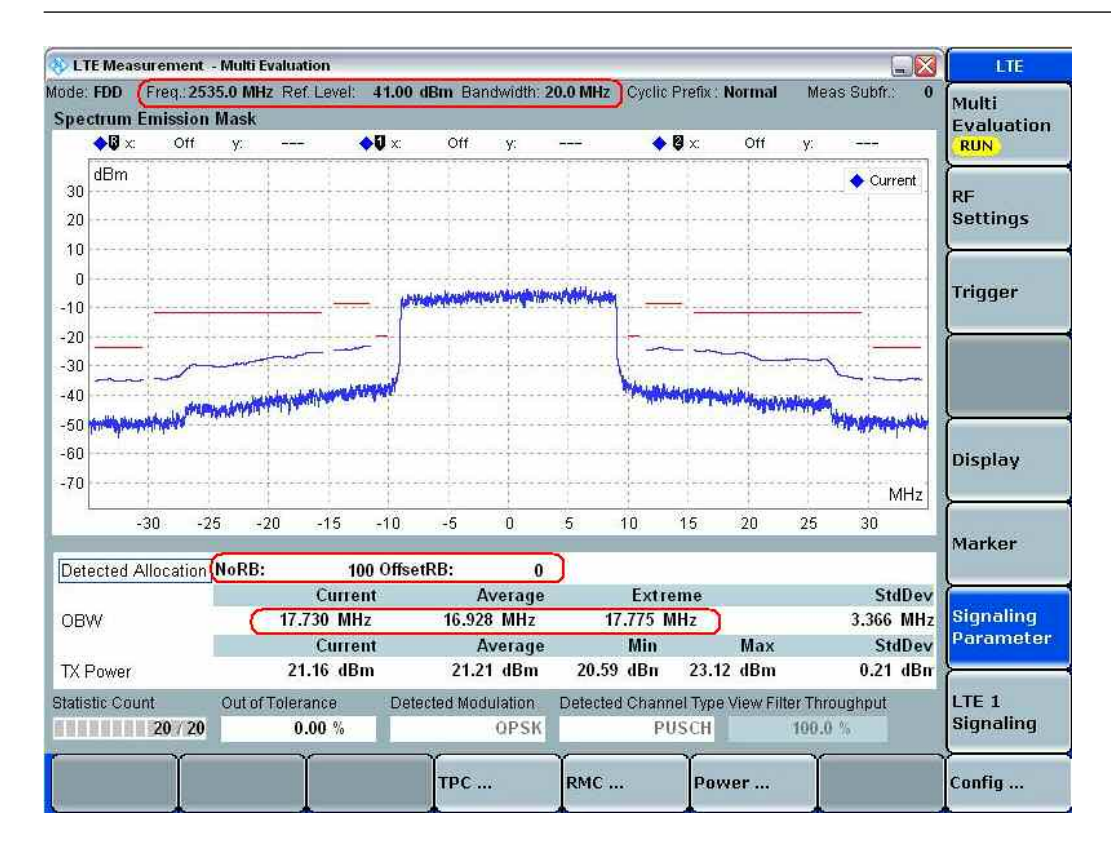

图. 64: 占用带宽测量结果 (OBW).

## 2.19.3 测试要求

占用带宽测量结果不应超出测试规范 TS 36.521-1, 表 6.6.1.5-1 中的要求。 (本文为表 26).

|            |            | 占用         | 帯宽 / 信   | 道带宽       |           |           |
|------------|------------|------------|----------|-----------|-----------|-----------|
|            | 1.4<br>MHz | 3.0<br>MHz | 5<br>MHz | 10<br>MHz | 15<br>MHz | 20<br>MHz |
| 信道带宽 [MHz] | 1.4        | 3          | 5        | 10        | 15        | 20        |

表 26: 占用带宽 (摘自: TS 36.521-1, 表 6.6.1.5-1).

## 2.20 频谱发射模板 (TS 36.521, 6.6.2.1)

带外杂散是落在通信载波之外的干扰杂散,通常源于信号调制过程和发射机的非线性,但是这不包 括杂散发射。

邻信道泄漏功率和频谱发射模板是带外杂散测试的不同层面,两者从不同的角度来验证终端的带外 杂散性能:频谱发射模板是逐点的验证终端的带外杂散性能(RBW),而 ACLR 则是对于带外杂散性 能的积分结果验证 (积分范围等于信道带宽).

## 2.20.1 测试描述

通用的测试条件以及设置,可以参考本文章第 2.1 章节。本测试项目所需要设置的带宽,频率,参考测量信道以及 RB 的详细信息定义在测量规范 TS 36.521,表 6.6.2.1.4.1-1 中。

根据测量规范 TS 36.521, 表 5.4.2.1-1 和 表 6.6.2.1.4.1-1 的要求,对于频段 7,本测试需要在 5 MHz, 10 MHz 和 20 MHz 三种带宽配置下进行测试,每种带宽配置需要在高、中、低三个信道测 试。 本测试的目的是验证发射信号在 QPSK 和 16QAM 两种调制方式,部分 RB 和满 RB 下的性 能验证。

CMW500 版本 2.0.20 以及更新的版本支持所有的带宽配置,基于此原因,本例中我们以 20MHz 带宽为例进行演示。

## 2.20.2 测试步骤

按照测量规范 TS 36.508, 附录 A, 图 A3 的描述,将终端同 CMW500 连接。开启 LTE 小区,然后 将终端开机,等待终端 Attach 到 CMW500 上,然后按 *Connect* 软键建立连接。

本例将使用频段 7,20 MHz 带宽和中间信道进行演示。参考测量信道,RB 位置的设置 定义在 TS 36.521-1, 表 6.6.2.1.4.1-1 中。表 27 列出了 20MHz 带宽的测试参数设置。 本节将使用 Test Set 1 和 Test Set 6 进行演

|            | RB 数量 | RB 位置 | 调制方式  | 终端输出功率            |
|------------|-------|-------|-------|-------------------|
| Test Set 1 | 18    | 高     | QPSK  | P <sub>UMAX</sub> |
| Test Set 2 | 18    | 低     | QPSK  | PUMAX             |
| Test Set 3 | 18    | 高     | 16QAM | PUMAX             |
| Test Set 4 | 18    | 低     | 16QAM | PUMAX             |
| Test Set 5 | 100   | 低     | QPSK  | P <sub>UMAX</sub> |
| Test Set 6 | 100   | 低     | 16QAM | P <sub>UMAX</sub> |

图.65 中用红框标注的部分是本测试的重要设置参数。

表 27: 频谱发射模板测量设置 (中间信道).

Test Set 1:

- 1. 如下设置参数: # RB = 18, RB Pos = High, Modulation = QPSK。
- 2. 将 Active TPC Setup 设置为 Max Power 直到终端输出最大功率。
- 3. 在 R&S<sup>®</sup>CMW LTE V2.1.10 中, 在读取测量结果之前需要将 Active TPC Setup 设置为 Constant Power。
- 4. 在相应界面读取测量结果,如图.65所示。

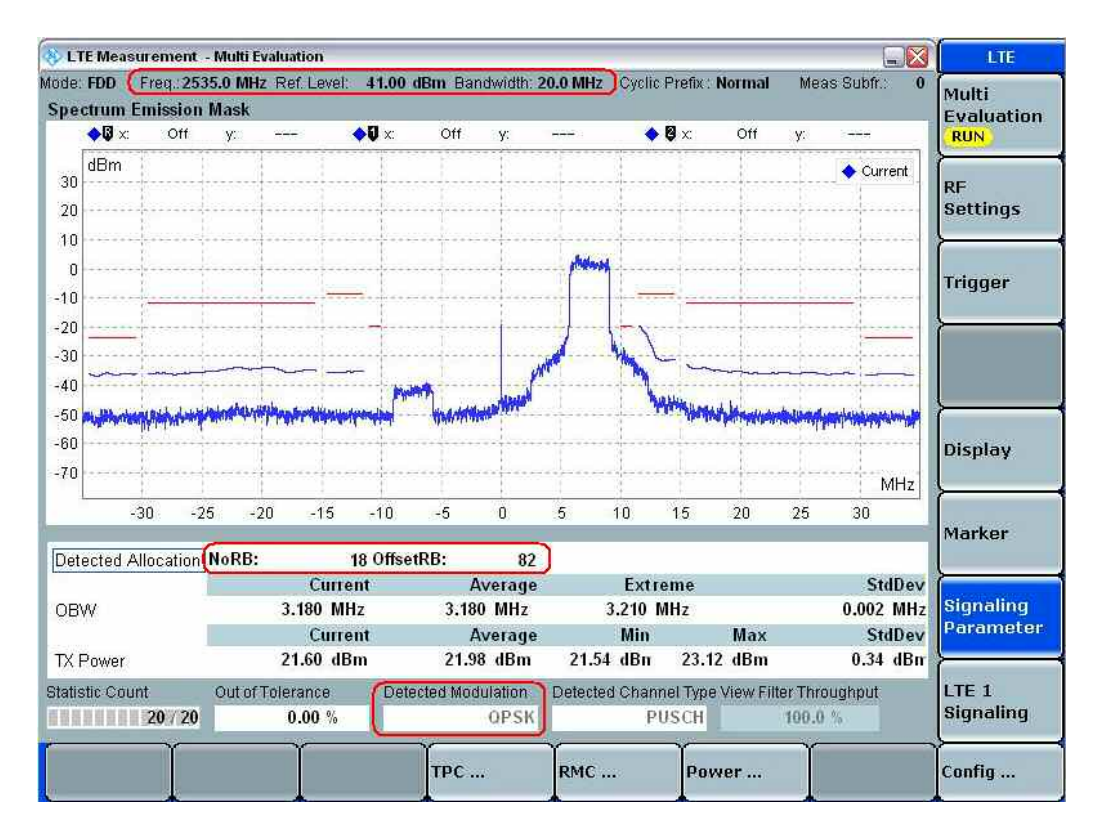

#### 图. 65: Test Set 1 频谱发射模板测量结果.

Test Set 4:

- 5. 如下设置参数: # RB = 100, RB Pos = low, Modulation = 16QAM。
- 6. 将 Active TPC Setup 设置为 Max Power 直到终端输出最大功率。
- 7. 在 R&S<sup>®</sup>CMW LTE V2.1.10 中, 在读取测量结果之前需要将 Active TPC Setup 设置为 Constant Power。
- 8. 在相应界面读取测量结果,如图.66所示。

| LTE Me         | easurem        | ent - I         | Autti Eva     | aluation           |              |           |                   |                                          |                  |                | _         |         |                     | LTE            |
|----------------|----------------|-----------------|---------------|--------------------|--------------|-----------|-------------------|------------------------------------------|------------------|----------------|-----------|---------|---------------------|----------------|
| ectrun         | Freq<br>m Emis | 2535.<br>sion N | 0 MHz<br>lask | Ref. Leve          | at 41.00     | dBm Ba    | ndwidth: 2        | 0.0 MHz                                  | Cyclic)          | Prefix :       | Normal    | Mea     | s Subfr: 0          | Multi          |
| <b>¢</b>       | × Q            | DHL .           | ¥:            |                    | <b>♦</b> 0 × | Off       | Y:                |                                          | ٠                | 8×             | Off       | y.      |                     | RUN            |
| dBm            | n              |                 |               |                    |              |           |                   |                                          |                  |                |           |         | Current             | RF<br>Settings |
|                |                |                 |               | <u> </u>           |              | manan     | -                 | Northe Party                             |                  | -              |           |         |                     | Trigger        |
| -              |                |                 |               |                    |              |           |                   |                                          | 1                |                |           |         |                     |                |
|                |                | Male            | Arther        | mimmi              | tippe -      |           | ****              |                                          | - Aller          | and the second | -         | in the  | In Arrian Marine    |                |
|                |                |                 |               |                    |              |           |                   |                                          |                  |                |           |         | Mile                | Display        |
|                | -30            | -25             | -20           | 15                 | -10          | -5        | 0                 | 5                                        | 10               | 15             | 20        | 25      | 30                  |                |
| octor          | d Alloca       | tion            | oRB.          |                    | 100 Offse    | tRB-      | 0                 | ĥ                                        |                  |                |           |         | 11                  | Marker         |
| W              | 4741004        |                 |               | Cur<br>17.700 I    | rent<br>MHz  | 17.73     | Average<br>14 MHz | ر<br>1                                   | Extra<br>7.775 M | eme<br>AHz     |           |         | StdDev<br>0.220 MHz | Signaling      |
|                |                |                 | -             | Cur                | rent         | 20.2      | Average           | 10.0                                     | Min              | 24.2           | Max       |         | StdDev              | Paramet        |
| -              | 1.1            |                 | 1             | 20.15 0            | IDIII        | 20.2      | aulation.         | Detecte                                  | d Chanr          | 21.5           | View Filb | er Thro | ughput              | TTE 1          |
| Powe<br>stic C | er<br>Count    | (<br>20         | Dut of Tr     | olerance<br>0.00 % | Det          | rcted Mot | 16-0AM            | C. C. C. C. C. C. C. C. C. C. C. C. C. C | PI               | JSCH           |           | 100.0   | 54                  | Signaling      |

图. 66: Test Set 4 频谱发射模板测量结果.

## 2.20.3 测试要求

本测试项目测试要求定义于表 28 中:

| Spectrum emission limit (dBm)/ Channel bandwidth                                                     |                                                                                |              |                           |             |           |            |              |  |  |  |  |
|----------------------------------------------------------------------------------------------------|--------------------------------------------------------------------------------|--------------|---------------------------|-------------|-----------|------------|--------------|--|--|--|--|
| Δf <sub>OOB</sub>                                                                                    | 1.4         3.0         5         10         15         20         Measurement |              |                           |             |           |            |              |  |  |  |  |
| (MHz)                                                                                                | ) MHz MHz MHz MHz MHz bandwidth                                                |              |                           |             |           |            |              |  |  |  |  |
| 0 – 1                                                                                                | 1 –8.5 –11.5 –13.5 –16.5 –18.5 –19.5 30 kHz                                    |              |                           |             |           |            |              |  |  |  |  |
| 1 – 2.5                                                                                              | – 2.5 –8.5 1 MHz                                                               |              |                           |             |           |            |              |  |  |  |  |
| 2.5 – 2.8                                                                                            | -23.5                                                                          | -8.5         | -8.5                      | -8.5        | -8.5      | -8.5       | 1 MHz        |  |  |  |  |
| 2.8 – 5                                                                                              |                                                                                |              |                           |             |           |            | 1 MHz        |  |  |  |  |
| 5 – 6                                                                                                |                                                                                | -23.5        | -11.5                     | -11.5       | -11.5     | -11.5      | 1 MHz        |  |  |  |  |
| 6 – 10                                                                                               | 6 – 10 –23.5 1 MHz                                                             |              |                           |             |           |            |              |  |  |  |  |
| 10 – 15                                                                                              | 10 – 15 – <u>–</u> 23.5 1 MHz                                                  |              |                           |             |           |            |              |  |  |  |  |
| 15 – 20                                                                                              | 15 – 20 –23.5 1 MHz                                                            |              |                           |             |           |            |              |  |  |  |  |
| 20 – 25 – –23.5 1 MHz                                                                                |                                                                                |              |                           |             |           |            |              |  |  |  |  |
| NOTE 1: The first and last measurement position with a 30 kHz filter is at $\Delta f_{OOB}$ equal to |                                                                                |              |                           |             |           |            |              |  |  |  |  |
| 0.015 MHz and 0.985 MHz.                                                                             |                                                                                |              |                           |             |           |            |              |  |  |  |  |
| NOTE 2: At the boundary of the spectrum emission limit, the first and last measurement               |                                                                                |              |                           |             |           |            |              |  |  |  |  |
| position with a 1 MHz filter is the inside of +0.5MHz and –0.5MHz, respectively.                     |                                                                                |              |                           |             |           |            |              |  |  |  |  |
| NOTE 3: The measurements are to be performed above the upper edge of the channel and                 |                                                                                |              |                           |             |           |            |              |  |  |  |  |
| b                                                                                                    | elow the l                                                                     | ower edge    | of the char               | nnel.       |           |            |              |  |  |  |  |
| NOTE 4: Fo                                                                                           | r the 2.5 M                                                                    | /Hz – 2.8 I  | MHz offset                | range with  | 1.4 MHz c | hannel bar | ndwidth, the |  |  |  |  |
| m                                                                                                    | neasureme                                                                      | ent positior | n is at Δf <sub>OOE</sub> | Bequal to 3 | 3 MHz.    |            |              |  |  |  |  |

#### 表 28: 通用 E-UTRA 频谱发射模板设置 (TS 36.521-1, 表 6.6.2.1.5-1).

由于 CMW500's 的默认设置是按照规范来要求,因此检查这个测试项目的最简单方法就是检查测 量的蓝线有没有超过红色的限制线。

# 2.21 额外频谱发射模板 (TS 36.521-1, 6.6.2.2)

本测试的目的是为了验证终端在特定的场景(终端接受额外杂散要求)下,频谱发射模板的性能不超 过规范定义的最低门限值。

## 2.21.1 测试描述

NS 值是本测试项目最重要的一个参数,在额外最大功率降低测试中已经解释了这个参数的含义以 及设置方法。

NS 同频段以及信道带宽有固定的关系。详细的关系定义于测量规范 TS 36.521, 表 6.2.4.3-1 中。 在表中我们可以查到只有 NS\_03, NS\_04, NS\_06 和 NS\_07 被用于额外频谱发射模板的测量当 中。其他的一些 NS 值则用于杂散发射测试中。

## 2.21.2 测试步骤

本测试项的测试方法同频谱发射模板的测试方法基本相同,区别就是在做本测试项的时候需要在 SIB2 中广播 NS 值。关于 NS 的设置方法和含义在本文档的章节 2.4 中("额外最大功率降低 (TS 36.521-1, 6.2.4).")有详细介绍,

测试规范 TS 36.521-1 中不同的配置表格定义了 RMC, RB 位置, 频率和带宽的设置。表 29 列出了 NS 值与不同的配置表格的关系。

|        | NS 值设置 | 测试规范 TS 36.521-1 |
|--------|--------|------------------|
|        |        | 中的配置表格           |
| Table1 | NS_03  | 6.6.2.2.4.1-1    |
| Table2 | NS_04  | 6.6.2.2.4.1-4    |
| Table3 | NS_06  | 6.6.2.2.4.1-2    |
| Table4 | NS_07  | 6.6.2.2.4.1-3    |

表 29: TS 36.521-1 中 A-SEM 测试中不同的配置表格.

### 2.21.3 测试要求

针对不同的 NS 值有不同的测试要求 , 表 30 列出了不同的 NS 值对应的测试要求表格。

| NS 值  | TS 36.521-1 中的      |
|-------|---------------------|
|       | 测试要求表格              |
| NS_03 | Table 6.6.2.2.5.1-1 |
| NS_04 | Table 6.6.2.2.5.2-1 |
| NS_06 | Table 6.6.2.2.5.3-1 |
| NS_07 | Table 6.6.2.2.5.3-1 |

表 30: 测试要求 for A-SEM in TS 36.521-1.

## 2.22 邻信道泄漏比 (TS 36.521, 6.6.2.3)

本测试的目的是为了验证终端的发射功率不会干扰到相邻信道。这种干扰的计算是通过邻信道泄漏 功率的比率来衡量的。

邻信道泄漏比有两种要求,一种是 LTE 载波功率泄漏到临近 LTE 载波的场景,另外一种是 LTE 载 波功率泄漏到临近 WCDMA 载波的场景,如图. 67 所示:

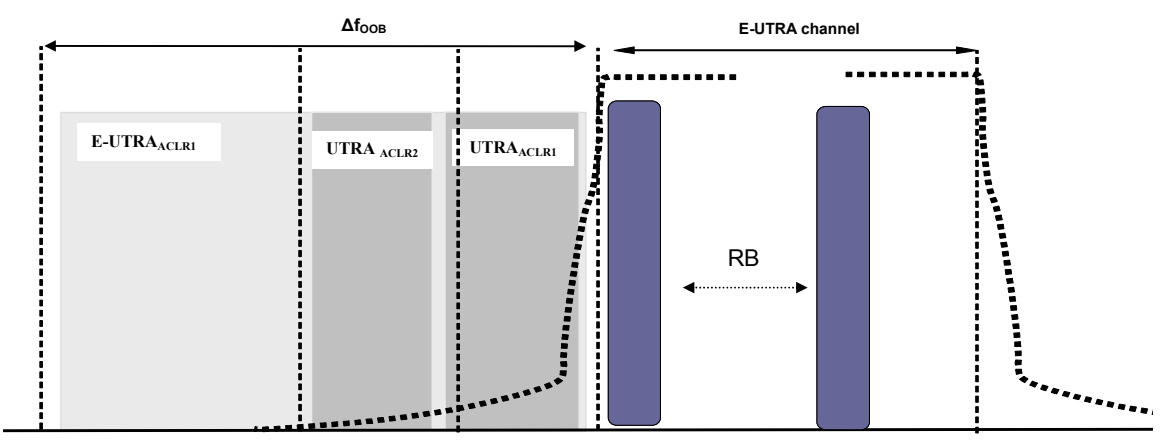

图. 67: 邻信道泄漏功率测量要求 (摘自: TS 36.521, 图 6.6.2.3.3-1).

## 2.22.1 测试描述

当终端以最大功率在 E-UTRA 载波发射的时候,我们会使用方波滤波器来计算泄漏到临近 LTE 载 波的功率,并且我们会使用 3dB 带宽为 3.84MHz 的根升余弦滤波器(RRC Filter)来计算泄漏到临近 WCDMA 载波的功率。

通用的测试条件以及设置,可以参考本文章第 2.1 章节。本测试项目所需要设置的带宽,频率,参考测量信道以及 RB 的详细信息定义在测量规范 TS 36.521,表 6.6.2.3.4.1-1 中。

对于频段 7,根据测量规范 TS 36.521, 表 5.4.2.1-1 和 表 6.6.2.3.4.1-1 的要求,本测试需要在 5 MHz, 10 MHz 和 20 MHz 三种带宽配置下进行。每种带宽配置都需要在高、中、低三个信道进 行测量。 本测试需要验证上行在满 RB 分布和部分 RB 分布下,QPSK 和 16QAM 两种调制方式下 的邻信道泄漏性能。

#### 2.22.2 测试步骤

按照测量规范 TS 36.508, 附录 A, 图 A3 的描述,将终端同 CMW500 连接。开启 LTE 小区,然后 将终端开机,等待终端 Attach 到 CMW500 上,然后按 *Connect* 软键建立连接。

本例将使用频段 7,20MHz 带宽和中间信道进行演示,参考测量信道设置的详细信息定义在测量规范 TS 36.521-1,表 6.6.2.3.4.1-1 中,我们使用表 31 中的 Test Set 6 进行演示。

|            | RB 数量 | RB 位置 | 调制方式  | 终端输出功率            |
|------------|-------|-------|-------|-------------------|
| Test Set 1 | 18    | 高     | QPSK  | P <sub>UMAX</sub> |
| Test Set 2 | 18    | 低     | QPSK  | P <sub>UMAX</sub> |
| Test Set 3 | 18    | 高     | 16QAM | P <sub>UMAX</sub> |
| Test Set 4 | 18    | 低     | 16QAM | P <sub>UMAX</sub> |
| Test Set 5 | 100   | 低     | QPSK  | P <sub>UMAX</sub> |
| Test Set 6 | 100   | 低     | 16QAM | P <sub>UMAX</sub> |

#### 表 31: 邻信道泄漏功率测试设置 (中间信道).

Test Set 6:

- 1. 在上行 RMC 设置中将# RB 设置为 100, RB Pos 设置为 Low, 调制方式设置为 16QAM。
- 2. 将 Active TPC Setup 设置为 Max Power 直到终端达到最大发射功率。
- 3. 在 CMW LTE V2.1.10 版本中, 在测量之前需要将 Active TPC Setup 设置为 Constant Power。
- 4. 在图. 68 读取 ACLR 测量结果如下。

|            | Adjacent channel<br>frequency offset | 测量带宽     | ACLR<br>(dBc)<br>Neg. | ACLR<br>(dBc)<br>Pos. |
|------------|--------------------------------------|----------|-----------------------|-----------------------|
| ACLR1_UTRA | ±7.5 MHz                             | 3.84 MHz | 40.89                 | 40.66                 |
| ACLR1_UTRA | ±12.5 MHz                            | 3.84 MHz | 42.99                 | 42.19                 |
| ACLR_EUTRA | ±10 MHz                              | 9 MHz    | 36.88                 | 36.17                 |

表 32: ACLR 测量配置以及测量结果

| dia cent Channe<br>djacent Channe<br>d x<br>35<br>30<br>25<br>20<br>15<br>10<br>5<br>0<br>-5<br>10<br>-5<br>10<br>-5<br>20<br>-5<br>-25<br>Det Alloc. Nof | el Leakag<br>orr y:           | e Ratio                     |                      |                      | Dtt y            |                     |                       |                 | Off y:               | ent E-UTRA<br>ent UTRA | Multi<br>Evaluatio<br>RUN<br>RF<br>Settings<br>Trigger<br>Display |
|----------------------------------------------------------------------------------------------------|-------------------------------|-----------------------------|----------------------|----------------------|------------------|---------------------|-----------------------|-----------------|----------------------|------------------------|-------------------------------------------------------------------|
| dBm<br>35<br>dBm<br>30<br>25<br>20<br>15<br>15<br>10<br>5<br>0<br>-5<br>10<br>-5<br>10<br>-5<br>20<br>-5<br>-25<br>Det Alloc. Not                         | orr y:                        |                             |                      | (                    | DH y.            |                     |                       |                 | Off y:               | ent E-UTRA<br>ent UTRA | RF<br>Settings<br>Trigger<br>Display                              |
| 35 dBm<br>30<br>25<br>20<br>15<br>10<br>5<br>0<br>-5<br>10<br>-5<br>-5<br>-10<br>-5<br>-5<br>-5<br>-5<br>-5<br>-5<br>-5<br>-5<br>-5<br>-5                 |                               |                             |                      |                      |                  |                     |                       |                 | Curr<br>Curr         | ent E-UTRA<br>ent UTRA | RF<br>Settings<br>Trigger<br>Display                              |
| 20<br>15<br>10<br>5<br>0<br>-5<br>10<br>15<br>20<br>25<br>30<br>35<br>-25                                                                                 |                               |                             |                      |                      |                  |                     |                       |                 |                      |                        | Trigger                                                           |
| 0<br>5<br>6<br>10<br>15<br>15<br>-25<br>et. Alloc. (Not                                                                                                   |                               |                             |                      |                      |                  |                     |                       |                 |                      |                        | Display                                                           |
| 25<br>10<br>15<br>-25<br>et. Alloc.                                                                                                    |                               |                             |                      |                      |                  |                     | -                     |                 |                      |                        | Display                                                           |
| -25<br>et. Alloc. Not                                                                                                    |                               | 1000                        |                      |                      |                  |                     |                       |                 |                      | z                      | Markan                                                            |
| et. Alloc. Nol                                                                                                    | -20                           | -15                         | -10                  | -5                   | 0                | 5                   | 10                    | 15              | 20                   | 25                     | Marker                                                            |
| CLR<br>— Current 4                                                                                                    | RB: 100<br>UTRA 2<br>12.86 dB | OffsetRB:<br>UTR<br>40.88 ( | 0<br>RA 1 H<br>dB 36 | E-UTRA 1E<br>5.62 dB | -UTRA<br>20.1    | (Carrier)<br>18 dBm | E-UTR/<br>36.29 dl    | A.1 U<br>B 41.0 | UTRA 1<br>05 dB      | UTRA 2<br>42.22 dB     | Signaling<br>Paramete                                             |
| -Average                                                                                                    | 12.99 dB                      | 40.89                       | dB 36                | .88 dB)              | 20.2             | 29 dBm              | (36.17 d              | B 40.6          | 66 dB                | 42.19 dB               |                                                                   |
| tistic Count                                                                                                    | Out of 20                     | Tolerance<br>0.00 %         | e C                  | tected Modi<br>16    | ulation<br>5-0AM | Detected            | d Channel Ty<br>PUSCI | pe View Fi<br>1 | ilter Throu<br>100.0 | ughput                 | LTE 1<br>Signaling                                                |
| Ύ                                                                                                    | 8                             | Y                           |                      | Y                    |                  | Y                   | Y                     | _               | Y                    | _                      | Y                                                                 |

#### 图. 68: ACLR 测量结果界面.

#### 测试要求

对于 10MHz 带宽,邻信道泄漏功率不应超过表 33 中定义的门限,对于其它带宽,请参考测量规 范 TS 36.521, 表 6.6.2.3.5.1-1 和 表 6.6.2.3.5.1-2 中定义的门限。

|            | Adjacent channel<br>frequency offset | 测量带宽     | ACLR<br>(dBc) |
|------------|--------------------------------------|----------|---------------|
| ACLR1_UTRA | ±7.5 MHz                             | 3.84 MHz | 32.2          |
| ACLR1_UTRA | ±12.5 MHz                            | 3.84 MHz | 35.2          |
| ACLR EUTRA | ±10 MHz                              | 9 MHz    | 29.2          |

表 33: 10 MHz 带宽 ACLR 门限.

# 3 接收机测试

# 3.1 接收机测试介绍

## 3.1.1 外部干扰信号描述

表 34 列出的接收机测试项目会在本文中逐个介绍,根据测量规范,CMW500 同样支持其它的接收 机测试项目。但是由于要完成这些测试项目需要外部的滤波器组与频谱分析仪,而这不是本文的介 绍重心。您如果对这些复杂测试项目感兴趣可以联系 R&S 本地技术技术支持来通过预认证、认证 测试系统来了解关于这些复杂测试项目的细节。

|   | 测试用例  | 测试项目   | 是否需要外部干扰          |
|---|-------|--------|-------------------|
|   |       |        | 信号                |
| 1 | 7.3   | 参考灵敏度  | 否                 |
| 2 | 7.4   | 最大输入电平 | 否                 |
| 3 | 7.5   | 邻信道选择性 | <i>是</i> / LTE 信号 |
| 4 | 7.6.1 | 带内阻塞   | <i>是</i> / LTE 信号 |
| 5 | 7.6.3 | 窄带阻塞   | <i>是</i> / CW 信号  |

#### 表 34: 本文中涉及的接收机测试项目

测试项目 7.5,7.6.1 和 7.6.3 需要外加干扰信号,并且让终端同时接收LTE通信信号与外部干扰信号。事实上,有多种方式可以产生外部干扰信号,例如我们可以使用罗德与施瓦茨公司的信号源 R&S<sup>®</sup>SMU 来产生外部干扰信号,或者我们可以采用双通道CMW500的第二个通道来产生外部干扰信号,这样就不需要外接另外一台设备。并且当CMW500配置了高级射频前端H590D的时候, 这些测试会变得更加简单,高级前端可以将LTE通信信号同干扰信号在CMW500内部合并,这种情况下我们甚至不需要外部合路器。

下面的测试项目使用了CMW500的第二个通道来产生干扰信号,这样我们就需要一个外部合路器 来将LTE通信信号与干扰进行在外部进行合并,图.69展示了这种测试的搭建方法:

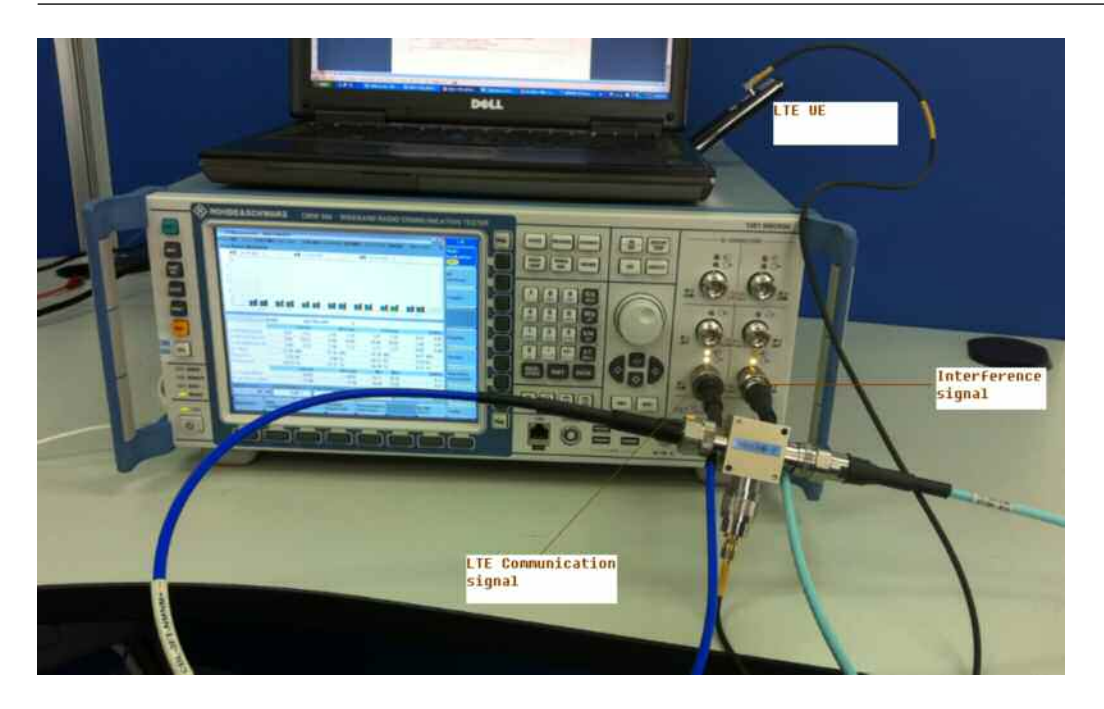

#### 图. 69: 外部干扰测试环境搭建.

干扰信号的设置将在每个测试项目中进行详细介绍。请注意对于测试项目 7.5 和 7.6.1, CMW500 需要使用通用信号源(GPRF generator)的波形文件方式来产生干扰信号。因此我们就需要一部分波 形文件,并且由于我们使用的外部合路器有各种类型,因此为了测试结果更加精确,需要在测试之 前应该仔细校准插损以及线损。

## 3.2 参考灵敏度 (TS 36.521-1, 7.3)

本测试的目的是为了验证终端在特定 RMC 设置,下行小接收功率,理想传播条件并且无外界噪声 干扰的情况下,按照一定的吞吐量接收数据的能力。无法满足上述条件的终端将会降低基站的覆盖 范围。

## 3.2.1 测试描述

通用的测试条件以及设置,可以参考本文章第 2.1 章节。本测试项目所需要设置的带宽,频率, 参考测量信道以及 RB 的详细信息定义在测量规范 TS 36.521,表 7.3.4.1-1 中。

对于频段 7,考虑到测量规范 TS 36.521, 表 5.4.2.1-1 以及 表 7.3.4.1-1 的要求,本测量需要测量 5 MHz 和 20 MHz 两种配置。每种带宽配置需要考虑到低,中,高三个信道。本测试需要在下行 为满 RB 占用以及 QPSK 调制方式下进行测量。

## 3.2.2 测试步骤

根据测量规范 TS 36.521-1, 表 7.3.3-3 中的内容设置 NS 值, 对于表中没有列出的频段, 如频段 7, NS 值设置为 NS 01.

按照测量规范 TS 36.508, 附录 A, 图 A3 的描述,将终端同 CMW500 连接。开启 LTE 小区,然后 将终端开机,等待终端 Attach 到 CMW500 上,然后按 *Connect* 软键建立连接。

根据测量规范 TS 36.521-1, 表 7.3.4.1-1 和表 7.3.3-2 的要求配置上行和下行的参考测量信道,这 样我们就可以根据要测试的频段和带宽设置上行,下行的参考测量信道。

本例我们将使用频段 7,20MHz 带宽,中间信道来进行演示。根据测量规范 TS 36.521-1,表 7.3.4.1-1 和 表 7.3.3-2 的要求,我们仅需要测量下行满 RB(100RB)和上行 75RB 的场景。并且, 上行 RB 的位置(*RB Pos*)应该设置为高,以满足上行频率接近下行频率的要求。在 CMW500 中应 打开 *OCNG* 以模仿其他用户的干扰情况。

将 *Active TPC Setup* 设置为 *Max Power* 保证终端发射最大功率,根据测试规范 TS 36.521-1,表 7.3.5-1 中的内容设置下行功率参数。请注意,在测试规范 TS 36.521-1,表 7.3.5-1 中下行功率是 以 P<sub>REFSENS</sub> 的形式给出的,而在 CMW500 中功率是以 *RS EPRE* (每 15KHz 的输出功率)的形式给 出的,而这两者之间有如下关系:

P<sub>REFSENS</sub> = RS EPRE + 10 \* log10(N\_RE)

其中 N\_RE 代表 RE 的数量 (= 12 \*RB 数量),RB 数量取决于下行 RMC 带宽。对于频段 7,20MHz 带宽而言,我们需要在 CMW500 中将 RS EPRE 设置为 *–122.1 dBm*,等效于 P<sub>REFSENS</sub> = – 91.3 dBm。计算公式:–91.3 dBm = –122.1 dBm +10\*log10(12\*100)

测量以上条件下终端的平均吞吐量,下图中我们可以看到平均吞吐量 = 7884 kbps,这个吞吐量 100%达到了下行参考信道的最大吞吐量,我们可以从下图直接得到该结果或从测量规范 TS 36.521-1, 表 A.3.2-1得到最大吞吐量配置。

|                      |          |              |                                                                                                    |                                                    |                           |                                               |                              | LITE               |
|----------------------|----------|--------------|----------------------------------------------------------------------------------------------------|----------------------------------------------------|---------------------------|-----------------------------------------------|------------------------------|--------------------|
| Results              |          |              | Cell Setup                                                                                                    |                                                    |                           |                                               |                              | Extended           |
|                      | Relative | Absolute     | Duplex Mode                                                                                                    | FDD                                                |                           |                                               |                              | BLER               |
| ACK                  | 100.00 % | 10000        | Operating Band                                                                                                    | Band 7                                             |                           |                                               |                              | RDY                |
| NACK                 | 0.00 %   | 0            |                                                                                                    | Downlink                                           | U                         | plink                                         |                              |                    |
| BLER                 | 0.00 %   | -            | Channel                                                                                                    | 3100 Ch                                            |                           | 21100 0                                       | h                            |                    |
| Throughput           | Relative | kBit/s       | Frequency                                                                                                    | 2655.0 MHz                                         | -                         | 2535.0 M                                      | AHz                          |                    |
| -Average             | 100.00 % | 7884.00      | Coll Decabulate                                                                                                    | 20.0 8845                                          | ins is                    | 0.0 111-                                      |                              | <u> </u>           |
| -Minimum             |          | 7884.00      | Centranowino                                                                                                    | ZD.M. MILL                                         | <u> </u>                  | 0.0 mm2                                       |                              |                    |
| Maximum              |          | 7884.00      | RS EPRE                                                                                                    | -122.1 dBm/                                        | 15kHz                     |                                               |                              |                    |
| And Andrewski (1999) |          | 000 7 10 000 | Loop Nom Power                                                                                                    |                                                    |                           | -20 d                                         | lBm                          |                    |
|                      |          |              | Connection Setu                                                                                                    | IP                                                 |                           |                                               |                              |                    |
|                      |          |              | UE term Conn                                                                                                    | RMC                                                |                           |                                               |                              |                    |
|                      |          |              |                                                                                                    | Tuniç.                                             |                           |                                               |                              |                    |
|                      |          |              | RMC Settings                                                                                                    | Downlink                                           | U                         | plink                                         |                              | ļ                  |
|                      |          |              | RMC Settings<br>#RB                                                                                                    | Downlink                                           | U<br>100 •                | plink<br>7                                    | 75 •                         |                    |
|                      |          |              | RMC Settings<br># RB<br>RB Pos./Start RB                                                                                              | Downlink                                           | U<br>100 -<br>0           | plink<br>7<br>Iow <b>-</b>                    | v<br>75 v<br>0               |                    |
|                      |          |              | RMC Settings<br># RB<br>RB Pos./Start R8<br>Modulation                                                                                | Downfink                                           | U<br>100 •<br>0<br>SK •   | plink<br>7<br>Iow •<br>QPS                    | т<br>75 т<br>0<br>К т        |                    |
|                      |          |              | RMC Settings<br># RB<br>RB Pos./Start RB<br>Modulation<br>Trans. Bl. Size. Idx                                                        | Downlink<br>Iow •<br>OP                            | U<br>100 •<br>0<br>SK •   | plink<br>7<br>Iow •<br>QPS                    | ▼<br>75 ▼<br>0<br>K ▼<br>3 2 |                    |
|                      |          |              | RMC Settings<br># RB<br>RB Pos./Start RB<br>Modulation<br>Trans. Bl. Size. Idx<br>Trans. Bl. Size<br>Throughput                       | Downlink<br>low •<br>OP<br>8760<br>7.884 MBits     | U<br>100 -<br>SK -<br>5 2 | plink<br>7<br>low •<br>0PS<br>4392<br>4.392 M | 75 ▼<br>0<br>K ▼<br>3 ☑      |                    |
|                      |          |              | RMC Settings<br># RB<br>RB Pos./Start RB<br>Modulation<br>Trans. Bl. Size. Idx<br>Trans. Bl. Size<br>Throughput<br>DL Error Insertion | Downlink<br>low - OP<br>8760<br>7.884 MBits<br>0 % | U<br>100 •<br>0<br>SK •   | plink<br>7<br>low •<br>QPS<br>4392<br>4,392 h | 75 •<br>0<br>K •<br>1Bit/s   | LTE 1<br>Signaling |

#### 图. 70: BLER 测试结果界面

### 3.2.3 测试要求

测量吞吐量必须不小于下行RMC最大吞吐量的95%,FDD终端的最大吞吐量定义请参考测量规范 TS 36.521-1, 附录 A.2.2 和A.3.2 中。

# 3.3 最大输入电平 (TS 36.521-1, 7.4)

本测试的目的是为了验证终端在特定 RMC 设置,下行大接收功率,理想传播条件并且无外界噪声 干扰的情况下,按照一定的吞吐量接收数据的能力。无法满足上述条件的终端将会降低近端的基站 覆盖范围。

## 3.3.1 测试描述

通用的测试条件以及设置,可以参考本文章第 2.1 章节。本测试项目所需要设置的带宽,频率,参考测量信道以及 RB 的详细信息定义在测量规范 TS 36.521,表 7.4.4.1-1 中。

对于频段 7,考虑到测量规范 TS 36.521, 表 5.4.2.1-1 以及 表 7.4.4.1-1 的要求,本测量需要测量 5 MHz 和 20 MHz 两种配置。每种带宽配置只需要测量中间信道。在 R9 的规范中,下行的 RB 设置要根据终端的等级进行设置,其中终端等级定义于规范 TS36.306 中(例如,等级 1 的终端仅支持分集接收,而等级 5 的终端支持 4 阶 MIMO 的配置)。

本节将以频段 7, 20MHz 带宽和中间信道为例进行演示。

## 3.3.2 测试步骤

按照测量规范 TS 36.508, 附录 A, 图 A3 的描述,将终端同 CMW500 连接。开启 LTE 小区,然后 将终端开机,等待终端 Attach 到 CMW500 上,然后按 *Connect* 软键建立连接。

按照测量规范 TS 36.521-1, 表 7.4.4.1-1 中的要求配置上下行参考测量信道的具体参数。

本章节将使用频段 7,20 MHz 带宽和中间信道进行演示。在这里我们使用的终端等级为 3,因此 根据测量规范 TS 36.521-1,表 7.4.4.1-1 的要求,上行 RMC 的 RB 数量设置为 *100*,调制方式设 置为 *64QAM*,上行 RMC 的 RB 数量设置为 18,调制方式设置为 QPSK。在 CMW500 中应打开 *OCNG* 以模仿其他用户的干扰情况。

本测试需要将full cell bandwidth output power 设置为 –25.7 dBm。因此, RS EPRE 需要相应的设置为 –56.5 dBm。将Active TPC Setup 设置为 Closed Loop,并且将Closed-Loop Target Power 设置为 17.3 dBm。

根据测量规范,终端输出功率应比P<sub>CMAX\_L</sub>低4dB ,其中P<sub>CMAX\_L</sub> 定义在测量规范3GPP 36.521, 章节6.2.5中。

测量以上条件下终端的平均吞吐量,下图中我们可以看到平均吞吐量 = 55.36234 Mbps,这个吞吐 量达到了下行参考信道的最大吞吐量的99.76%,我们可以从下图直接得到该结果或从测量规范 TS 36.521-1,表 A.3.2-1得到最大吞吐量配置。

| 😽 LTE BLER   |                     |            |                      |                |         |                  |        | LTE                |
|--------------|---------------------|------------|----------------------|----------------|---------|------------------|--------|--------------------|
| Results      |                     |            | Cell Setup           |                |         |                  |        | Extended           |
| Over All     | Relative            | Absolute   | Operating Band       | Band 7         | 1       | FDD              | 1      | BLER               |
| ACK          | 99.76 %             | 8978       | 1                    | Downlink       |         | Uplink           |        | RDY                |
| NACK         | 0.02 %              | 2          | Channel              | 3100 Ch        |         | 21100            | Ch     |                    |
| DTX          | 0.22 %              | 20         | Frequency            | 2655.0 MH      | 7       | 2535.0           | MHz    |                    |
| BLER         | 0.24 %              | 1.022      |                      | 2000.0 1011    | 4       | 2333.0           | minz   |                    |
| Throughput   | Relative            | KBIUS      | Cell Bandwidth       | 20.0 MHz       |         | 20.0 MHz         |        |                    |
| Minimum      | 99.10 %             | 51489.81   | RS EPRE              | -56.5 dBi      | m/15kHz |                  |        |                    |
| Maximum      |                     | 55498.00   | Full Cell BW Pow.    | -25.7 dBr      | n 🚽     |                  |        |                    |
| Waximum      |                     | 55450.00   | PUSCH Open Loop      | p Nom.Power    |         | -20              | dBm    |                    |
| Subframes 10 | 000710000 Scheduled | 3: 9000    | PUSCH Closed Lo      | on Target Pow  | er      | -20.0            | dBm    |                    |
|              |                     |            | 1 00011 010000 20    | op raigor i on | en.     | 20.0             | abiii  |                    |
|              |                     |            | Connection Setu      | ip.            |         |                  |        |                    |
|              |                     |            | Scheduling Type      | RMC            |         |                  |        | Display            |
|              |                     |            |                      | Downlink       | )<br>j  | Uplink           |        | }                  |
|              |                     |            | #RB                  |                | 100 -   |                  | 100 🕶  |                    |
|              |                     |            | RB Pos./Start RB     | low 🔻          | 0       | low <del>•</del> | 0      |                    |
|              |                     |            | Modulation           | 64-            | QAM 👻   | QF               | SK 🕶   |                    |
|              |                     |            | TBS Idx / Value      | 24             | 61664   | 2                | 4584   |                    |
|              |                     |            | Throughput           | 55.498 MB      | it/s    | 4.584            | MBit/s | <u>├</u>           |
|              |                     |            | DL Error Insertion   | 0 %            |         |                  |        | LTE 1<br>Signaling |
|              |                     | Tab<br>Dia | le View<br>gram View | Ţ              |         |                  | 14     | Config             |

#### 图. 71: 吞吐率测试结果界面.

| 👂 L TE B               | LER               |           |                 |          |               |           |           |         |       |      |                   |       |     |                      | LTE                |
|------------------------|-------------------|-----------|-----------------|----------|---------------|-----------|-----------|---------|-------|------|-------------------|-------|-----|----------------------|--------------------|
| Throu                  | ghput             |           |                 |          |               |           |           |         |       |      |                   | _     |     |                      | Extended           |
| <b>♦₿</b> x:<br>MBit/s | -1351             | X:        | 55000           | kBit/s   | <b>♦</b> 0 x: | Off       | Y:        | and the | *     | 0 ×: |                   | Off   | Y:  | 3588                 | BLER               |
| 100                    | 🔷 Overa           | M)        |                 |          |               |           |           |         |       | -    |                   |       |     |                      |                    |
| 80                     |                   |           |                 |          |               |           |           |         |       |      |                   |       |     |                      |                    |
| 60                     |                   |           |                 |          |               |           |           |         |       | 4    |                   |       | Ref |                      | <u>}</u>           |
| 40                     |                   |           |                 |          |               | ļļ        |           |         |       | -    |                   |       |     |                      |                    |
| 20                     |                   |           |                 |          |               |           |           |         |       |      |                   |       |     |                      | }                  |
| 20                     |                   |           |                 |          |               |           |           |         |       |      | Į.                |       |     | Subframes            |                    |
|                        | -9500             | -8500     | -7:             | 500      | -6500         | -5500     | -45       | 00      | -3500 | ų    | -2500             | -15   | 500 | -500                 | <u> </u>           |
|                        |                   |           | Over /          | AII      |               |           |           |         |       |      |                   |       |     |                      |                    |
|                        |                   | Rela      | tive            | Absolu   | ite           |           |           |         |       |      |                   |       |     |                      | Display            |
| ACK                    |                   | 99        | 9.76 %          | 89       | 78            |           |           |         |       |      |                   |       |     |                      | <u> </u>           |
| NACK                   |                   | (         | 0.02 %          |          | 2             |           |           |         |       |      |                   |       |     |                      | and the second     |
| XTC                    | -                 | (         | 0.22 %          |          | 20            |           |           |         |       |      |                   |       |     |                      | Marker             |
| BLER                   | 94 - S.A.         |           | 0.24 %          |          |               |           |           |         |       |      |                   |       |     |                      | <u></u>            |
| Throu                  | ghput 📃           | Rel       | ative           | kB       | it/s          |           |           |         |       |      |                   |       |     |                      | Righaling          |
| -Ave                   | erage             | 99.       | .76 %           | 55362.   | 34            |           |           |         |       |      |                   |       |     |                      | Parameter          |
| Mir                    | nimum             |           | _               | 51489.   | 81            |           |           |         |       |      |                   |       |     |                      | 1 di di licto      |
| iMa                    | xim               |           |                 | 55498.   | 00            |           |           |         |       |      |                   |       |     |                      | (                  |
| Subfran<br>10          | nes<br>) 000 / 10 | S(<br>000 | cheduled<br>900 | ł:<br>10 |               |           |           |         |       |      |                   |       |     |                      | LTE 1<br>Signaling |
| -                      |                   |           |                 | Ì        |               | Table Vic | w<br>View | ſ       |       | -    | Y Scale<br>(Throu | hput) | X   | Scale<br>Throughput) | Config             |

同样可以选择下面的形式来看到吞吐量 vs. 子帧的测量结果, 如图. 72 所示:

图. 72: 吞吐率 vs.子帧显示方式.

#### 3.3.3 测试要求

测量吞吐量必须不小于下行 RMC 最大吞吐量的 95%,FDD 终端的最大吞吐量定义请参考测量规 范 TS 36.521-1, 附录 A.2.2 和 A.3.2 中。

# 3.4 邻信道选择性 (TS 36.521-1, 7.5)

邻信道选择性测试为了验证终端在相邻信道存在干扰信号的场景下终端的平均吞吐量结果,本测试 为理想传输条件,并且带内无外加噪声。

当其它基站在邻信道发射的场景下,如果不能通过本测试,则会降低终端的覆盖范围。

## 3.4.1 测试描述

通用的测试条件以及设置,可以参考本文章第 2.1 章节。本测试项目所需要设置的带宽,频率,参考测量信道以及 RB 的详细信息定义在测量规范 TS 36.521,表 7.5.4.1-1 中。

对于频段 7 而言,本测试需要测量 5 MHz 和 20 MHz 两种带宽配置,每种带宽配置只需要测量中间信道。该测试下行 RMC 配置需要设置为 QPSK 调制方式和满 RB 占用,上行 RMC 需要设置为 QPSK 调制方式和部分 RB 占用。

本章节将采用频段 7, 20 MHz 带宽和中间信道进行演示。本测试包含两个子项目,终端必须通过 这两个子测试项目才能确保邻信道选择性的性能。图. 73 and 图. 74 显示了两个子测试项目的具体 配置。同时也需要注意这两个测试项目的上行发射功率也是不同的。

对于子项目1,将*Active TPC Setup* 设置为 *Closed Loop*,并且将*Closed-Loop Target Power* 设置为 *17.3 dBm* (当Table 6.2.2.3-1的Note2不符合的时候)。根据规范,终端输出功率应比P<sub>CMAX\_L</sub> 低 4 dB ,其中P<sub>CMAX\_L</sub> 定义在测量规范3GPP 36.521,章节6.2.5中。并且由于输出功率的波动范围 为0 dB 到 –3.4 dB。因此在CMW500中我们可以将目标功率设置为比P<sub>CMAX\_L</sub>低5.7dB。

对于子项目2, *Closed-Loop Target Power* 应设置为-*2.7 dBm* (当Table 6.2.2.3-1的Note2不符合的时候)。根据规范,终端输出功率应比P<sub>CMAX\_L</sub> 低24 dB ,其中P<sub>CMAX\_L</sub> 定义在测量规范3GPP 36.521,章节6.2.5中。 并且由于输出功率的波动范围为0 dB 到 –3.4 dB。因此在CMW500中我们可以将目标功率设置为比P<sub>CMAX\_L</sub>低25.7dB。

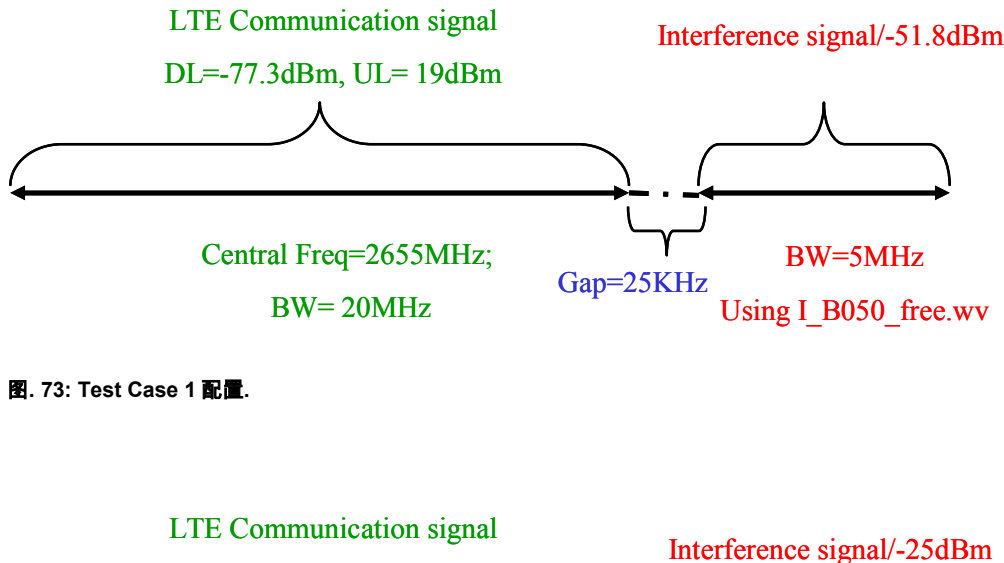

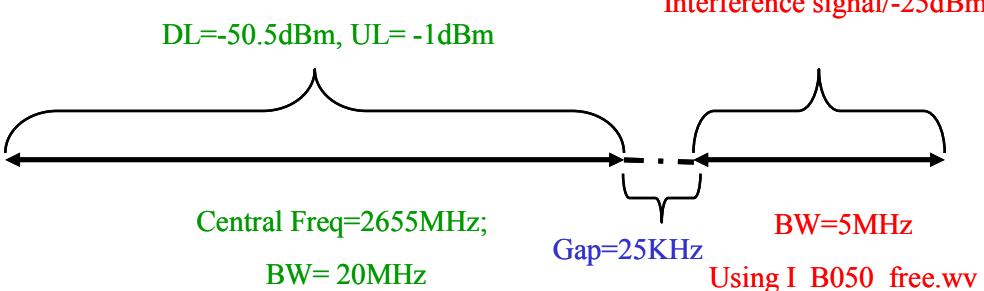

图. 74: Test Case 2 配置.

## 3.4.2 测试步骤

通用的测试条件以及设置,可以参考本文章第 2.1 章节。本测试项目所需要设置的带宽,频率, 参考测量信道以及 RB 的详细信息定义在测量规范 TS 36.521,表 7.5.4.1-1 中。 本章节将以频段 7,20 MHz 带宽和中间信道为例演示,本测试包含了两个子项目,这里我们仅以 子项目 2 为例进行演示。

关于干扰信号的设置,可以参考本文 3.1.1 章节,图.77 列出了子项目 2 的干扰信号的详细配置。

1. 准备干扰信号:

- a. 打开 General Purpose RF Generator
- b. 设置信号通路:

不同的 CMW500 硬件配置的搭建图如下展示:

i. CMW500 配置了两个基本射频前端 CMW-B590A:

这种情况下上行,下行的 LTE 通信信号采用 RF1 COM 或者 RF2 COM 两个端口进行通信。 干扰信号通过 RF3 Out 或者 RF3 COM 或者 RF4 COM 输出给终端。

→ The interferer signal is routed to RF3 OUT.

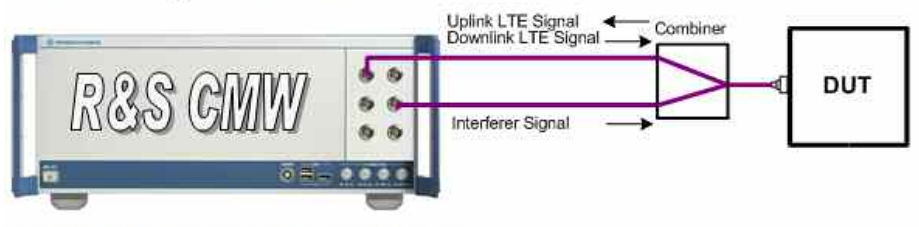

Test setup with interferer: two RF Frontends (Basic)

#### 图. 75: 两个基本射频前端硬件配置.

ii. CMW500 配置了一个高级射频前端, CMW-B590D:

LTE 通信信号同干扰信号一起通过 RF1 COM 或者 RF2 COM 输出给终端。

→ The interferer signal is routed to same RF connector as the LTE uplink/downlink signal.

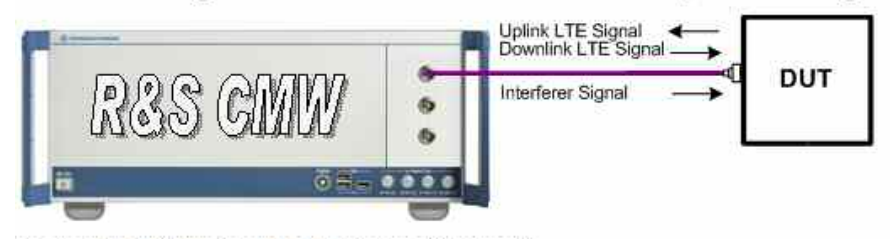

Test setup with interferer: one RF Frontend (Advanced)

图. 76: 一个高级射频前端硬件配置.

| CroudAlous #                         |                                                                                                    |
|--------------------------------------|----------------------------------------------------------------------------------------------------|
| Standadone +                         |                                                                                                    |
| Connector: RF30UT   Converter: RFTX2 |                                                                                                    |
| 0.00 dB                              |                                                                                                    |
| -12 00 dBm Peak Emplana Powert       |                                                                                                    |
| 0.00 dB                              | APR                                                                                                    |
| Off -                                | ARG                                                                                                    |
| ARB -                                | 1.00                                                                                                    |
|                                      | List Confi                                                                                                    |
| I B050 free.wv                       |                                                                                                    |
|                                      | <u> </u>                                                                                                    |
|                                      | GPRF<br>Generato                                                                                                    |
|                                      | Connector: RF30UT  Converter: RFTX2  O.00 dB 1200.000000 MHz  -12.00 dB Peak Envelope Power: 0.00 dB Off ARB IBDO free.wv Listmode: Off Total Result Count: 1 |

#### 图. 77: 干扰信号基本配置.

c. 加载波形文件:

将 Baseband Mode 设置为 ARB.

根据带宽设置相应的波形文件。 要预先将这 3 个波形文件放在 CMW500 内部:

I\_B014\_free.wv 的带宽 = 1.4 MHz

I\_B030\_free.wv 的带宽= 3 MHz

I\_B050\_free.wv 的带宽= 5 MHZ

| S General Purpose RF Generator | I-Generator                                | GPRF Gen     |
|--------------------------------|--------------------------------------------|--------------|
| Path: List Configuration       |                                            |              |
| Scenario                       | StandAlone -                               |              |
| Routing                        | Connector: RF3COM · Converter: RFTX2 ·     |              |
| Ext. Att. (Output)             | 3.50 dB                                    |              |
| Frequency                      | 2667.5025000 MHz -                         |              |
| Level (RMS)                    | -25.00 dBm Peak Envelope Power: -12.95 dBm |              |
| -Digital Gain                  | 0.00 dB                                    | ARB          |
| List Mode                      | Off •                                      |              |
| Baseband Mode                  | ARB •                                      | [            |
| B-Baseband Configuration       |                                            | List Config. |
| B-Dual Tone                    |                                            |              |
| Repetition                     | Continuous *                               |              |
| ARB File Name                  | E:1 B050 free.wy                           |              |
| Date                           | 2010-11-30;16:45:00                        | 1            |
| Version                        |                                            |              |
| - Clock Rate                   | 15360,000 kHz                              |              |
| Samples                        | 153600                                     | ſ            |
| -Level Unset (PAR)             | 12.05 dB                                   |              |
| R-Tringer                      | 0.00 db                                    |              |
| B Marker                       |                                            | GPRF         |
| List Configuration             | Listmode: Off Total Result Count: 1        | Generator    |
|                                |                                            | ON           |

#### 图. 78: 干扰信号详细配置.

2. 设置下行信号:

下行 RMC 设置为 RB 占用为 100 ,调制方式为 QPSK,下行 RMC 设置为 RB 占用为 18 ,调制方 式为 QPSK。并且在 CMW500 中应打开 OCNG 以模仿其他用户的干扰情况。

按照测量规范 TS 36.508, 附录 A, 图 A3 的描述,将终端同 CMW500 连接。开启 LTE 小区,然后 将终端开机,等待终端 Attach 到 CMW500 上,然后按 *Connect* 软键建立连接。

小区输出总功率应该设置为 –50.5 dBm,因此,在本例中我们需要将 RS EPRE 设置为 –81.3 dBm, 将 Active TPC Setup 设置为 Closed Loop,并且将 Closed-Loop Target Power 设置为 –2.7 dBm (子项 目 2)。并且要确认终端的输出功率在–2.7 dBm +/– 1.7 dB 范围内。

在以上条件设置好的情况下测量终端的吞吐来那个,在本例中吞吐量为 7869.98 kbps,达到了参考 测量信道 99.82 % 的吞吐量。因此测试结果通过。

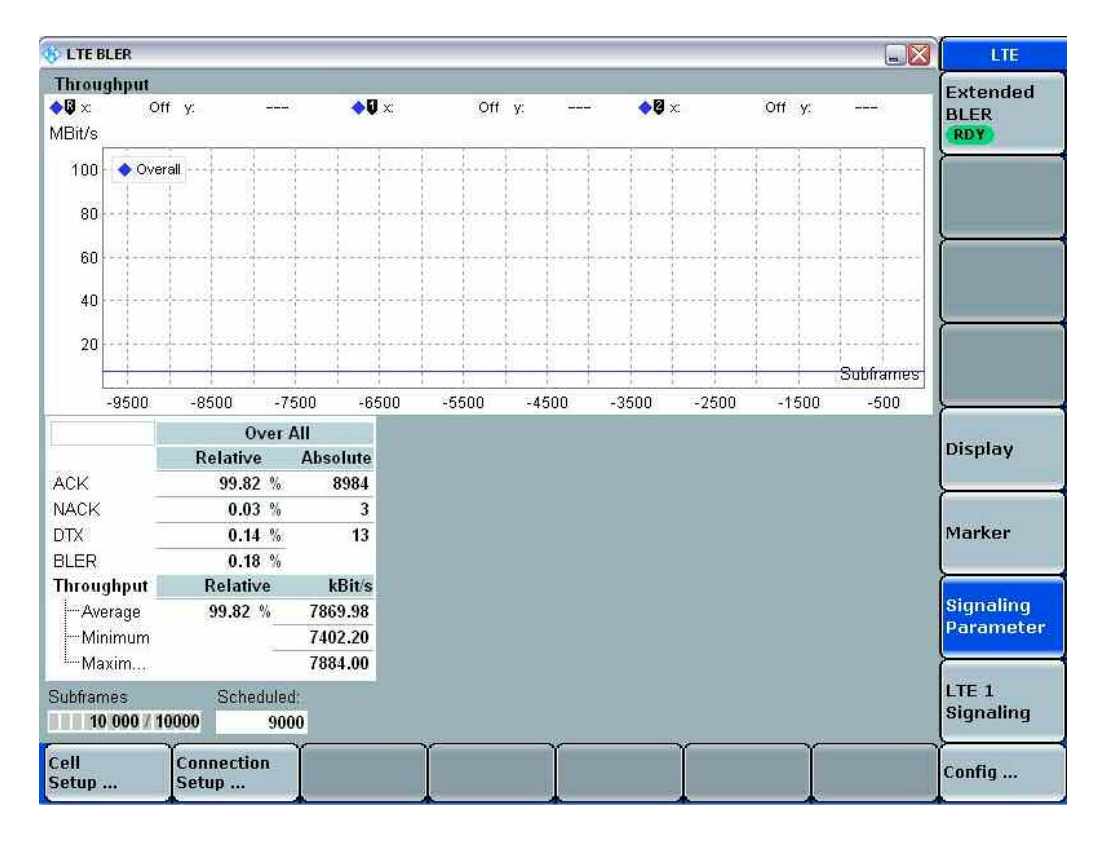

图. 79: 邻信道选择性测试流量结果.

## 3.4.3 测试要求

在测量规范 TS 36.521-1, 表 7.5.5-2 和表 7.5.5-3 的条件下,终端的平均吞吐量应该不小于附录 A.3.2 定义的参考测量信道的最大吞吐量的 95%。

# 3.5 带内阻塞 (TS 36.521-1, 7.6.1)

当干扰信号落在终端的接收机频段向低,向高两个反向各延伸 15MHz 的频率范围内,终端的接收 机性能测试即带内阻塞测试。在这种场景下,终端的流量必须达到或者超过终端定义的参考测量信 道最大流量的 95%。不能满足本项指标的终端在存在临近小区干扰的情况下降低覆盖范围。

## 3.5.1 测试描述

在本测试中,干扰信号应该设置成 LTE 下行信号,测试点应该在接收机频段的正负 15 MHz 范围 之内。并且,测试点之间的频率差应该为干扰信号的带宽。干扰信号带宽定义在 TS 36.521-1, 表 7.6.1.3-1 中,干扰信号的中心频率为下行 LTE 通信信号的中心频率加上测试规范 TS 36.521-1, 表 7.6.1.3-1 中定义的频率偏置。

干扰信号的输出功率定义在 TS 36.521-1, 表 7.6.1.3-2 中。终端输出功率应该比终端的最大输出功 率低 4 dB。

| 接收机参数            | 单位                                                                                      | 信道带宽              |                                                  |                 |                 |                  |                |  |  |  |
|------------------|-----------------------------------------------------------------------------------------|-------------------|--------------------------------------------------|-----------------|-----------------|------------------|----------------|--|--|--|
|                  |                                                                                         | 1.4 MHz           | 3 MHz                                            | 5 MHz           | 10 MHz          | 15 MHz           | 20 MHz         |  |  |  |
| Power in         |                                                                                         |                   | REFSENS + Channel bandwidth specific value below |                 |                 |                  |                |  |  |  |
| transmission     | dBm                                                                                     |                   |                                                  |                 |                 |                  |                |  |  |  |
| bandwidth        |                                                                                         | 6                 | 6                                                | 6               | 6               | 7                | 9              |  |  |  |
| configuration    |                                                                                         |                   |                                                  |                 |                 |                  |                |  |  |  |
| BWInterferer     | MHz                                                                                     | 1.4               | 3                                                | 5               | 5               | 5                | 5              |  |  |  |
| Floffset, case 1 | MHz                                                                                     | 2.1+0.0125        | 4.5+0.0075                                       | 7.5+0.0125      | 7.5+0.0025      | 7.5+0.0075       | 7.5+0.0125     |  |  |  |
| Floffset, case 2 | MHz                                                                                     | 3.5+0.0075        | 7.5+0.0075                                       | 12.5+0.0075     | 12.5+0.0125     | 12.5+0.0025      | 12.5+0.0075    |  |  |  |
| NOTE 1: The t    | ransmitte                                                                               | er shall be set f | to 4 dB below                                    | PCMAX_L at the  | minimum uplir   | nk configuration | n specified in |  |  |  |
| TS               | 36.521-1,                                                                               | Table 7.3.3-2     | with PCMAX_L a                                   | as defined in c | lause 6.2.5.    |                  |                |  |  |  |
| NOTE 2: The i    | nterferer                                                                               | consists of the   | e reference me                                   | asurement ch    | annel specified | d in 附录 A.3.2    | with one-      |  |  |  |
| side             | sided dynamic OCNG Pattern OP.1 FDD/TDD as described in TS 36.521-1, 附录 A.5.1.1/A.5.2.1 |                   |                                                  |                 |                 |                  |                |  |  |  |
| and              | set-up a                                                                                | ccording to 附     | 录 C.3.1.                                         |                 |                 |                  |                |  |  |  |

表 35: 带内阻塞测试参数 (摘自: TS 36.521-1, 表 7.6.1.3-1).

| E-         | UTRA band               | Parameter           | Units        | Case 1             | Case 2                   | Case 3                   |
|------------|-------------------------|---------------------|--------------|--------------------|--------------------------|--------------------------|
|            |                         | PInterferer         | dBm          | -56                | -44                      | -30                      |
|            |                         | FInterferer         | MHz          | =-BW/2 -           | $\leq -BW/2 -$           | –BW/2 – 9                |
|            |                         | (Offset)            |              | Floffset, case 1   | Floffset, case 2         | MHz                      |
|            |                         |                     |              | &                  | &                        | &                        |
|            |                         |                     |              | =+BW/2 +           | ≥ +BW/2 +                | –BW/2 – 15               |
|            |                         |                     |              | Floffset, case 1   | Floffset, case 2         | MHz                      |
| 1, 2, 3, 4 | 4, 5, 6, 7, 8, 9, 10,   | FInterferer         | MHz          |                    | $F_{DL_{low}} - 15$      |                          |
|            | 11,12, 13,              |                     |              | (Note 2)           | to                       |                          |
| 18         | 8, 19, 20, 21,          |                     |              |                    | F <sub>DL_high</sub> +15 |                          |
| 33,34,35,  | ,36,37,38,39,40, 41     |                     |              |                    |                          |                          |
|            | 17                      | FInterferer         | MHz          |                    | F <sub>DL_low</sub> -9.0 | $F_{DL_{low}} - 15$      |
|            |                         |                     |              |                    | to                       | and                      |
|            |                         |                     |              | (Note 2)           | F <sub>DL_high</sub> +15 | F <sub>DL_low</sub> –9.0 |
|            |                         |                     |              |                    |                          | (Note 3)                 |
| Note 1:    | For certain bands,      | the unwanted n      | nodulated i  | nterfering signa   | I may not fall ins       | side the UE              |
|            | receive band, but w     | vithin the first 18 | 5 MHz belo   | ow or above the    | UE receive ban           | d.                       |
| Note 2:    | For each carrier fre    | equency, the rec    | quirement i  | s valid for two fr | equencies:               |                          |
|            | the carrier frequence   | cy – BW/2 – Flo     | offset, Case | e 1, and the carr  | ier frequency +          | BW/2 +                   |
|            | Floffset, case 1.       |                     |              |                    |                          |                          |
| Note 3:    | Finterferer range value | es for unwanted     | l modulate   | d interfering sigr | nal are interfere        | center                   |
|            | frequencies.            |                     |              |                    |                          |                          |
| Note 4:    | Case 3 only applies     | s to an assigned    | d UE chan    | nel bandwidth o    | f 5 MHz.                 |                          |

表 36: 带内阻塞 (摘自: TS 36.521-1, 表 7.6.1.3-2).

## 3.5.2 测试步骤

对于干扰信号的设置,请参考本文章节 3.5.1 部分的介绍,对于测试条目 7.5, 图.80 列出了详细 的干扰信号设置。

| Routing                                        |                                                                  |                                       |
|------------------------------------------------|------------------------------------------------------------------|---------------------------------------|
| Scenario                                       | StandAlone -                                                     |                                       |
| Routing                                        | Connector: RF3OUT   Converter: RFTX2                             |                                       |
| Ext. Att. (Output)<br>Frequency<br>Level (RMS) | 0.00 dB<br>1200.0000000 MHz -<br>-12.00 dBm Peak Envelope Power: |                                       |
| -Digital Gain<br>-List Mode                    | 0.00 dB<br>Off •                                                 | ARB                                   |
| Baseband Mode                                  | ARB -                                                            | Concerno.                             |
| Baseband Configuration                         |                                                                  | List Confi                            |
| B-ARB                                          | I_B050_free.wor                                                  |                                       |
|                                                |                                                                  | · · · · · · · · · · · · · · · · · · · |
|                                                |                                                                  | GPRF<br>Generato                      |

图. 80: 准备干扰信号.

表 37 提供了 频段 4 的终端的测试例子,下行信道号为 2000, 中心频率为 2115 MHz ,带宽为 10 MHz 。根据规范的要求,终端输出功率应该比 P<sub>CMAX\_L</sub> 低 4dB,P<sub>CMAX\_L</sub> 定义在测量规范 3GPP 36.521,章节 6.2.5 中, 并且终端输出功率应该在期望功率的 0 dB 到 –3.4 dB 范围内,为了满足以 上要求,应该将 CMW500 侧的闭环功率设置为比 P<sub>CMAX\_L</sub> 低 5.7dB,并且将功率控制设置为闭环 功控状态。

| 测试项 – | 干扰信号      | 干扰信号   | 干扰信         | 下行参考           | 上行功率     | 下行 RB 数量 / |
|-------|-----------|--------|-------------|----------------|----------|------------|
| 测试点   | 频率(MHz)   | 带(MHz) | 号功率         | 信号功率           | (闭环功     | 上行 RB 数量   |
|       |           |        | (dBm)       | (dBm)          | 控) (dBm) |            |
| 1 - 1 | 2127.5025 | 5      | -56         | -118.1         | 15.3     | 50 / 50    |
| 1-2   | 2102.4975 | 5      | -56         | <b>–</b> 118.1 | 15.3     | 50 / 50    |
| 2 – 1 | 2097.4875 | 5      | <b>-</b> 44 | -118.1         | 15.3     | 50 / 50    |
| 2 – 2 | 2132.5125 | 5      | <b>-</b> 44 | -118.1         | 15.3     | 50 / 50    |
| 2 – 3 | 2137.5125 | 5      | <b>-</b> 44 | -118.1         | 15.3     | 50 / 50    |
| 2-4   | 2142.5125 | 5      | <b>-</b> 44 | -118.1         | 15.3     | 50 / 50    |
| 2 – 5 | 2147.5125 | 5      | <b>-</b> 44 | -118.1         | 15.3     | 50 / 50    |
| 2 – 6 | 2152.5125 | 5      | <b>-</b> 44 | -118.1         | 15.3     | 50 / 50    |
| 2 – 7 | 2157.5125 | 5      | <b>-</b> 44 | -118.1         | 15.3     | 50 / 50    |
| 2 – 8 | 2162.5125 | 5      | <b>-</b> 44 | -118.1         | 15.3     | 50 / 50    |
| 2-9   | 2167.5125 | 5      | -44         | -118.1         | 15.3     | 50 / 50    |

#### 表 37: 测试项-测试点示例.

根据频段的不同,上行的资源块数量也不同。详细信息请参考 TS 36.521-1,表 7.3.3-2 中的定义。

测试步骤,包括干扰信号的设置方法,同测试项目 7.3 中的定义一致。

## 3.5.3 测试要求

终端的平均吞吐量应该不小于测量规范 TS 36.521-1 中附录 A.3.2 定义的参考测量信道的最大吞吐 量的 95%。

# 3.6 窄带阻塞 (TS 36.521-1, 7.6.3)

本测试的目的是为了验证基站存在窄带干扰的情况下的终端的接收能力。本指标比较差的终端将会 在存在其它 LTE 基站干扰的情况下降低终端的覆盖范围。

## 3.6.1 测试描述

通用的测试条件以及设置,可以参考本文章第 2.1 章节。本测试项目所需要设置的带宽,频率, 参考测量信道以及 RB 的详细信息定义在测量规范 TS 36.521,表 7.6.3.4.1-1 中。

对于频段7而言,本测试需要测量 5 MHz 和 20 MHz 两种带宽配置,每种带宽配置只需要测量中间 信道。该测试下行RMC配置需要设置为 QPSK 调制方式和满RB占用,上行RMC需要根据 TS 36.521, 表 7.6.3.4.1-1设置为QPSK调制方式和部分RB占用。本节将会以频段 7,20 MHz带宽 和中间信道进行演示。

## 3.6.2 测试步骤

通用的测试条件以及设置,可以参考本文章第 2.1 章节。本测试项目所需要设置的带宽,频率,参考测量信道以及 RB 的详细信息定义在测量规范 TS 36.521,表 7.6.3.4.1-1 中。本节将以频段 7,带宽为 20MHz,中间信道进行演示。

干扰信号的测量请参考本文章节 3.1.1 的描述,图. 81 显示了详细的干扰信号配置。

| 🚯 General Purpose RF Generator 2 -                                                                                                    | Generator                                                                                                    | GPRF Gen            |
|----------------------------------------------------------------------------------------------------|----------------------------------------------------------------------------------------------------|---------------------|
| Path: Routing                                                                                                    |                                                                                                    |                     |
| Scenario                                                                                                    | StandAlone -                                                                                                    |                     |
| Routing                                                                                                    | Connector: RF3COM 💌 Converter: RFTX2 💌                                                                                    | <b>├</b> ───        |
| - Ext. Att. (Output)<br>- Frequency<br>- Level (RMS)<br>- Digital Gain<br>- List Mode<br>- Baseband Mode<br>- Baseband Configuration<br>⊕-Dual Tone<br>⊕-ARB<br>⊕-List Configuration | 3.00 dB<br>2665.2075000 MHz<br>-55.00 dBm<br>0.00 dB<br>Off<br>CW<br>LB050_free.wv<br>Listmode: Off Total Result Count: 1 | ARB<br>List Config. |
|                                                                                                    |                                                                                                    | GPRF<br>Generator   |
| Frequency Level (RMS)                                                                                                    | Baseband<br>Mode                                                                                                    |                     |

#### 图. 81: 窄带阻塞测试中的干扰信号设置

下行 RMC 应该配置为满 *RB 分配(100)*和 *QPSK* 调制, 上行链路设置为 *RB=75*,调制方式= *QPSK*。 并且根据测量规范 TS 36.521-1, 表 7.6.3.4.1-1 的要求, *OCNG* 需要打开以模仿其他用户的干扰。

按照测量规范 TS 36.508, 附录 A, 图 A3 的描述,将终端同 CMW500 连接。开启 LTE 小区,然后 将终端开机,等待终端 Attach 到 CMW500 上,然后按 *Connect* 软键建立连接。

小区输出功率应设置为 –75.3 dBm,因此,将 RS EPRE 设置为 –106.1 dBm,将 Active TPC Setup 设置为 Closed Loop,并且将 Closed-Loop Target Power 设置为 16.3 dBm (当 3GPP 36.521,表 6.2.2.3-1 中 Note 2 不符合的情况下)。根据测量规范,终端输出功率应该比 P<sub>CMAX\_L</sub> 低 4dB, P<sub>CMAX\_L</sub> 定 义在 TS36.521,章节 6.2.5 中,输出功率将在 0 dB 到 –3.4 dB 范围之内。结果闭环功控机制, Closed-Loop Target Power 应该比 P<sub>CMAX\_L</sub>低 5.7 dB。

在以上条件下测量终端的平均吞吐量,本例测量得到的平均吞吐量为 7870.86 kbps,达到了最大吞 吐量的 99.83 %,因此本测量项目可以通过。

| 🔊 LTE BLER            |                        |             |                                                                                                    |                 |                   | LTE                    |
|-----------------------|------------------------|-------------|----------------------------------------------------------------------------------------------------|-----------------|-------------------|------------------------|
| Results               |                        |             | Cell Setup                                                                                                    |                 |                   | Extended               |
| Over All              | Relative               | Absolute    | Operating Band                                                                                                  | Band 7          | FDD               | BLER                   |
| ACK                   | 99.83 %                | 8985        | Contraction of the second second second second second second second second second second second second second s | Downlink        | Uplink            | RDY                    |
| NACK                  | 0.00 %                 | 0           | Channel                                                                                                    | 3100 Ch         | 21100 Ch          | <u> </u>               |
| DTX                   | 0.17 %                 | 15          | Fromuoney                                                                                                    | 2655 0 MH-      | 2525.0 MH-        |                        |
| BLER                  | 0.17 %                 |             | riequency                                                                                                    | 2633.0 MHZ      | 2555.0 WHZ        |                        |
| Throughput            | Relative               | kBit/s      | Cell Bandwidth                                                                                                  | 20.0 MHz        | 20.0 MHz          | }                      |
| -Average              | 99.83 %                | 7870.86     | RS EPRE                                                                                                    | -106.1 dBm/15k  | :Hz               |                        |
| Minimum               |                        | 7402.20     | Full Cell BW Pow.                                                                                               | -75.3 dBm       |                   |                        |
| Maximum               |                        | 1004.00     | PUSCH Open Loo                                                                                                  | p Nom.Power     | -20 dBm           | }                      |
| Subframes <b>10</b> I | 000 / 10000 Scheduled: | 9000        | BUDDU CLASSEL                                                                                                   |                 | 4.0 10            |                        |
|                       |                        |             | PUSCH Closed Lo                                                                                                 | op Target Power | -1.0 dBm          |                        |
|                       |                        |             | Connection Setu                                                                                                 | m               |                   | }                      |
|                       |                        |             | Scheduling Type                                                                                                 | RMC             | <b>_</b> ]]       | Display                |
|                       |                        |             | Deneddinig Type                                                                                                 | NMC .           |                   | Sector 2 Concernant An |
|                       |                        |             | 1 11                                                                                                    | Downlink        | Uplink            | }                      |
|                       |                        |             | #RB                                                                                                    | 100             | ▼ 75 <del>×</del> |                        |
|                       |                        |             | RB Pos /Start RB                                                                                                | low 🔻           | 0 low - 0         | 4                      |
|                       |                        |             |                                                                                                    | oper            | oncr.             |                        |
|                       |                        |             | Modulation                                                                                                    | QPSK            | • QPSK •          |                        |
|                       |                        |             | TBS ldx / Value                                                                                                 | 5 87            | 60 3 4392         |                        |
|                       |                        |             | Throughput                                                                                                    | 7.884 MBit/s    | 4.392 MBit/s      |                        |
|                       |                        |             | DI Error Incortion                                                                                              | 0.94            |                   | LTE 1                  |
|                       |                        |             | DE Ellor maethon                                                                                                | U 20            |                   | Signaling              |
| Υ                     | Ϋ́                     | Y           | Y                                                                                                    | Υ               | - Y               | }                      |
|                       |                        | l ab<br>Dia | aram View                                                                                                    |                 |                   | Config                 |

#### 图. 82: 窄带阻塞测试测量结果.

## 3.6.3 测试要求

在测量规范 TS 36.521-1, 表 7.6.3.5-1 的条件下,终端的平均吞吐量应该不小于附录 A.3.2 定义的 参考测量信道的最大吞吐量的 95%。

# 4 参考文献

[1] 3GPP TS 36.521-1 Evolved Universal Terrestrial Radio Access (E-UTRA); User Equipment (UE) conformance specification; Radio transmission and reception; Part 1: Conformance testing

[2] 3GPP TS 36.508 Evolved Universal Terrestrial Radio Access (E-UTRA) and Evolved Packet Core (EPC); Common test environments for User Equipment (UE) conformance testing

[3] R&S®CMW500 Wideband Radio Communication Tester Operating Manual

# 5 额外信息

如果您对本篇应用文档有任何的建议和问题,可以发送邮件给以下:

<u>Jenny.Chen@rohde-schwarz.com</u> 或 <u>Guenter.Pfeifer@rohde-schwarz.com</u>

并且,在以下网址您可以获得关于 CMW500 的更多信息: www.rohde-schwarz.com/product/CMW500

# 6 订购信息

请光临我们的网站 <u>www.rohde-schwarz.com</u>, 并且联系罗德与施瓦茨本地办公室以获得更多支持和 信息.

| 订购信息                       |                                                |              |
|----------------------------|------------------------------------------------|--------------|
| 名称                         | 描述                                             | 订购号码         |
| R&S <sup>®</sup> CMW500    | Wideband Radio Communication<br>Tester         | 1201.0002K50 |
| R&S <sup>®</sup> CMW-PS502 | R&S <sup>®</sup> CMW500 主机                     | 1202.5408.02 |
| R&S <sup>®</sup> CMW-S550B | Baseband Interconnection Board (Flexible Link) | 1202.4801.03 |
| R&S <sup>®</sup> CMW-S590A | 射频单元                                           | 1202.5108.02 |
| R&S <sup>®</sup> CMW-S600B | 显示屏                                            | 1201.0102.03 |
| R&S <sup>®</sup> CMW-B620A | 数字视频接口 (DVI) 模块                                | 1202.5808.02 |
| R&S <sup>®</sup> CMW-B300A | 宽带信令单元                                         | 1202.6304.02 |
| R&S <sup>®</sup> CMW-KS500 | LTE FDD 基本信令功能                                 | 1203.6108.02 |
| R&S <sup>®</sup> CMW-KM500 | LTE FDD 发射机性能测试                                | 1203.5501.02 |
| R&S <sup>®</sup> CMW-KS550 | LTE TDD 基本信令功能                                 | 1204.8904.02 |
| R&S <sup>®</sup> CMW-KM550 | LTE TDD<br>发射机性能测试                             | 1203.8952.02 |
| R&S <sup>®</sup> CMW-KS510 | LTE Release 8, SISO,<br>高级信令功能                 | 1203.9859.02 |
| R&S <sup>®</sup> CMW-KT055 | LTE,<br>CMWrun 自动化测试工具                         | 1207.2107.02 |
| R&S <sup>®</sup> CMW-Z03   | LTE USIM卡                                      | 1202.9503.02 |

# 7 附录 A

下面的章节主要介绍了测试中需要注意的一些细节,通过这些细节可以避免测量错误,掉话或者同步失败。

# 7.1 PUCCH 相关测量注意事项

- 如果 CMW500 LTE 的版本是 V2.0.20 或者之前的版本,并且带宽设置为 20 MHz,那么频 谱相关的测量项目(ACLR 或 SEM)需要关掉。因为在测量这两个项目的时候需要调 频,而这种调频会导致 PUCCH 测量发生错误而掉话。
- 2. 在当前的版本中 *RF Reference Power* 的自动模式是被 PUSCH 信道的功率控制所主导的。 PUCCH 的参考电平设置需要手动更改以满足仪表测量范围的要求。
- 3. Measurement Control 中的 Channel Type 最好设置为 Auto 模式。
- 4. 当将 PUCCH 信道的功率从最大功率切换到–36.8 dBm 的时候, 为避免掉话, 最好经过一个中间的功率点 (如 PUCCH 功率= 0 dBm)。这是由于在更改 expected power 的时候会导致当前功率落在 CMW500 的动态范围之外。
- 5. 当首次将信道类型从 PUSCH 切换到 PUCCH (通过将 *RMC UL RB*# 更改为 0)的时候,一般建议在功率为 0 dBm 左右进行切换以免出现同步错误。

# 7.2 ON/OFF 时间模板测量注意事项

- 如果 CMW500 LTE 的版本是 V2.0.20 或者之前的版本,并且带宽设置为 20 MHz,那么频 谱相关的测量项目(ACLR 或 SEM)需要关掉。因为在测量这两个项目的时候需要调 频,而调频会导致 PUSCH 测量中子帧时序发生错误,您可能会观察到开发的子帧会比预 期的子帧早 1 个子帧的时间。
- 2. 为了使得关断功率的测量更加精确,我们推荐将 Reference Level 设置为比终端打开功率的 峰值高 2dB(PUSCH / PRACH / SRS ON Peak Power Level),如果关断功率的实际值没有落 在 CMW500 的动态范围之内,那么测量的结果就可能是错误的。

## 7.3 相对功控测量注意事项

- 如果 CMW500 LTE 的版本是 V2.0.20 或者之前的版本,并且带宽设置为 20 MHz,那么频 谱相关的测量项目(ACLR 或 SEM)需要关掉。因为在测量这两个项目的时候需要调 频,而跳频会导致 TPC 触发出错。
- 2. 如果将 *Subframe offset* 设置为 0, 你将在 TPC 发送 4 个子帧后观察到实际的功率变化, 这 是由 LTE 系统规范所规定的, 前 4 个子帧功率将保持不变。
- 为了使得测试顺利进行,需要将 RF Reference Level 设置为手动模式,对于 10 MHz 带宽和 更低的带宽,你可以在 RMC 模式下一次测量 20 次 TPC 指令的下发,这时候需要将子帧 的观察数量设置为 24 个,并且正确设置仪表的参考电平。
- 4. 除非需要手动细致调节,我们推荐使用 CMWRun 软件来测量这个项目。

# 7.4 测量 PRACH 信号

在 CMW LTE 版本 2.1.20 和早期的版本, SIB2 中有关 PRACH 功率控制的两个重要的系统参数 *PreambleInitialReceivedTargetPower* 和 *Reference Signal Power* 并没有直接的设置界面给用户配置。因此,用户还不能直接通过这两个系统参数控制 PRACH 信道的功率。然而, *Reference Signal Power* 同 *PUSCH Open Loop Nom. Power* 之间有着一定的关系。

当我们按照规范 TS36.521,章节 TC6.3.5.1 的 testpoint 1(20M, *DL RS EPRE* = -85 dBm)设置 PUSCH Open Loop Nom. Power 的时候,我们可以从系统消息 SIB2 中解调出如下的系统消息: PreambleInitialReceivedTargetPower = -100 dBm (版本 2.1.10) PreambleInitialReceivedTargetPower = -90 dBm (版本 2.1.20) ReferenceSignalPower = -8

因此,根据PRACH开环功控计算公式 (V2.1.10): PRACH Power =min{CMAX P, *PreambleInitialReceivedTargetPower* + PL} = -100 + (-8) - (-85) = -23 dBm

根据PRACH开环功控计算公式 (V2.1.20): PRACH Power =min{CMAX P, *PreambleInitialReceivedTargetPower* + PL} = -90+ (-8) - (-85) = -13 dBm

当下行 *RS EPRE* = -71 *dBm*, *ReferenceSignalPower* 变为 6 *dBm*。我们计算出来的PRACH功率保持 不变。

如果将 *PUSCH Open Loop Nom. Power* 设置为 9.4 dBm (V2.1.20, 20M), *Reference Signal Power* 将 变为 4,因此: PRACH Power = min{CMAX P, *PreambleInitialReceivedTargetPower* + PL} = –90+ (4) – (–85) = –1 dBm

如果想要控制PRACH在不同的功率发射,则可以通过调节*PUSCH Open Loop Nom. Power* 来调整 PRACH时间模板中的PRACH功率。

# 7.5 更改 P-Max 和 NS 参数

在 CMW500 LTE 版本 V2.0.20 和以后的版本, p-Max 和 NS 值可以在连接状态下修改。在连接状态下 CMW500 会下发寻呼信息以指示终端这两个参数的更新。如果终端在连接状态响应寻呼消息中的更改,则不需要重新启动终端,如果终端不响应寻呼消息的话,为了使终端识别这些参数,则终端必须重新启动。

从 LTE 版本 V2.1.20 之后,在 attach 成功之后,可以释放 RRC 连接。如果终端在连接状态不响 应寻呼消息的话,我们建议在关闭 LTE 小区之后,去激活 "Keep RRC Connection" 设置以在 attach 之后释放连接。

我们建议您使用如下的步骤进行操作:

- 1. 断开连接之后,将功率控制设置为"closed loop"
- 2. 在大约10秒之后修改 p-max 参数和NS值
- 3. 重新连接

4. 将功率控制设置回Max Power,如果您需要测量p-max相关的测试。

# 7.6 使用 CMWRun 自动化测试

CMWRun 软件是罗德与施瓦茨提供的自动化测试软件, R&S 提供的 LTE3GPPTestv9.3.dll 动态 链接文件支持 3GPP TS36.521-1 规范中本文档所描述的所有测试项目。

| DD   | :<br>• •   | uplex<br>E Category | C DGFP<br>User I   | Standard<br>Configuratio | ∏ Su<br>n P_clas  | apart InterFr<br>imax 23 | equency HO | TestItems<br>⊕ ♥ 6 Transmitter Characteristics<br>⊖ ♥ 7 Receiver Characteristics |
|------|------------|---------------------|--------------------|--------------------------|-------------------|--------------------------|------------|----------------------------------------------------------------------------------|
| Band | Test       | Channel<br>1.4 MHz  | Channel<br>3.0 MHz | Channel<br>5.0 MHz       | Channel<br>10 MHz | Channel<br>15 MHz        | Channel +  |                                                                                  |
| 1    |            | N                   | 16                 |                          |                   |                          |            | 7.6.1 In-band Blocking                                                           |
| 2    |            |                     |                    |                          |                   |                          |            | - Marlow band blocking                                                           |
| 3    |            |                     |                    |                          |                   |                          |            |                                                                                  |
| 4    |            |                     |                    |                          |                   |                          | 4          |                                                                                  |
| 5    |            |                     |                    |                          |                   | 18                       | 18         |                                                                                  |
| 6    |            | N                   | 176                |                          |                   | [30]                     | (1))       |                                                                                  |
| 7    |            | N                   | N                  | 20775,                   | 20800,            | 20825                    | 20850,     |                                                                                  |
| 8    |            |                     |                    |                          |                   | N                        | 11         |                                                                                  |
| 9    |            | N.                  | - 28               |                          |                   |                          |            |                                                                                  |
| 10   |            | N                   | 116                |                          |                   |                          |            |                                                                                  |
| 11   |            | N.                  | 18                 |                          |                   |                          | 11         |                                                                                  |
| 12   |            |                     |                    |                          |                   | 196                      | (N)        |                                                                                  |
| 13   |            | N                   | 110                |                          |                   | IN                       | N          |                                                                                  |
| 14   |            | Ň                   | 18                 |                          |                   | 18                       | 181        |                                                                                  |
| 17   | $[ \Box ]$ |                     | - 188              |                          |                   | 130                      | (N) (      | 1                                                                                |
| 18   |            | N                   | 114                |                          |                   |                          | м Ц.,      | Interferer Setup for TC7.5, TC7.6.1, TC7.6.3                                     |
| 10   | -          |                     |                    |                          |                   | -                        |            | DUT Power Cycles                                                                 |

#### 下面是测试设置和测量结果的截屏:

#### 图. 83:使用 CMWrun 测试 36.521 配置窗口

LTE 3GPP V9.3 Test Cases: According to User Configuration

| 6.5.2.1 Error Vector Magnitude (EVM) for PUSCH               | UL Modulation, #RB     | Limit    | Measured | Unit | Status |
|--------------------------------------------------------------|------------------------|----------|----------|------|--------|
| 6.5.2.1 Error Vector Magnitude (EVM) for PUSCH & Band40      |                        | 10       | h.       | 100  |        |
| PUSCH EVM: @ULCH: 39150, BW: 20 MHz, ULPower: 23 dBm         | QPSK, 18 (RB, PosiLOV) | *= 17.50 | 3.21     | .96  | Passed |
| PUSCH EVM DMRS: @ULCH: 39150, BW: 20 MHz, ULPower: 23 dBm    | QPSK, 18 (RB_PosiLOW)  | <= 17.50 | 3.40     | 95   | Passed |
| PUSCH EVM: @ULCH: 39150, BW: 20 MHz, ULPower: 23 dBm         | QPSK, 18 (RB_Pos:HIGH) | <= 17.50 | 2.96     | 96   | Passed |
| PUSCH EVM DMRS: @ULCH: 39150, BW: 20 MHz, ULPower: 23 dBm    | QP8K_18 (R8_Pes:HIGH)  | 4= 17.50 | 2.97     | 96   | Passed |
| PUSCH EVM: @ULCH: 39150, BW 20 MHz, ULPower: 23 dBm          | QPSK, 100 (R8_PosiLOW) | <= 17.50 | 3.21     | 96   | Passed |
| PUSCH EVM DMRS: @ULCH: 39150, BW: 20 MHz, ULPower: 23 dBm    | QPSK, 100 (RB_PostLOW) | == 17.50 | 3.17     | .96  | Passed |
| PUSCH EVM: @ULCH. 39150, BW: 20 MHz, ULPower: 23 dBm         | Q16, 18 (RB_PosiLOW)   | = 12.50  | 4 56     | 96   | Passed |
| PUSCH EVM DMRS: @ULCH: 39150, BW 20 MHz, ULPower: 23 dBm     | Q16, 18 (RB_PosiLOV)   | <= 12.50 | 3.53     | 96   | Passed |
| PUSCH EVM: @ULCH. 39150, BW 20 MHz, ULPower. 23 dBm          | Q16, 18 (RB_PosHIGH)   | <= 12.50 | 4.54     | 96   | Passed |
| PUSCH EVM DMRS: @ULCH: 39150, BW: 20 MHz, ULPower: 23 dBm    | Q15, 18 (RB_Pos HIGH)  | *= 12.50 | 3.61     | 95   | Passed |
| PUSCH EVM: @ULCH: 39150, BW 20 MHz, ULPower: 23 dBm          | Q16, 100 (RB_PostLOW)  | s= 12.50 | 4.81     | -96  | Passed |
| PUSCH EVM DMRS: @ULCH: 39150, BW 20 MHz, ULPower, 23 dBm     | Q16,100 (R8_PesiLOW)   | <= 12.50 | 4.05     | 96   | Passed |
| PUSCH EVM: @ULCH: 39150, BW 20 MHz, ULPower: -36.8 dBm       | GPSK, 18 (RB_PosiLOW)  | == 17.50 | 2.27     | 96   | Passed |
| PUSCH EVM DMRS: @ULCH. 39150, BW 20 MHz, ULPower -36.8 dBm   | QPSK, 18 (RB_Pos.LOW)  | *= 17.50 | 2.47     | 96   | Passed |
| PUSCH EVM: @ULCH. 39150, BW. 20 MHz, ULPower -36.8 dBm       | QP6K, 18 (R9_Pos:HIGH) | e= 17 50 | 2.42     | 96   | Passed |
| PUSCH EVM DMRS: @ULCH: 39150, BW: 20 MHz, ULPower: -36.8 dBm | GPSK, 18 (RB_Pos HIGH) | *= 17.50 | 2.67     | 96   | Passed |
| PUSCH EVM: @ULCH: 39150, BW: 20 MHz, ULPower: -36.8 dBm      | QPSK, 100 (RB_PostLOW) | <= 17.50 | 3.07     | 96   | Passed |
| PUSCH EVM DMRS: @ULCH: 39150, BW: 20 MHz, ULPower36.8 dBm    | QPSK, 100 (RB_PosiLOW) | <= 17.50 | 3.17     | 96   | Passed |
| PUSCH EVM: @ULCH: 39150, BW: 20 MHz, ULPower:-38.8 dBm       | Q15, 18 (RB_PosiLOW)   | <= 12.50 | 2.31     | 95   | Passed |
| PUSCH EVM DMRS: @ULCH: 39150, BW: 20 MHz, ULPower: -36.8 dBm | Q16, 18 (RB_PostLOW)   | == 12.50 | 2.40     | .96  | Passed |
| PUSCH EVM: @ULCH: 39150, BW: 20 MHz, ULPower: -36.8 dBm      | Q16, 18 (RB_Pos HIGH)  | = 12.50  | 2.47     | 96   | Passed |
| PUSCH EVM DMRS: @ULCH: 39150, BW 20 MHz, ULPower -36.8 dBm   | Q16, 18 (RB_PostHIGH)  | <= 12.50 | 2.73     | .96  | Passed |
| PUSCH EVM: @ULCH. 39150, BW. 20 MHz, ULPower36.8 dBm         | Q16,100 (RB, PostLOW)  | <= 12.50 | 3.17     | 96   | Passed |
| PUSCH EVM DMRS; &ULCH: 39150. BW: 20 MHz; ULPower -36.8 dBm  | Q15, 100 (RB Pas LOVO  | *= 12.50 | 3.29     | 96   | Passed |

## 图. 84: CMWrun 测量报告例子

#### 最新版的CMWRun可以从以下连接获得:

https://extranet.rohde-schwarz.com/live/rs/extranet/

#### 请注意,如果需要用CMWRun软件的话需要KT055选件才可以。

#### About Rohde & Schwarz

Rohde & Schwarz is an independent group of companies specializing in electronics. It is a leading supplier of solutions in the fields of test and measurement, broadcasting, radiomonitoring and radiolocation, as well as secure communications. Established more than 75 years ago, Rohde & Schwarz has a global presence and a dedicated service network in over 70 countries. Company headquarters are in Munich, Germany.

#### **Environmental commitment**

- Energy-efficient products
- Continuous improvement in environmental sustainability
- ISO 14001-certified environmental management system

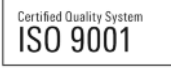

#### **Regional contact**

Europe, Africa, Middle East +49 89 4129 137 74 customersupport@rohde-schwarz.com

North America 1-888-TEST-RSA (1-888-837-8772) customer.support@rsa.rohde-schwarz.com

Latin America +1-410-910-7988 customersupport.la@rohde-schwarz.com

Asia/Pacific +65 65 13 04 88 customersupport.asia@rohde-schwarz.com

This application note and the supplied programs may only be used subject to the conditions of use set forth in the download area of the Rohde & Schwarz website.

R&S® is a registered trademark of Rohde & Schwarz GmbH & Co. KG; Trade names are trademarks of the owners.

Rohde & Schwarz GmbH & Co. KG Mühldorfstraße 15 | D - 81671 München Phone + 49 89 4129 - 0 | Fax + 49 89 4129 – 13777

www.rohde-schwarz.com